# HP Project and Portfolio Management Center

Yazılım Versiyonu: İçerik Paketi 2.0

**Operational Reporting Kullanıcı Kılavuzu** 

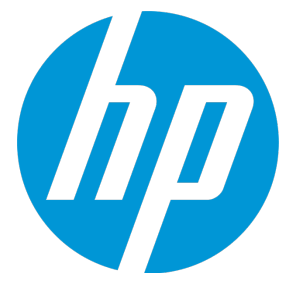

Belge Sürüm Tarihi: Eylül 2014 Yazılım Sürüm Tarihi: Eylül 2014

## Hukuki Bildirimler

### Garanti

HP ürünleri ve hizmetleri için olan tek garanti, bu tür ürün ve hizmetlerle birlikte gelen açık garanti beyanlarında ortaya konmaktadır. Buradaki hiçbir ifade, ek bir garanti teşkil ediyormuş gibi yorumlanmamalıdır. HP, burada yer alan teknik veya editoryal hatalar veya ihmallerden sorumlu tutulamaz. Burada yer alan bilgiler, önceden bildirilmeksizin değiştirilebilir.

### Sınırlı Haklar Açıklaması

Gizli bilgisayar yazılımı. Sahip olmak, kullanmak veya kopyalamak için HP'nin verdiği geçerli lisans gereklidir. FAR 12.211 ve 12.212 ile tutarlılık gösteren Commercial Computer Software (Ticari Bilgisayar Yazılımı), Computer Software Documentation (Bilgisayar Yazılım Belgeleri) ve Technical Data for Commercial Items (Ticari Eşyalar için Teknik Veriler) Iisansları, satıcının standart ticari lisansı çerçevesinde ABD Hükümeti'ne verilmiştir.

### Telif Hakkı Bildirimi

© Telif Hakkı 1997 - 2014 Hewlett-Packard Development Company, L.P.

### Ticari Marka Bildirimleri

Adobe®, Adobe Systems Incorporated'ın ticari markasıdır. Microsoft® ve Windows®, Microsoft Corporation'ın ABD'de tescilli ticari markalarıdır. UNIX®, The Open Group'un tescilli ticari markasıdır.

## Dokümantasyon Güncellemeleri

Bu belgenin başlık sayfası aşağıdaki tanımlayıcı bilgiyi içerir:

- Yazılım versiyonunu belirten Yazılım Versiyon numarası.
- Belge her güncelleştirildiğinde değişen Belge Sürüm Tarihi.
- Yazılımın bu versiyonunun sürümünü gösteren Yazılım Sürüm Tarihi.

Yeni güncelleştirmeleri kontrol etmek ya da bir belgenin en güncel versiyonunu kullandığınızdan emin olmak için şu adrese gidin: http://h20230.www2.hp.com/selfsolve/manuals

Bu site HP Passport ile kayıt olmanızı ve giriş yapmanızı gerektirir. HP Passport kimliği almak için şu adrese gidin: http://h20229.www2.hp.com/passport-registration.html

Ya da HP Passport oturum açma sayfasında Yeni kullanıcılar - lütfen kaydolun bağlantısına tıklatın.

Uygun ürün hizmetine kaydolursanız güncelleştirilmiş ya da yeni sürümleri alırsınız. Ayrıntılar için HP satış temsilcinize danışın. Aşağıdaki tablo, son onaylanan sürümden beri bu belgede yapılan değişiklikleri gösterir.

## Destek

Şu adresten HP Software Support Online web sitesine gidin: http://www.hp.com/go/hpsoftwaresupport

Bu web sitesi HP Yazılımın sunduğu ürünler, hizmetler ve destek hakkında iletişim bilgisi ve ayrıntılar sağlar.

HP Yazılım çevrimiçi destek müşterilere kendi kendine çözme becerileri sağlar. İşinizi yönetmek için gerekli olan interaktif teknik destek araçlarına erişim için hızlı ve verimli bir yol sağlar. Kıymetli bir destek müşterisi olarak, destek web sitesinden şunlar için yararlanabilirsiniz:

- İlginizi çeken bilgi belgelerine erişmek
- Destek vakaları ve geliştirme istekleri göndermek ve bunları takip etmek
- Yazılım yamaları indirmek
- Destek bağlantıları yönetmek
- HP destek iletişim kişileri aramak
  Mevcut hizmetler hakkında bilgileri gözden geçirmek
- Diğer yazılım müşterileriyle tartışma yapmak
- Yazılım eğitimi araştırmak ve bunlara kaydolmak

Destek alanlarının büyük bir bölümü HP Passport kullanıcısı olarak kayıtlı ve giriş yapmış olmanızı gerektirir. Birçoğu da destek sözleşmesi gerektirir. HP Passport kimliğinizi kaydettirmek için şu adrese gidin:

http://h20229.www2.hp.com/passport-registration.html

Erişim düzeyleri hakkında daha fazla bilgi almak için şu adrese gidin:

http://h20230.www2.hp.com/new\_access\_levels.jsp

HP Software Solutions Artık HPSW Çözümüne ve Entegrasyon Portalı Web sitesine erişebiliyor. Bu site, iş ihtiyaçlarınızı karşılamanız için HP Ürün Çözümlerini keşfetmenize olanak tanır ve ITIL Süreçlerinin bir listesi ile birlikte HP Ürünleri arasındaki Entegrasyonların tam bir listesini de içerir. Bu Web sitesinin URL'si http://h20230.www2.hp.com/sc/solutions/index.jsp şeklindedir

# İçindekiler

| Bölüm 1: Giriş                                                                                                    | . 8                                   |
|----------------------------------------------------------------------------------------------------|---------------------------------------|
| PPM Operational Reporting Ürününe Hoş Geldiniz                                                                                             | . 8                                   |
| Bu Belgenin Hedef Kitlesi                                                                                                    | . 8                                   |
| İlgili Belgeler                                                                                                    | . 9                                   |
| PPM Center Dokümantasyonuna Erişme                                                                                                    | . 9                                   |
| HP Live Network'teki Operasyonel Raporlama Bağlamı                                                                                         | . 9                                   |
| HP Live Network'te Oturum Açma                                                                                                    | .10                                   |
| E-posta Bildirimlerine Abone Olma                                                                                                    | .10                                   |
| Bölüm 2: Excel Raporlarının Operational Reporting için kullanılması                                                                        | .12                                   |
| Yazılım Gereksinimleri                                                                                                    | .12                                   |
| PPM Center üzerinde Excel Raporlarını Kullanmak İçin Yapılandırma                                                                          | .12                                   |
| Excel Raporlarının Çalıştırılması                                                                                                    | . 13                                  |
| Demand VS Capacity Report                                                                                                    | . 13                                  |
| Project Status List Raporu                                                                                                    | . 13                                  |
| Financial Summary Report                                                                                                    | . 14                                  |
| Time Sheet Compliance Raporu                                                                                                    | 14                                    |
| ETL Job History Report                                                                                                    | . 15                                  |
| Bölüm 3: BusinessObjects nesnelerinin Operasyonel Raporlar için kullanılması<br>BusinessObjects InfoView'da Oturum Açma                    | 16<br>.16                             |
| Çok Dilli Operational Reporting İçin Yerel Ayar Yapma                                                                                      | . 17                                  |
| HP Project Management hakkında raporlama                                                                                                   | .18                                   |
| Bu Bölüm Hakkında                                                                                                    | . 18                                  |
| Project Status List Raporu                                                                                                    | . 18                                  |
| Rapor Verilerini Gruplama                                                                                                    | .18                                   |
| Project Status List Raporunu Çalıştırmak                                                                                                   | . 19                                  |
| Project Status List Raporu Sonuçları                                                                                                    | . 21                                  |
| Project Status Details Raporu                                                                                                    | .23                                   |
| Project Issues Sekmesi                                                                                                    | . 27                                  |
| Project Risks Sekmesi                                                                                                    | . 28                                  |
| Project Status List Raporu ve Proje Durumlari Ayrintisi Raporundaki Maliyet Bilgilerin<br>Vorumlama                                        | ار<br>مد                              |
| Project Scope Changes Sekmesi                                                                                                    | 06.                                   |
| HD Project Management İsin Ad Hoc Paperlar                                                                                                 | . 50                                  |
| HP Project Management İçin Ad Hoc Raportal                                                                                                 | 27                                    |
| HP Project Management Voriloriylo İlgili Paporlama İçin En İyi Hygulamalar                                                                 | 32                                    |
| THE ETTINET FUNCTION FOR THE TWICE WITH SECONDENCE OF THE TWO SECONDENCES.                                                                 | .32<br>.32<br>.32                     |
| Proje Vöneticisi Adını İsgürcü ve Maliyet Ölcülerinden Avırma                                                                              | .32<br>.32<br>.33<br>.33              |
| Proje Yöneticisi Adını İşgücü ve Maliyet Ölçülerinden Ayırma<br>Gerceklesen İşgücünün Oluşturulmadığı Özet Görevler: Ekşik Bölge Bilgileri | 32<br>.32<br>.33<br>.33<br>.33<br>.34 |

| Satır                                                                                           |     |
|-------------------------------------------------------------------------------------------------|-----|
| Belirli Bir Proje İçin Aynı Ada Sahip Birden Çok Görev İçin İşgücüyle İlgili Raporlama $\ldots$ | 34  |
| Projeler İçin Tahmini Kalan İşgücü Hakkında Raporlama                                           | 34  |
| Operasyonel Raporlardaki Maliyet Değerlerini Yorumlama                                          | 35  |
| HP Project Management İçin Ad Hoc Raporlar Oluşturma                                            | 35  |
| HP Project Management Verileri Üzerine Ad Hoc Rapor: Örnek                                      | 35  |
| Projeye Göre Tüm İşgücü                                                                         | 40  |
| Göreve Göre Proje İşgücü                                                                        | .41 |
| Kaynağa Göre Proje İşgücü                                                                       | 42  |
| Belli Bir Proje İçin Gerçekleşen Ve Çizelgelenmiş İşgücünün Bölgesel Dağılımı                   | 43  |
| Gelecek Hafta Başlayan Ya Da Biten Proje Görevleri                                              | .43 |
| Güncel Ve Temel İş Programı Niteliklerinin Karşılaştırılması                                    | .45 |
| Proje Yöneticisine Göre Proje Durumu                                                            | 46  |
| Toplam Çizelgelenmiş İşgücü Ve Gerçekleşen İşgücü Karşılaştırması                               | .47 |
| HP Resource Management hakkında raporlama                                                       | 50  |
| Bu Bölüm Hakkında                                                                               | 51  |
| Demand Vs Capacity Report                                                                       | .51 |
| Rapor Verilerini Gruplama                                                                       | .51 |
| Bölgesel Takvim Demand Vs Capacity Report Verilerini Nasıl Etkiler                              | 52  |
| Adlandırılan Kaynaklar İçin Kapasite                                                            | 53  |
| Adlandırılmayan Kaynaklar İçin Kapasite                                                         | 53  |
| Talep                                                                                           | .53 |
| Demand Vs Capacity Report'u Çalıştırmak                                                         | 54  |
| Demand Vs Capacity Report Sonuçları                                                             | .56 |
| HP Resource Management İçin Ad Hoc Raporlar                                                     | .57 |
| HP Resource Management İçin Ad Hoc Rapor Bağlamları                                             | 57  |
| HP Resource Management Verileriyle İlgili Raporlama İçin En İyi Uygulamalar                     | .58 |
| Birden Çok İş Hedefine Sahip Program Ölçülerini İş Hedefine Göre Gruplama                       | .58 |
| Kaynak Havuzunda Birden Çok Yönetici Varken Kaynak Havuzu Ölçülerini Sorgulama                  | .59 |
| Veri Hesaplamada Değiştirilen Takvim Kurulumunun Etkileri                                       | 59  |
| Birden Fazla Yöneticiye Sahip Projeleri Sorgulama                                               | .59 |
| TZİ'lerde Talep, Kapasite ve İşgücü Verilerini Görüntüleme                                      | 59  |
| Kaynak-Yönetici Hiyerarşisinde Üst Düzey Yönetici Yoksa Kaynaklarla İlgili                      |     |
| Raporlama                                                                                       | .60 |
| Büyük Veri Kümelerinde Sorgulama                                                                | .60 |
| Kaynak Aşırı Tahsislerini Hesaplama                                                             | .60 |
| Bir Pozisyonun Rolüyle Pozisyona Atanan Kaynağın Rolünü Karşılaştırma                           | .60 |
| HP Resource Management İçin Ad Hoc Raporlar Oluşturma                                           | .60 |
| HP Resource Management Verileri Üzerine Ad Hoc Rapor Oluşturmak: Örnek                          | 61  |
| Bir Kaynak Havuzundaki Tüm Kaynaklar                                                            | .66 |
| Bir Proje İçin Etkin Personel Profili Talebi ve Temel Talep                                     | 68  |
| Demand, Capacity, and Actual Effort Report (Birincil Organizasyon Birimine Göre                 |     |
| Gruplanmış)                                                                                     | 69  |
| Toplam Talep ile Kapasite Ve Ek Kaynak Havuzu Karşılaştırması Verileri                          | .70 |
| Bölgeye Göre Kaynak Havuzları                                                                   | 71  |
| Resource Category'ye Göre Tüm Kaynaklar                                                         | .72 |

| Rolü Olan Kaynaklara (Personel Profiline Göre) Tüm Atamalar, Tüm İşgücünü            |      |
|--------------------------------------------------------------------------------------|------|
| Göstererek                                                                           | . 73 |
| Kaynaklar İçin Personel Profili Ayrıntıları                                          | . 74 |
| HP Time Management hakkında raporlama                                                | . 74 |
| Time Sheet Compliance Raporu                                                         | 74   |
| Time Sheet Compliance Raporu Sorgu Bilgileri                                         | 75   |
| Time Sheet Compliance Raporu Sonuçları                                               | 77   |
| Direct Manager Sekmesi                                                               | . 78 |
| Org Birimi Sekmesi                                                                   | 78   |
| Kaynak Havuzu Sekmesi                                                                | 80   |
| HP Time Management İçin Ad Hoc Raporlar                                              | . 81 |
| HP Time Management İçin Ad Hoc Rapor Bağlamları                                      | . 81 |
| HP Time Management Verileriyle İlgili Raporlama İçin En İyi Uygulamalar              | 81   |
| Birden Çok İş Kalemi Tipiyle İlgili Raporlama                                        | 82   |
| Ölçülerin Toplanmasından Kaynaklanan Yanlış Verileri Görüntülemeden Kaçınma $\ldots$ | . 82 |
| Uyumluluk Ölçüleriyle İlgili Raporlama                                               | . 82 |
| Roller ve Bölgeler                                                                   | . 82 |
| Toplam Değerler ve Yüzdeler                                                          | 82   |
| Rapor Çıktısını Sınırlamak İçin Filtreleri Kullanma                                  | 82   |
| Bir Pozisyonun Rolüyle Pozisyona Atanan Kaynağın Rolünü Karşılaştırma                | 83   |
| Büyük Veri Kümelerinde Sorgulama                                                     | 83   |
| HP Time Management İçin Ad Hoc Raporlar Oluşturma                                    | 83   |
| HP Time Management Verileri İçin Örnek Ad Hoc Rapor                                  | . 83 |
| Karşılanamayan Zaman Çizelgeleri                                                     | . 84 |
| HP Time Management Verileri İçin Ek Ad Hoc Raporlar                                  | . 88 |
| Geç Zaman Çizelgesi Gönderme Trendleri                                               | 88   |
| Zaman Çizelgesi İşleme Trendleri                                                     | . 88 |
| Bir Proje İçin Günlüklenen Faturalanabilir Zamanı Takip Etmek                        | 89   |
| Kaynakların İlerleyen İşi                                                            | . 89 |
| HP Time Management Raporları İcin Sorguları Olusturmada Değerlendirilecek Hususlar   | .91  |
| HP Financial Management hakkında raporlama                                           | .91  |
| Bu Bölüm Hakkında                                                                    | .91  |
| Financial Summary Report                                                             | .91  |
| Financial Summary Report'u Calistirmak                                               | .92  |
| HP Financial Management İcin Ad Hoc Raporlar                                         | .94  |
| HP Financial Management İcin Ad Hoc Rapor Bağlamları                                 | .95  |
| HP Financial Management Verilerivle İlgili Raporlama İcin En İvi Uvgulamalar         | . 96 |
| Program Birden Cok İs Hedefine Sahipken Program Ölcülerini İs Hedefine Göre          |      |
| Gruplama                                                                             | . 96 |
| Büyük Veri Kümelerinde Sorgulama                                                     | 96   |
| Financial Summary Report İcin Yıllık Avrıntı Düzevini Secme                          | .96  |
| Bir Programın Financial Summary Etkinliğini Kaldırma                                 | .96  |
| Bir Pozisyonun Rolüyle Pozisyona Atanan Kavnağın Rolünü Karsılastırma                | 97   |
| HP Financial Management İçin Ad Hoc Raporlar Oluşturma                               | . 97 |
| Programa Göre Varlıklar, Teklifler ve Proieler: Örnek                                | 97   |
| Tarihe Göre Bütçeyi Aşan Projeler, Teklifler, Varlıklar ve Programlar                | 98   |
|                                                                                      |      |

| Program Süreci Birimleri ve Alt Programlar                                               | .101  |
|------------------------------------------------------------------------------------------|-------|
| Bölgeye göre Organizasyon Birimleri için Onaylanmış Bütçe Bilgileri                      | . 102 |
| Programlar İçin Finansal Veriler, Organizasyon Birimleri ve Süreç Birimleri (Kullanıcı   |       |
| Verileri Alanları için Veriler Dahildir)                                                 | . 102 |
| Raporlama Portletleri                                                                    | .103  |
| Operational Reporting Portletleri Hakkında                                               | . 103 |
| Operasyonel Rapor Listesi Portleti                                                       | . 103 |
| Operasyonel Rapor Portleti                                                               | .104  |
| Operasyonel Rapor Portlet Güvenliği                                                      | .105  |
| PPM Dashboard Sayfalarına Operasyonel Rapor Portletleri Ekleme                           | . 106 |
| Ad Hoc Operasyonel Raporlara Özelleştirilmiş PPM Center Veri Alanları Ekleme             | . 109 |
| Operasyonel Raporlara Kullanıcı Verileri Alanları Ekleme                                 | . 109 |
| Bir Kullanıcı Verileri Alanını Göstermek İçin Bir Kullanıcı Verileri Nesnesini Düzenleme | .109  |
| Kullanıcı Verileri Alanlarını Dahil Etmek İçin Bir Ad Hoc Raporu Düzenleme               | . 110 |
| Operasyonel Raporları Kaydetme ve Paylaşma                                               | .111  |
| Raporları Excel Elektronik Tablosu Olarak Kaydetmeyle İlgili Sınırlama                   | .111  |
| Geçici Çözüm                                                                             | .112  |
|                                                                                          |       |
| Dokümantasyon geribildirimi gönderin                                                     | 113   |

## Bölüm 1: Giriş

- "PPM Operational Reporting Ürününe Hoş Geldiniz" altında
- "Bu Belgenin Hedef Kitlesi" altında
- "İlgili Belgeler" sonraki sayfada
- "HP Live Network'teki Operasyonel Raporlama Bağlamı" sonraki sayfada

## PPM Operational Reporting Ürününe Hoş Geldiniz

Project and Portfolio Management Center (PPM Center) için Operational Reporting, PPM Center verileri hakkında zengin ve etkileşimli raporlar oluşturmanızı sağlar. Bu özelliği haftalık raporlar dağıtmak, müşterilere kişiselleştirilmiş hizmet teklifleri sunmak veya iş açısından kritik bilgileri kurumsal portallara entegre etmek için kullanabilirsiniz.

Bu belgede HP Project Management, HP Resource Management, HP Time Management ve HP Financial Management verileri hakkında operasyonel raporlar oluşturmak için BusinessObjects'in web masaüstü aracı InfoView'u nasıl kullanacağınız hakkında ayrıntılı bilgi verilmektedir. Bölümler, HP tarafından çözüm ve nasıl kullanılacağıyla ilgili talimatlar sağlanan önceden yapılandırılmış operasyonel raporların tanımlarını içerir. PPM Center verileri için oluşturabileceğiniz ad hoc raporların bazıları kapsanmakta, Web Intelligence belgelerinin nasıl oluşturulacağı ve ad hoc raporlar için sorguların nasıl yapılandırılacağıyla ilgili ayrıntılı örnekler verilmektedir.

PPM Center sürüm 9.30, HP'nin Operational Reporting ile tedarik ettiği yukarıdaki raporların Excel sürümlerini sağlar. Bu belge Excel raporlarının PPM Center içerisinden BusinessObject kullanmadan nasıl kullanılacağını ayrıntılı olarak açıklar.

**Not:** PPM Center raporlarının yeni geliştirmesi, bu yeni Operational Reporting platformunda genişletmek için devam edecektir.

### Bu Belgenin Hedef Kitlesi

Bu belge, özellikle direct manager, resource manager ve project manager olarak görev yapan kullanıcılar olmak üzere PPM Center kullanıcıları için yazılmıştır. Belgeyi okuyan kişilerin, tüm PPM Center ürünlerinin işlevselliği ve SAP BusinessObjects hakkında bilgi sahibi olduğu varsayılmaktadır.

## İlgili Belgeler

Bu bölümde Operasyonel Raporlama kullanıcıları için faydalı bilgiler içeren HP ve SAP BusinessObjects belgeleri listelenmektedir. HP, ilgili SAP BusinessObjects kılavuzlarını HP Operational Reporting yazılım CD'sinde PDF biçiminde sağlamaktadır. Listelenen HP belgelerinin nasıl edinileceği hakkında bilgi için bkz. "PPM Center Dokümantasyonuna Erişme" altında.

Aşağıdaki HP belgelerinde Operational Reporting kullanıcıları için faydalı bilgiler yer almaktadır.

- Sürüm Notları
- Operational Reporting Yönetici Kılavuzu
- Veri Modeli Kılavuzu(PPM Center ve Operational Reporting için veri modellerinin dahili yapısı hakkında ayrıntılı bilgi sağlar)
- Raporlar Kılavuzu ve Referansı
- HP Project Management Kullanıcı Kılavuzu
- HP Financial Management Kullanıcı Kılavuzu
- HP Resource Management Kullanıcı Kılavuzu
- HP Time Management Kullanıcı Kılavuzu
- HP Tarafından Sağlanan Birimler Kılavuzu (PPM Center içindeki tüm portletler, istek tipleri ve iş akışları için açıklamalar içermektedir)

SAP BusinessObjects Enterprise hakkında ayrıntılı bilgi için SAP dokümantasyonuna bakın.

### PPM Center Dokümantasyonuna Erişme

HPPPM Center dokümantasyonunun tümünü edinmek için HP Yazılım Ürün Kılavuzları Web sitesini (h20230.www2.hp.com/selfsolve/manuals) ziyaret edin. Bu Web sitesine erişmek için öncelikle bir HP Pasaport hesabı kurmanız gerekir.

### HP Live Network'teki Operasyonel Raporlama Bağlamı

HP Live Network (HPLN), PPM Center ve Operational Reporting dahil olmak üzere bilgi, en iyi uygulamalar ve HP yazılım ürünleri için eklenti bağlamını paylaşmak ve işbirliği yapmak için ürün uzmanları, iş ortakları ve müşterilere yönelik bir çevrimiçi sanal topluluktur. En güncel haberler, güncellemeler ve Operational Reporting için dokümantasyona erişmek için HPLN'deki Operational Reporting Topluluk sayfasında oturum açabilirsiniz. Operational Reporting topluluk sayfasında gezinebilir veya e-postayla bildirim almak için abone olabilirsiniz.

Tüm PPM Center müşterileri için HPLN'ye erişim ücretsizdir. PPM Center ve Operational Reporting topluluk sayfalarına erişmek için bir HP pasaport hesabına sahip olmanız gerekir.

**Not:** Yalnızca proje sahipleri ve yöneticiler, Duyurular forumuna ileti gönderebilir. Bir proje sahibi veya yönetici değilseniz, geribildiriminizi proje sahibine veya genel tartışma forumuna yönlendirin.

### HP Live Network'te Oturum Açma

HPLN'de Operational Reporting bağlamına erişmek için:

- 1. Operational Reporting community sayfasını (HP Live Network (h22038.www2.hp.com)) ziyaret edin.
- 2. HP Pasaport oturum açma sayfasında oturum açın.
- 3. Operational Reporting hakkındaki son duyuruları görmek için **Operational Reporting Content Announcements** bağlantısını seçin.
- 4. Operational Reporting dokümantasyonuna HP kılavuzları sitesinden erişmek için **Help and Support** altında **Download Documentation** öğesini tıklatın.

Aşağıdaki belgelerin her biri için verilen bağlantılar listelenmektedir.

#### E-posta Bildirimlerine Abone Olma

HPLN'yle ilgili tartışmalar ve duyuruların e-posta bildirimlerini almak üzere abone olmak için:

1. Operational Reporting Content teslimat sayfasında, Latest Announcements and Discussions başlığında Manage Notifications öğesini tıklatın.

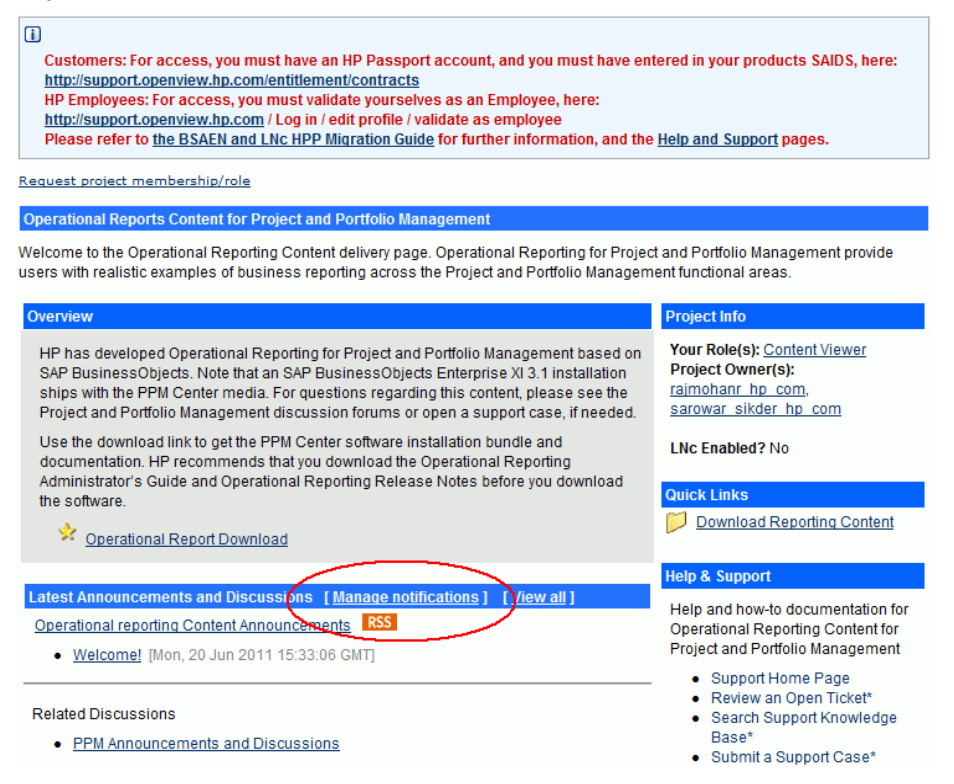

2. Manage notifications sayfasında, **Subscribed** onay kutusunu işaretleyin ve ardından **Save Changes** öğesini tıklatın.

|   | Discussions > Manage notifications                                                                                                    |                                                        |                                                                         |                                         |
|---|----------------------------------------------------------------------------------------------------|--------------------------------------------------------|-------------------------------------------------------------------------|-----------------------------------------|
|   | i<br>Customers: For access, you must have an HP Passport account,<br>http://support.openview.hp.com/entitlement/contracts<br>HP Employees: For access, you must validate yourselves as an E<br>http://support.openview.hp.com / Log in / edit profile / validate as<br>Please refer to the BSAEN and LNc HPP Migration Guide for furth                                                                                                    | and you mu<br>mployee, he<br>employee<br>er informatio | st have entered in your pro<br>re:<br>on, and the <u>Help and Suppo</u> | ducts SAIDS, here:<br><u>rt pages</u> . |
| 1 | Subscribed <u>Atte</u>                                                                                                    | <u>Messages</u>                                        | Latest post 🗸                                                           | Notification                            |
| 1 | perational reporting Content Announcements                                                                                                    | 1                                                      | 2011-06-21 15:00:05 GMT                                                 | Message-by-message 💌                    |
|   | Announcements for content updates for Operational<br>Reporting content for PPM. These same<br>announcements may also be sent to the main PPM<br>Announcements forum along with others as desired by<br>management. Announcements may be subscribed to via<br>email or browsed via the web. Please note that<br>announcement forums are one way - customers should<br>use the relevant General Discussion forum as<br>appropriate for any questions regarding these<br>announcements. |                                                        |                                                                         | or Submit                               |
|   |                                                                                                    |                                                        | Discussions per p                                                       | age: 25 👻 Submit                        |
|   | Save changes Cancel                                                                                                    |                                                        |                                                                         |                                         |

Operational Reporting topluluk sayfasında, bir destek bileti gönderebileceğiniz, HP Çevrimiçi Desteğine erişebilir ve destek bilgi tabanında arama yapabileceğiniz sayfalar için bağlantılar sağlanır. Aynı zamanda Project and Portfolio Management Center topluluk sayfası için de bir bağlantı sağlanır.

## Bölüm 2: Excel Raporlarının Operational Reporting için kullanılması

Bu bölüm; HP'nin PPM Center'dan Operational Reporting ile sağladığı raporların Excel sürümlerinin, BusinessObjects kullanmadan nasıl kullanılabileceği hakkında talimatlar sağlamaktadır.

HP tarafından sağlanan Excel raporları şunları içerir:

- Demand VS Capacity raporu
- Project Status List raporu
- Financial Summary raporu
- Time Sheet Compliance raporu
- ETL Job History raporu

### Yazılım Gereksinimleri

HP tarafından sağlanan Excel raporlarını kullanmak için aşağıdaki gereksinimleri karşılamalısınız:

• PPM Center sürüm 9.30

PPM Center sürüm 9.30 kurulumu hakkında bilgi için bkz. Kurulum ve Yönetim Kılavuzu.

PPM Center sürüm 9.30 yükseltilmesi hakkında bilgi için bkz. Yükseltme Kılavuzu.

Operational Reporting İçerik Paketi 2.0

Operational Reporting İçerik Paketi 2.0 kurulumu veya yükseltmesi hakkında bilgi için bkz. İçerik Paketi 2.0 için *Operational Reporting Administrator's Guide* 

Microsoft Excel<sup>®</sup> 2007-2013

### PPM Center üzerinde Excel Raporlarını Kullanmak İçin Yapılandırma

PPM Center'dan Operational Reporting için Excel raporlarını kullanmak üzere aşağıdaki sunucu yapılandırma parametrelerini server.conf dosyasına eklemelisiniz. server.conf dosyasının düzenlenmesi hakkında bilgi için bkz. *Kurulum ve Yönetim Kılavuzu*.

| Parametre Adı | Description |
|---------------|-------------|
|---------------|-------------|

| REPORTING_JDBC_URL    | Operational Reporting veri tabanı şemasını<br>içeren veri tabanının konumlandırıcısı. |
|-----------------------|---------------------------------------------------------------------------------------|
| REPORTING_DB_USERNAME | Operational Reporting veri tabanı şeması için<br>kullanıcı adı.                       |
| REPORTING_DB_PASSWORD | Operational Reporting veri tabanı şeması için<br>parola.                              |

**Not:** Operational Reporting veri tabanı parolasını PPM veri tabanı parolası için yaptığınız gibi şifreleyebilirsiniz. Parolaların şifrelenmesi hakkında daha fazla bilgi için bkz. *Kurulum ve Yönetim Kılavuzu*.

### Excel Raporlarının Çalıştırılması

PPM Center standart arayüzünden başka PPM Center raporlarını çalıştırırken Operational Reporting için Excel raporlarını da çalıştırabilirsiniz.

Raporların nasıl çalıştırılacağı hakkında bilgi için bkz. Reports Guide and Reference.

### **Demand VS Capacity Report**

Bu rapor, her bir kaynak havuzunun dağıtımı ve kullanılabilir kapasitesi gibi belirli kaynak havuzları için kaynak talebini de listeler.

| Rapor Parametreleri |                    |   |                    |                |   |  |
|---------------------|--------------------|---|--------------------|----------------|---|--|
| *Begin Period:      |                    |   | *End Period:       | р <del>у</del> |   |  |
| *Primary Grouping:  | Rol:               | • | *Time Granularity: | Ау             | • |  |
| *Time Unit:         | Tam zamanlı işgücü | • | Resource Pool:     |                |   |  |
| Region:             |                    |   | Role:              |                |   |  |
| Resource Category:  |                    |   |                    |                |   |  |

Bu parametrelerin açıklamaları için "Demand Vs Capacity Report'u Çalıştırmak" sayfa 54 kısmındaki tabloya bakın.

### **Project Status List Raporu**

Bu rapor, ayrıntılı durum bilgilerine sahip bir proje listesi görüntüler.

Operational Reporting Kullanıcı Kılavuzu Bölüm 2: Excel Raporlarının Operational Reporting için kullanılması

| 🗏 Rapor Parametreleri 🛛 🛛 🖓 arsayılanı geri yük |         |   |                  |  | sayılanı geri yükle |
|-------------------------------------------------|---------|---|------------------|--|---------------------|
| *Primary Grouping:                              | Program | • | Project Name:    |  |                     |
| Overall Health:                                 |         |   | Project Manager: |  |                     |
| Region Name:                                    |         |   | Request Type:    |  |                     |
| Project Type:                                   |         |   | Business Unit:   |  |                     |
| Project Class:                                  |         |   | Project Status:  |  |                     |
| Program Name:                                   |         |   |                  |  |                     |

Bu rapordaki parametrelerin açıklamaları için "Project Status List Raporunu Çalıştırmak" sayfa 19 kısmındaki tabloya bakın.

### **Financial Summary Report**

Bu rapor, belirli bir döneme dair güncel, tahmini ve onaylanmış finansal bilgileri karşılaştırır.

| 🗏 Rapor Parametreleri       |   |   |                            |       | Yarsayılanı geri yükle |
|-----------------------------|---|---|----------------------------|-------|------------------------|
| *Begin Period:              |   |   | *End Period:               |       |                        |
| *Multiply Factor:           | 1 | • | *Report Currency:          | Yerel |                        |
| Business Objective<br>Name: |   |   | Business Unit:             |       |                        |
| Financial Summary<br>Name:  |   |   | Financial Summary<br>Type: |       |                        |
| Region Name:                |   |   |                            |       |                        |

Bu raporlardaki parametrelerin açıklamaları için "Financial Summary Report'u Çalıştırmak" sayfa 92 kısmındaki tabloya bakın.

#### **Time Sheet Compliance Raporu**

Bu rapor, belirlenen bir dönemde kaynak havuzları ve org. birimleri için zaman çizelgesi gönderme ve onay uyumluluğunu gösterir.

#### Operational Reporting Kullanıcı Kılavuzu Bölüm 2: Excel Raporlarının Operational Reporting için kullanılması

| Rapor Parametreleri              |                                                                                                    | ¥arsayılanı geri yükle |
|----------------------------------|----------------------------------------------------------------------------------------------------|------------------------|
| *Period Range Beginning Date     | t∰                                                                                                    |                        |
| *Period Range Ending Date        | 1 Contraction of the second second se |                        |
| Time Sheet Line Status(es)       |                                                                                                    |                        |
| Time Sheet Status(es)            |                                                                                                    |                        |
| *Tolerance for Approval (days)   | [                                                                                                    |                        |
| *Tolerance for Submission (days) | [                                                                                                    |                        |
| *Top Org Unit                    |                                                                                                    |                        |
| Request Type Name(s)             |                                                                                                    |                        |
| Project Name(s)                  | 1                                                                                                    |                        |
| Location Code(s)                 | 1                                                                                                    |                        |
| Resource Category                |                                                                                                    |                        |
| Department(s)                    |                                                                                                    |                        |
| Company(s)                       |                                                                                                    |                        |
| Charge Code Name(s)              |                                                                                                    |                        |

Bu raporlardaki parametrelerin açıklamaları için bkz. "Tablo 5-1. Time Sheet Compliance Raporu sorgusu için istemler" sayfa 76

### **ETL Job History Report**

Bu rapor, ayrıntılı ETL geçmişi bilgilerini görüntüler

| 🔳 Rapor Parame                  | treleri |   |                                 | Van | sayılanı geri yükle |
|---------------------------------|---------|---|---------------------------------|-----|---------------------|
| Enter value(s) for<br>Batch Id: | [       |   | Enter value(s) for Etl<br>Name: |     |                     |
| Enter Job Start Date:           |         | P | Enter Job End Date:             |     | R                   |
| Enter value(s) for<br>Status:   |         |   |                                 |     |                     |

Bu raporun parametreleri aşağıdaki gibi açıklanmaktadır:

| Alan Adı                        | Description                                                      |
|---------------------------------|------------------------------------------------------------------|
| Enter value(s) for<br>Batch ld: | ETL job history'de filtrelenmek üzere Parti Kimliği              |
| Enter value(s) for Etl<br>Name: | Belirli ETL iş adının ETL job history için aramalar              |
| Enter Job Start Date            | Belirlenen tarihten sonra başlayan ETL job history için aramalar |
| Enter Job End Date              | Belirlenen tarihten önce sona eren ETL job history için aramalar |
| Enter value(s) for<br>Status    | Belirli durumlardaki ETL job history için aramalar               |

## Bölüm 3: BusinessObjects nesnelerinin Operasyonel Raporlar için kullanılması

Bu bölüm, BusinessObjects'in web masaüstü aracı InfoView'ın HP'nin Operational Reporting ile sağladığı raporları çalıştırmak üzere nasıl kullanılacağı ve ad hoc operasyonel raporların nasıl oluşturulacağı hakkında talimatlar sunar.

HP tarafından sağlanan bu raporlar şunları içerir:

- HP Project Management verileri için Project Status List raporu
  - Project Status List raporu, aşağıdaki bağlantılı raporları içerir:
  - Proje Durumu Ayrıntı raporu
  - Project Issues raporu
  - Project Risks raporu
  - Project Scope Changes raporu
- HP Resource Management verileri için Demand Vs Capacity report
- HP Time Management verileri için Time Sheet Compliance raporu
- HP Financial Management verileri için Financial Summary raporu

HP tarafından sağlanan bu raporları, BusinessObjects ve InfoView hakkında sınırlı bilginiz olsa dahi yorumlaması kolay net veriler oluşturan bir rapor sorgusunu hızlı bir şekilde çalıştırmak için kullanabilirsiniz. Önceden yapılandırılmış bu raporların her biri, BusinessObjects'e ait Web masaüstü InfoView'u kullanarak görüntüleyebileceğiniz ve üzerinde çalışabileceğiniz bir Web Intelligence belgesidir.

HP tarafından sağlanan raporların her biri, yapılandırılmış olarak kullanabileceğiniz veya verilerinizi farklı şekilde filtrelemek için değiştirebileceğiniz ilişkili bir istem grubuna sahiptir. Bu raporlar, tipik kullanım durumu senaryoları için tasarlanmıştır ve sonraki bölümlerde eksiksiz şekilde açıklanmaktadır.

### BusinessObjects InfoView'da Oturum Açma

BusinessObjects InfoView'da oturum açmak için:

1. Raporlama yöneticinizin sağladığı InfoView URL'sine gidin. URL

http://<BusinessObjects\_Server\_Name\_or\_IP>:8080/InfoViewApp/logon.jsp

| S InfoView - Microsoft Internet Explorer provided by Hewlett-Packard                                                                 |                     |
|----------------------------------------------------------------------------------------------------|---------------------|
| File Edit View Favorites Tools Help                                                                                                  |                     |
| Google 🖓 http://                                                                                                    | <b>₽</b> •          |
| 😭 🍄 Info View 🛛 🔹 🖓 Page 🗸 🌘                                                                                                    | ) Tools - 🕡 - 🚉 💈 🎽 |
|                                                                                                    | <b>A</b>            |
|                                                                                                    |                     |
|                                                                                                    |                     |
| Business Objects                                                                                                    |                     |
| an SAP company                                                                                                    |                     |
| Log On to InfoView                                                                                                    | Help                |
|                                                                                                    |                     |
| Enter your user information and click Log On.<br>(If you are unsure of your account information, contact your system administrator.) |                     |
|                                                                                                    |                     |
| User Name:                                                                                                    |                     |
| Password:                                                                                                    |                     |
|                                                                                                    |                     |
|                                                                                                    | -                   |
| Log On                                                                                                    |                     |
|                                                                                                    |                     |
|                                                                                                    |                     |
|                                                                                                    | -1                  |
|                                                                                                    |                     |
| 1                                                                                                    | × .                 |

- 2. User Name kutusunda, raporlama yöneticiniz tarafından sağlanan kullanıcı adını yazın.
- 3. **Password** kutusunda, raporlama yöneticiniz tarafından sağlanan parolayı yazın.
- 4. Log On öğesini tıklatın.

## Çok Dilli Operational Reporting İçin Yerel Ayar Yapma

Organizasyonunuzda çok dilli Operational Reporting etkinse ve InfoView'un İngilizce olmayan birimlerini görüntülüyorsanız, InfoView'u yerel ayarlarınız için operasyonel raporlarınızda nümerik değerleri ve tarihleri doğru görüntüleyecek şekilde yapılandırmanız gerekir.

Yerel ayarlarınız için nümerik değerler ve tarihlerin doğru görüntülenmesini sağlamak için aşağıdakileri yapın:

- 1. Bir web tarayıcı penceresi açın ve InfoView'da oturum açın.
- 2. Tercihler öğesini tıklatın.
- 3. Preferences sayfasının **General** bölümünde sayfayı aşağı kaydırın ve **Preferred Viewing Locale** listesindenbir yerel ayar seçin.
- 4. **OK** seçeneğini tıklatın.

InfoView'da operasyonel raporları görüntülediğinizde, tarihler ve nümerik değerler doğru görüntülenir.

### HP Project Management hakkında raporlama

- "Bu Bölüm Hakkında" altında
- "Project Status List Raporu" altında
- "HP Project Management İçin Ad Hoc Raporlar" sayfa 32

### Bu Bölüm Hakkında

Bu bölümde, HP Project Management için Operational Reporting ele alınmaktadır. HP tarafından sağlanan önceden yapılandırılmış Proje Durumu raporu ve HP Project Management verileriniz için oluşturabileceğiniz birçok ad hoc raporun bazıları hakkında bilgi verilmektedir.

**Not:** Organizasyonunuzda çok dilli Operational Reporting etkinse, yerel ayarlarınız için operasyonel rapor verilerini doğru görüntüleyecek şekilde İnfoView'u yapılandırdığınızdan emin olun. Talimatlar için bkz. "BusinessObjects nesnelerinin Operasyonel Raporlar için kullanılması" sayfa 16.

### **Project Status List Raporu**

HP tarafından Operasyonel Raporlama sağlanan Project Status List raporu, tüm PPM Center projelerinizi gözden geçirmeniz ve yönetmenizi sağlayacak şekilde tasarlanmıştır. Bu rapor, proje gidişatı, bölge, proje tipi ve tamamlanma yüzdesi gibi çeşitli proje başlığı niteliklerinin yanı sıra projeye atanan iş planlarında elde edildiği gibi proje düzeyindeki işgücü ve maliyet olgusu bilgilerini içerebilir. Belirli bir projeyle ilgili ek bilgi almak isterseniz, proje gidişatı, ana kontrol noktaları, sorunlar, riskler ve kapsam değişiklikleri gibi altta yatan ayrıntıları görmek için ilgili rapor sonuçlarının dökümünü alabilirsiniz.

#### Rapor Verilerini Gruplama

Raporda gösterilen proje bilgilerini, bölge, proje sınıfı, proje tipi, iş birimi veya program temelinde gruplandırabilirsiniz.

| Seçilen Gruplama | Görüntülenen Veriler                                                                                                    |  |  |  |  |
|------------------|----------------------------------------------------------------------------------------------------|--|--|--|--|
| Region           | Projelerle ilişkili bölgeler                                                                                                    |  |  |  |  |
| Project Class    | Projelerin ait olduğu sınıf. Örneği Çekirdek ("Işıkları Açık Bırak") proje<br>sınıfına ait olan projeler, mevcut iş uygulamaları ve hizmetlerin<br>bakımının yapılmasını sağlar.       |  |  |  |  |
| Project Type     | Bir projeyi yönetmek için kullanılan iş kurallarını belirleyen birim.<br>Proje tipleri, aşağıdakiler dahil olacak şekilde proje yönetmenin farklı<br>yönleri için politikaları içerir: |  |  |  |  |
|                  | Toplanan gerçekleşen tipleri                                                                                                    |  |  |  |  |
|                  | <ul> <li>Proje için yerleşik proje maliyeti hesaplama veya HP Time<br/>Management'ın kullanıldığı</li> </ul>                                                                           |  |  |  |  |
|                  | Projenin bir iş planı içerip içermediği                                                                                                    |  |  |  |  |
| Business Unit    | Projeden sorumlu iş birimi                                                                                                    |  |  |  |  |
| Program          | Projelerle ilişkili programlar                                                                                                    |  |  |  |  |

| Tablo 3- | 1. Gruplama | temelinde Project | <b>Status List</b> | raporundaki veri | ekranı |
|----------|-------------|-------------------|--------------------|------------------|--------|
|          | -           |                   |                    | -                |        |

#### Project Status List Raporunu Çalıştırmak

Project Status List Raporunu çalıştırmak için:

1. InfoView'a giriş yapın ve belge listesini açın.

**Not:** Giriş yapmış olduğunuz hesaba, BusinessObjects Enterprise yöneticisinin size vermiş olduğu izinlere, sizin ve yöneticinizin etkinleştirdiği ayarlara bağlı olarak belgesi listesinde görünür olan klasör ve nesneler değişebilir.

2. Ağaç panelinde, Public Folders klasörünü genişletin, HP PPM Reports öğesini seçin.

| BUSINESSOBJECTS INFOVIEW                                                                   |          |                              |          |                         |  |  |  |  |
|--------------------------------------------------------------------------------------------|----------|------------------------------|----------|-------------------------|--|--|--|--|
| 🌮 Home   Document List   Open 🗸   Send To 🖌   Dashboards 🗸                                 |          |                              |          |                         |  |  |  |  |
|                                                                                            |          |                              |          |                         |  |  |  |  |
| 📄 🕾   🍣   New 🗸 Add 🖌   Organize 🗸                                                         | Ac       | tions -                      |          | Search title 👻          |  |  |  |  |
| <sup>≜.,</sup> All                                                                         |          | Title ^                      | Last Run | <b>ү</b> Туре           |  |  |  |  |
| 🛨 🔯 My Favorites                                                                           |          | Linked Reports               |          | Folder                  |  |  |  |  |
| Public Folders Administration Tools                                                        | •        | Demand Vs Capacity Report    |          | Web Intelligence Report |  |  |  |  |
| 🕀 🛄 Auditor<br>"'' 🛄 Diagnostic Test Folder                                                | •        | Financial Summary Report     |          | Web Intelligence Report |  |  |  |  |
| Teature Samples 🗁 🗁 HP PPM Reports                                                         | <b>.</b> | Project Status List Report   |          | Web Intelligence Report |  |  |  |  |
| <ul> <li>Report Conversion Tool</li> <li>Report Samples</li> <li>Search Program</li> </ul> | <b></b>  | Time Sheet Compliance Report |          | Web Intelligence Report |  |  |  |  |

3. Title bölümünde Project Status List Report öğesine çift tıklatın.

| Prompts X                                                                                               |
|----------------------------------------------------------------------------------------------------|
| Reply to prompts before running the query.                                                              |
| Primary Grouping: Program                                                                               |
| Project Name: (optional) This filter will be ignored because no value has been selected.                |
| Overall Health: (optional) This filter will be ignored because no value has been selected.              |
| Region Name: (optional) This filter will be ignored because no value has been selected.                 |
| Request Type: (optional) This filter will be ignored because no value has been selected.                |
|                                                                                                    |
| Refresh Values 🌮 Primary Grouping:                                                                      |
| To see the content of the list, please click the Refresh values button.       >       Program         < |
| Enter your search pattern here                                                                          |
| (3) More Information                                                                                    |
| Select or type the values you want to return to reports for each prompt displayed here.                 |
| Run Query Cancel                                                                                        |

Bilgi istemi diyalog kutusu rapor sorgusu için mevcut filtreleri listeler. Değer gerektiren bütün filtreler için varsayılan değerler bulunmaktadır ama bu değerleri değiştirebilir, listelenen isteğe bağlı filtrelerin herhangi biri ya da hepsi için değer belirtebilirsiniz.

Not: Bir bilgi isteminin solundaki yeşil bir onay işareti ( 💙 ) bilgi istemi için değer ya da

değerlerin belirtildiğini gösterir. Bilgi isteminin solundaki kırmızı bir ok ( \*) filtrenin gerekli olduğunu, rapor sorgusunu çalıştırmadan önce onun için bir değer belirtmeniz gerektiğini gösterir.

4. Sorguyu olduğu gibi çalıştırın ya da raporu çalıştırmadan önce verileri daha fazla filtrelemek için, listelenen ve aşağıdaki tabloda tanımlanan bilgi istemleri için bilgi girin.

**Not:** Bilgi istemi için bir değer belirtmezseniz, bilgi istemi rapor verilerini filtrelemek için kullanılmaz.

| Bilgi İstemi<br>* Gerekli | Tanım                                                     |
|---------------------------|-----------------------------------------------------------|
| *Primary Grouping         | Rapor sonuçlarında proje bilgileri için birincil gruplama |

| Bilgi İstemi<br>* Gerekli | Tanım                                                                                                    |
|---------------------------|----------------------------------------------------------------------------------------------------|
|                           | Seçimler bunları içerir:<br>• Region<br>• Projects Class<br>• Project Type<br>• Business Unit<br>• Program                                                                                                    |
| Project Name              | PPM Center projesinin adı                                                                                                    |
| Overall Health            | Çizelgeleme için gidişat göstergelerinin ağırlıklandırılmış ortalaması,<br>maliyet ve kazanılan değer gidişatı ve proje için sorun gidişatı                                                                                                    |
| Region Name               | Projenin ilişkilendirildiği bölgenin adı                                                                                                    |
| Request Type              | Projeyle ilişkilendirilmiş proje kontrolü istek tipi Bir proje sorunu, riski<br>ya da kapsam değişmesi olabilir.                                                                                                    |
| Project Type              | <ul> <li>Bir projeyi yönetmek için kullanılan iş kurallarını belirleyen birim. Proje tipleri, aşağıdakiler dahil olacak şekilde proje yönetmenin farklı yönleri için politikaları içerir:</li> <li>Toplanan gerçekleşen tipleri</li> <li>Proje için yerleşik proje maliyeti hesaplama veya HP Time Management'ın kullanıldığı</li> <li>Projenin bir iş planı içerip içermediği</li> </ul> |
| Business Unit             | Projeden sorumlu iş birimi                                                                                                    |
| Project Class             | Projenin ait olduğu sınıfı belirtir. Örneğin, Çekirdek (Işıkları Açık Bırak)<br>proje sınıfına ait olan projeler, mevcut iş uygulamaları ve hizmetlerin<br>bakımının yapılmasını sağlar.                                                                                                    |
| Project Status            | Projenin atanan sürecindeki durumu                                                                                                    |
| Program Name              | Projenin ilişkilendirildiği programın adı                                                                                                    |
| Project Manager           | Proje sorunu isteğine atanan yöneticinin adı                                                                                                    |

5. Verileri filtrelerini belirtmeyi bitirdiğinizde, sorguyu çalıştırın.

Web Intelligence varsayılan değerler için verileri alır ve rapor sonuçlarını döndürür.

#### Project Status List Raporu Sonuçları

" Şekil 3-1. Project Status List Raporu sonuçları" sonraki sayfada, Project Status List raporu sonuçlarını gösterir.

Şekil 3-1. Project Status List Raporu sonuçları

| Project Status List Report |              |                                |                             |                                   |         |          |       |      |            |             |               |                |               |
|----------------------------|--------------|--------------------------------|-----------------------------|-----------------------------------|---------|----------|-------|------|------------|-------------|---------------|----------------|---------------|
|                            |              |                                |                             |                                   | Health  |          |       | ilth |            | Astual      | Discord Start | Diannod Finish |               |
| Program                    | Project No.  | Project Name                   | Project Manager             | Status                            | Overall | Schedule | Issue | Cost | Start Date | Finish Date | Period        | Period         | D             |
|                            | <u>30140</u> | APO - Pilot                    | Joseph Banks                | Construct                         |         |          |       |      | 10/02/2008 |             | October 2008  | January 2009   | APO - Pilot   |
| Black Diamond              | <u>30120</u> | CRM One World                  | Admin User,<br>Joseph Banks | Detailed<br>Project<br>Definition |         |          |       |      |            |             | July 2009     | March 2010     | CRM One V     |
| Initiative                 | <u>31260</u> | Marketing<br>WebPortal V2      | Joseph Banks                | Construct                         |         |          |       |      | 12/01/2008 |             | December 2008 | September 2009 | Marketing V   |
|                            | <u>30100</u> | Web for One<br>World           | Joseph Banks                | Detailed<br>Project<br>Definition |         |          |       |      | 01/01/2008 |             | January 2009  | September 2009 | Web for On    |
|                            | <u>30140</u> | APO - Pilot                    | Joseph Banks                | Construct                         |         |          |       |      | 10/02/2008 |             | October 2008  | January 2009   | APO - Pilot   |
|                            | <u>30160</u> | Billing Systems<br>Integration | Joseph Banks                | Detailed<br>Project<br>Definition |         |          |       |      | 01/02/2009 |             | January 2009  | September 2009 | Billing Syste |
| One World                  | <u>30120</u> | CRM One World                  | Admin User,<br>Joseph Banks | Detailed<br>Project<br>Definition |         |          |       |      |            |             | July 2009     | March 2010     | CRM One V     |
|                            | <u>30100</u> | Web for One<br>World           | Joseph Banks                | Detailed<br>Project<br>Definition |         |          |       |      | 01/01/2008 |             | January 2009  | September 2009 | Web for On    |
|                            | <u>30220</u> | Distribution<br>Access         | Nicole Smith                | Assign Project<br>Manager         |         |          |       |      |            |             | January 2009  | June 2009      | Distribution  |

"Tablo 3-2. Project Status List raporunda görüntülenen sütunlar" altında Proje Durumu Listesi raporunda gösterilen sütunların tanımlarını listeler.

| Tablo | 3-2. | <b>Project</b> | Status | List | raporunda | görüntülenen | sütunlar |
|-------|------|----------------|--------|------|-----------|--------------|----------|
|-------|------|----------------|--------|------|-----------|--------------|----------|

| Sütun                                                                             | Tanım                                                                                                    |
|-----------------------------------------------------------------------------------|----------------------------------------------------------------------------------------------------|
| <grouping></grouping>                                                             | Rapor verisi için seçilen birincil gruplama. Tüm rapor verilerini Region,<br>Project Class, Project Type, Business Unit veya Program'a göre<br>gruplayabilirsiniz.                               |
| Project No.                                                                       | Projeyi benzersiz kimlikleyen PPM Center tarafından atanan sayı                                                                                                    |
| Project Name                                                                      | Project name                                                                                                    |
| Project Manager                                                                   | Projeyi yönetmek için atanan kaynak                                                                                                    |
| Status                                                                            | Projenin atanan sürecindeki durumu                                                                                                    |
| Health <ul> <li>Overall</li> <li>Schedule</li> <li>Issue</li> <li>Cost</li> </ul> | Renk kodları projenin bir yönünün (örneğin çizelge ya da maliyet) kritik<br>bir durumda (kırmızı) mı, riskli (sarı) mi yoksa planlandığı gibi olması<br>gereken yerde (yeşil) olduğunu gösterir. |
| Actual Start Date                                                                 | Proje işin gerçekten başladığı takvim tarihi                                                                                                    |

| Sütun                                          | Tanım                                                                                                    |
|------------------------------------------------|----------------------------------------------------------------------------------------------------|
| Actual Finish Date                             | Proje işin gerçekten bittiği takvim tarihi                                                                                                    |
| Planned Start Period                           | Proje işinin başlamasının planlandığı takvim dönemi                                                                                                    |
| Planned Finish Period                          | Proje işinin bitmesinin planlandığı takvim dönemi                                                                                                    |
| Tanım                                          | Project description                                                                                                    |
| Request Type                                   | Projenin başlatılması için kullanılan istek tipi                                                                                                    |
| Business Unit                                  | Projeden sorumlu iş birimi                                                                                                    |
| Business Objective Name                        | Projeyle ilişkilendirilmiş iş hedefi                                                                                                    |
| Project Class                                  | Projenin ait olduğu sınıf. Örneğin, Çekirdek (Işıkları Açık Bırak) proje<br>sınıfına ait olan projeler, mevcut iş uygulamaları ve hizmetlerin bakımının<br>yapılmasını sağlar.                                                          |
| Project Type                                   | Project type                                                                                                    |
| Region                                         | Proje ile ilişkili bölge                                                                                                    |
| SPI                                            | Çizelgeleme performansı endeksi. Kazanılan değerin planlanan değere<br>oranı olan çizelgeleme verimliliği. SPI, iş planı ya da planlanan<br>çizelgelemenin maliyet açısından ne oranda başarılı olduğunu tanımlar.                      |
| MPE                                            | Maliyet performansı endeksi. Kazanılan değerin gerçekleşen maliyete<br>oranı olan maliyet verimliliği. MPE bir proje için tahmini gerçekleşen<br>maliyeti hesaplamak ve olası maliyet aşımlarının boyutunu öngörmek için<br>kullanılır. |
| Capital<br>• Labor<br>• Non-Labor<br>• Total   | Projenin yatırım maliyeti                                                                                                    |
| Operating<br>• Labor<br>• Non-Labor<br>• Total | Projenin işletim maliyeti                                                                                                    |
| % Complete                                     | 0 güne kadar tamamlanan proje işi yüzdesi                                                                                                    |

#### Tablo 3-2. Project Status List raporunda görüntülenen sütunlar, Devam Ediyor

#### Project Status Details Raporu

Project Status List Raporu'nda bir proje için listelenen bilgilerin altında yatan ayrıntılı verileri görüntülemek için:

• Project Status List Raporu'nda **Project No.** sütununda, hakkında daha ayrıntılı verileri görmek istediğiniz projenin bağlantısına tıklatın.

#### **Project Status List Report**

|               |              |                           |                             |                                   |         | He       |
|---------------|--------------|---------------------------|-----------------------------|-----------------------------------|---------|----------|
| Program       | Project No.  | Project Name              | Project Manager             | Status                            | Overall | Schedule |
|               | <u>30140</u> | APO - Pilot               | Joseph Banks                | Construct                         |         |          |
| Black Diamond | <u>30120</u> | CRM One World             | Admin User,<br>Joseph Banks | Detailed<br>Project<br>Definition |         |          |
| Initiative    | <u>31260</u> | Marketing<br>WebPortal V2 | Joseph Banks                | Construct                         |         |          |
|               | <u>30100</u> | Web for One<br>World      | Joseph Banks                | Detailed<br>Project<br>Definition |         |          |

Yeni bir tarayıcı penceresinde Project Status Details Raporu açılır.

| Web Intelligence - Project Status | Detail Report - Microsof     | t Internet Explorer pro                | vided by Hewlett-Packard |                 |           |                        |
|-----------------------------------|------------------------------|----------------------------------------|--------------------------|-----------------|-----------|------------------------|
| 🚽 Document 🗸 View 🖌 🔛 📇 🛛         | A 🧐 🔍 🕅                      | ] <b>-</b>             <b>1</b> /1   ▶ |                          |                 |           | Edit   😂 Refresh All 🕤 |
| Project Status Deta               | ils                          |                                        | (IP)                     |                 |           |                        |
| Project Details:                  |                              |                                        |                          |                 |           |                        |
| Project No: 30                    | 140                          |                                        | Region:                  | US              |           |                        |
| Project Name: AP                  | PO - Pilot                   |                                        | Business Unit:           | Government BL   | J         |                        |
| Project Type: Sta                 | andard Project (PFM) - Me    | edium Size                             | Business Objective:      | 10% Increase in | n Revenue |                        |
| Planned Period: Oc                | ctober 2008 - January 200    | )9                                     | Status:                  | Construct       |           |                        |
| Actual Dates: 10                  | Actual Dates: 10/02/2008 -   |                                        |                          |                 |           |                        |
| Creation Date: 03                 | -12-2007                     |                                        | Description:             | APO - Pilot     |           |                        |
| Created By: Joseph Banks          |                              |                                        |                          |                 |           |                        |
| Project Class: Inr                | Project Class: Innovation    |                                        | % Complete:              | 94              |           |                        |
| Asset Class: Inf                  | formational LV1              |                                        | SPI:                     | 0.94            |           |                        |
| Project Manager(s): Jos           | eph Banks                    |                                        | CPI:                     | 1.05            |           |                        |
| Associated Program(s):            | ack Diamond One V<br>tiative | World                                  |                          |                 |           |                        |
| Health Indicators:                |                              |                                        |                          |                 |           |                        |
|                                   | _                            | _                                      | Schedule Health          |                 |           |                        |
| Overall Health                    |                              | 3                                      | Cost Health              |                 |           |                        |
|                                   |                              |                                        | Issue Health             |                 |           |                        |
| Priority                          |                              | Issues                                 | Risks                    |                 | S         | cope Changes           |
| Critical                          |                              | 1                                      |                          |                 |           |                        |
| High                              |                              | 1                                      |                          |                 |           | 1                      |
| Low                               |                              | 1                                      | 4                        |                 |           | 1                      |
| Normal                            |                              | 2                                      | 1                        |                 |           | 1                      |
| Cost Information:                 |                              |                                        |                          |                 |           |                        |
|                                   | Capital                      |                                        |                          | Оре             | erating   |                        |
| Labor                             | Non Labor                    | Total                                  | Labor                    | Nor             | n Labor   | Total                  |
| 42,560                            | 0                            | 42,560                                 | 16,960                   |                 | 0         | 16,960                 |
| Project Status Detail             | Project Issues               | Project Risks                          | Project Scope Change     | 9               |           |                        |

"Tablo 3-3. Project Status Details raporunda gösterilen alanlar" sonraki sayfada, Project Status Details raporunda gösterilen alanları listeler.

| Alan                | Tanım                                                                                                    |
|---------------------|----------------------------------------------------------------------------------------------------|
| Project Details     |                                                                                                    |
| Project No.         | Projeyi benzersiz kimlikleyen PPM Center tarafından atanan sayı                                                                                                    |
| Project Name        | Proje adı                                                                                                    |
| Project Type        | Proje tipi                                                                                                    |
| Planned Period      | Proje işinin etkin olmasının planlandığı mali takvim dönemi                                                                                                    |
| Actual Dates        | Projenin gerçekten başladığı, proje bitmişse, bittiği takvim tarihi<br>(aa/gg/yyyy)                                                                                                    |
| Creation Date       | Projenin oluşturulduğu takvim tarihi (aa/gg/yyyy)                                                                                                    |
| Created by          | Projeyi oluşturan kaynağın adı                                                                                                    |
| Project Class       | Projenin ait olduğu sınıf. Örneğin, Çekirdek (Işıkları Açık Bırak) proje<br>sınıfına ait olan projeler, mevcut iş uygulamaları ve hizmetlerin bakımının<br>yapılmasını sağlar.                                                          |
| Asset Class         | Projenin ait olduğu varlık sınıfı                                                                                                    |
| Project Manager(s)  | Projeyi yönetmek için atanan kaynak ya da kaynaklar                                                                                                    |
| Associated Programs | Projenin ilişkilendirildiği programlar                                                                                                    |
| Region              | Proje ile ilişkili bölge                                                                                                    |
| Business Unit       | Projenin ait olduğu iş birimi                                                                                                    |
| Business Objective  | Projeyle ilişkilendirilmiş iş hedefi                                                                                                    |
| Status              | Projenin atanan sürecindeki durumu                                                                                                    |
| Tanım               | Project description                                                                                                    |
| % Complete          | 0 güne kadar tamamlanan proje işi yüzdesi                                                                                                    |
| SPI                 | Çizelgeleme performansı endeksi. Kazanılan değerin planlanan değere<br>oranı olan çizelgeleme verimliliği. SPI, iş planı ya da planlanan<br>çizelgelemenin maliyet açısından ne oranda başarılı olduğunu tanımlar.                      |
| МРЕ                 | Maliyet performansı endeksi. Kazanılan değerin gerçekleşen maliyete<br>oranı olan maliyet verimliliği. MPE bir proje için tahmini gerçekleşen<br>maliyeti hesaplamak ve olası maliyet aşımlarının boyutunu öngörmek için<br>kullanılır. |

#### Tablo 3-3. Project Status Details raporunda gösterilen alanlar

| Alan                                                                                                    | Tanım                                                                                                    |
|----------------------------------------------------------------------------------------------------|----------------------------------------------------------------------------------------------------|
| Gidişat Göstergeleri                                                                                          |                                                                                                    |
| Health <ul> <li>Overall Health</li> <li>Schedule Health</li> <li>Issue Health</li> <li>Cost Health</li> </ul> | Renk kodları projenin bir yönünün (örneğin çizelge ya da maliyet) kritik bir<br>durumda (kırmızı) mı, riskli (sarı) mi yoksa planlandığı gibi olması gereken<br>yerde (yeşil) olduğunu gösterir                                                                                                    |
| Priority                                                                                                    | Varsa, projeye atanan öncelik                                                                                                    |
| Sorunlar                                                                                                    | Projeye karşı gönderilmiş hata istekleri sayısı. Projeyle ilişkilendirilmiş<br>hata varsa, bu isteklerin ayrıntıları <b>Project Issues</b> sekmesinde verilir.<br><b>Project Issues</b> sekmesi hakkında bilgi almak için bkz. "Project Issues<br>Sekmesi" sonraki sayfada.                                                    |
| Riskler                                                                                                    | Projeye karşı gönderilmiş risk istekleri sayısı. Seçilen projeyle<br>ilişkilendirilmiş risk varsa, bu isteklerin ayrıntıları <b>Project Risks</b><br>sekmesinde verilir.<br><b>Project Risks</b> sekmesi hakkında bilgi almak için bkz. "Project Risks<br>Sekmesi" sayfa 28.                                                   |
| Kapsam Değişiklikleri                                                                                         | Projeye karşı gönderilen kapsam değişikliği isteklerinin sayısı. Projeyle<br>ilişkilendirilmiş kapsam değişikliği varsa, bu isteklerin ayrıntıları <b>Project</b><br><b>Scope Changes</b> sekmesinde verilir. <b>Project Scope Changes</b> sekmesi<br>hakkında bilgi almak için bkz. "Project Scope Changes Sekmesi" sayfa 30. |
| Maliyet Bilgisi                                                                                               |                                                                                                    |
| Capital<br>• Labor<br>• Non-Labor<br>• Total                                                                  | Projenin yatırım maliyeti                                                                                                    |
| Operating<br>• Labor<br>• Non-Labor<br>• Total                                                                | Projenin işletim maliyeti                                                                                                    |
| İş Planı Kontrol Noktaları                                                                                    |                                                                                                    |
| Kontrol Noktası                                                                                               | Projeye atanan standart iş planı kontrol noktalarının listesi                                                                                                    |
| Ana Kontrol Noktası                                                                                           | Projeye atanan iş planında ana kontrol noktası olarak tanımlanmış<br>kontrol noktalarının isimleri                                                                                                    |

#### Tablo 3-3. Project Status Details raporunda gösterilen alanlar, Devam Ediyor

| Alan           | Tanım                                                    |
|----------------|----------------------------------------------------------|
| % Complete     | Kontrol noktasına erişirken tamamlanan proje işi yüzdesi |
| Estimated Date | Projenin kontrol noktasını tamamlanması beklenen tarih   |

#### Tablo 3-3. Project Status Details raporunda gösterilen alanlar, Devam Ediyor

Seçilen projeyle ilişkilendirilmiş sorunlar, riskler ya da kapsam değişikliği varsa, bu isteklerin ayrıntıları **Project Issues, Project Risks** ve **Project Scope Changes** sekmesinde verilir. Bu sekmeler takip eden bölümlerde tanımlanmıştır.

#### Project Issues Sekmesi

Project Status List raporunda seçtiğiniz proje için proje sorunu istekleri gönderilmişse, Proje Ayrıntısı raporunun altında **Issues** sütununda sorun sayısı listelenir.

| Project No:30140Project Name:APO - PilotRequest No.DescriptionStatusPriority30312Siebel QA server needs disk spaceOpenCritical30317Patch release expected two weeks before GAPending ClosureHigh30320Need to clear non-budgeted travel expensesOpenLow30310Several additional languages in user<br>community found during Asia-Pac expansionOpenNormal30318Additional network connections needed in data<br>centerOpenNormal                                                                                                    | oject Issues |                                                                                   |                 |          |
|----------------------------------------------------------------------------------------------------|--------------|-----------------------------------------------------------------------------------|-----------------|----------|
| Request No.         Description         Status         Priority           30312         Siebel QA server needs disk space         Open         Critical           30317         Patch release expected two weeks before GA         Pending Closure         High           30320         Need to clear non-budgeted travel expenses         Open         Low           30310         Several additional languages in user<br>community found during Asia-Pac expansion         Open         Normal           30318         Additional network connections needed in data<br>center         Open         Normal | Project No:  | 30140 Project Name                                                                | × APO - Pilot   |          |
| 30312         Siebel QA server needs disk space         Open         Critical           30317         Patch release expected two weeks before GA         Pending Closure         High           30320         Need to clear non-budgeted travel expenses         Open         Low           30310         Several additional languages in user<br>community found during Asia-Pac expansion         Open         Normal           30318         Additional network connections needed in data<br>center         Open         Normal                                                                           | Request No.  | Description                                                                       | Status          | Priority |
| 30317         Patch release expected two weeks before GA         Pending Closure         High           30320         Need to clear non-budgeted travel expenses         Open         Low           30310         Several additional languages in user<br>community found during Asia-Pac expansion         Open         Normal           30318         Additional network connections needed in data<br>center         Open         Normal                                                                                                    | <u>30312</u> | Siebel QA server needs disk space                                                 | Open            | Critical |
| 30320         Need to clear non-budgeted travel expenses         Open         Low           30310         Several additional languages in user<br>community found during Asia-Pac expansion         Open         Normal           30318         Additional network connections needed in data<br>center         Open         Normal                                                                                                    | <u>30317</u> | Patch release expected two weeks before GA                                        | Pending Closure | High     |
| 30310         Several additional languages in user<br>community found during Asia-Pac expansion         Open         Normal           30318         Additional network connections needed in data<br>center         Open         Normal                                                                                                    | 30320        | Need to clear non-budgeted travel expenses                                        | Open            | Low      |
| 30318 Additional network connections needed in data Open Normal                                                                                                    | <u>30310</u> | Several additional languages in user<br>community found during Asia-Pac expansion | Open            | Normal   |
|                                                                                                    | <u>30318</u> | Additional network connections needed in data<br>center                           | Open            | Normal   |
|                                                                                                    |              |                                                                                   |                 |          |
|                                                                                                    |              |                                                                                   |                 |          |

Tüm proje sorunlarını görüntülemek için **Project Issues** sekmesini tıklatın.

**Project Issues** sekmesinde listelenen bir sorunla ilgili ayrıntılı bilgileri görüntülemek için **Request No.** sütunundaki bağlantısını tıklatın. Yeni bir tarayıcı penceresinde Issue Details penceresi açılır.

| <i>(2</i> We | eb Intelligence Microsoft Int | ernet Explorer provided by He | wlett-Packard             |                                                      |
|--------------|-------------------------------|-------------------------------|---------------------------|------------------------------------------------------|
| - 🖗 I        | Document 🗸 View 🖌 📃 📇         | A 🖉 🥲 100% 🗸 🕅                | <b>▲</b> 1 /1 ▶ ▶         | Edit   🍣 Refresh Data   🎲 Track 🐮 🐏   🙀   🔃 🔍        |
| ls           | sue Details                   |                               |                           |                                                      |
|              |                               |                               |                           |                                                      |
|              | Request No.                   | 30318                         | Request Type Name         | Project Issue                                        |
|              | Escalation Level              | Project                       | Description               | Additional network connections needed in data center |
| İ.           | Priority                      | Normal                        | Workflow Name             | Issue Management Process                             |
|              | Status                        | Open                          | Active Workflow Step Name | Manage Issue                                         |
|              | Created By                    | Admin User                    | Assigned To               | Finn Gill                                            |
|              | Application                   |                               | Contact Name              |                                                      |
|              | Department                    |                               |                           |                                                      |
| ┛            |                               |                               |                           | ×<br>•                                               |
|              | Issue Details                 |                               |                           |                                                      |
|              |                               |                               |                           | Refresh Date: July 18, 2011 4:51:10 PM GMT-07:00     |

"Tablo 3-4. Issue Details sekmesindeki alan ekranları" sonraki sayfada, seçili bir sorun için **Issue Details** sekmesinde görüntülenen alanları listeler.

| Alan                      | Tanım                                                                            |
|---------------------------|----------------------------------------------------------------------------------|
| Request No.               | PPM Center içinde proje sorunu istek numarası                                    |
| Escalation Level          | Sorunun eskalasyon düzeyi. <b>Project</b> veya <b>Program</b> olası değerlerdir. |
| Priority                  | Proje sorunu isteğine atanan öncelik değeri                                      |
| Status                    | Proje sorunu istek durumu                                                        |
| Created By                | İsteği gönderen kaynağın adı                                                     |
| Application               | İstekle ilişkili uygulama                                                        |
| Department                | Proje sorunu isteğiyle ilişkili departman                                        |
| Request Type Name         | İstek tipinin adı                                                                |
| Tanım                     | Proje sorununun tanımı                                                           |
| Workflow Name             | Proje sorunu isteğine atanan iş akışının adı                                     |
| Active Workflow Step Name | İstekle ulaşılan güncel iş akışı adımı                                           |
| Assigned To               | İsteğe atanan kaynağın adı                                                       |
| Contact Name              | İsteğe atanan iletişimin (eğer varsa) adı                                        |

Tablo 3-4. Issue Details sekmesindeki alan ekranları

#### Project Risks Sekmesi

Project Status List raporunda seçtiğiniz proje için proje riski istekleri gönderilmişse, Request Detail raporunun altında **Risks** sütununda risk sayısı listelenir.

| 🏉 Web In | telligence - Project | t Status Detail Report - Microsoft Internet Explorer provi         | ded by Hewlett-Packard      | _ 🗆 ×                         |
|----------|----------------------|--------------------------------------------------------------------|-----------------------------|-------------------------------|
| Docur    | ment 👻 View 👻 📙      | . 🤹   🏦   🤟 🤍   100%   M 🔍 1 /1 ト M                                | Edit   😂 Refresh All 🛛 🎲 Ti | rack 👘 🐴   🙀   🔃   🍳          |
| Proj     | ect Risks            |                                                                    |                             |                               |
|          | Project No:          | 30140 Project Name:                                                | APO - Pilot                 |                               |
|          | Request No.          | Description                                                        | Status                      | Priority                      |
| _        | <u>30141</u>         | Hardware Procurements is delayed by Vendor                         | New                         | Low                           |
|          | <u>30142</u>         | Key business stakeholder has left organization.                    | New                         | Low                           |
|          | <u>30146</u>         | Patch release incompatibility with desktop publishing New Low      |                             | Low                           |
|          | <u>30161</u>         | Hiring freeze - need additional resources to finish on<br>schedule | New                         | Low                           |
|          | <u>30144</u>         | Glitches in building move during testing                           | New                         | Normal                        |
|          | Project Status       | Detail Project Issues Project Risks                                | Project Scope Changes       | •<br>•                        |
| ļ        |                      |                                                                    | Refresh Date: July 1        | 18, 2011 4:35:49 PM GMT-07:00 |

#### Tüm proje risklerini görüntülemek için **Project Risks** sekmesini tıklatın.

**Project Risks** sekmesinde listelenen bir sorunla ilgili ayrıntılı bilgileri görüntülemek için **Request No.** sütunundaki bağlantısını tıklatın. Yeni bir tarayıcı penceresinde Risk Details penceresi açılır.

| C Web Intelligence Microsoft Ir                                                                                                    | nternet Explorer provided by                                                                                | Hewlett-Packard           |                                                  |  |  |
|----------------------------------------------------------------------------------------------------|----------------------------------------------------------------------------------------------------|---------------------------|--------------------------------------------------|--|--|
| 🚽 Document 🗸 View 🖌 🔡 📇                                                                                                    | 🖗 Document + View + 🔚 🔩 👬   🤄 🦎   100% - +   K ∢ 1 _ /1 ト H Edit   🖓 Refresh Data   🎲 Track 🐴 🐴   🕰   🤤   🔇 |                           |                                                  |  |  |
| Risk Details                                                                                                    |                                                                                                    |                           |                                                  |  |  |
| Request No.                                                                                                    | 30144                                                                                                    | Request Type Name         | Project Risk                                     |  |  |
| Probability                                                                                                    | Likely [41-80%]                                                                                             | Description               | Glitches in building move during testing         |  |  |
| Risk Impact Level                                                                                                    | Low                                                                                                    | Workflow Name             | Risk Management Process                          |  |  |
| Priority                                                                                                    | Normal                                                                                                    | Active Workflow Step Name | Re-evaluate Risk Impact Level                    |  |  |
| Status                                                                                                    | New                                                                                                    | Assigned To               | Allen Hughes                                     |  |  |
| Created By                                                                                                    | Admin User                                                                                                  | Contact Name              |                                                  |  |  |
| Application                                                                                                    |                                                                                                    |                           |                                                  |  |  |
| Department                                                                                                    |                                                                                                    |                           |                                                  |  |  |
| If     Image: Second second sec |                                                                                                    |                           |                                                  |  |  |
|                                                                                                    |                                                                                                    |                           | Refresh Date: July 18, 2011 5:04:46 PM GMT-07:00 |  |  |

"Tablo 3-5. Risk Details sekmesindeki gösterilen alanlar" sonraki sayfada, seçili bir risk için **Risk Details** sekmesinde görüntülenen alanları listeler.

| Alan                      | Tanım                                          |
|---------------------------|------------------------------------------------|
| Request No.               | PPM Center ürününde proje riski istek numarası |
| Probability               | Riskin tahmini ortaya çıkma olasılığı          |
| Risk Impact Level         | Riske atanan etki düzeyi                       |
| Priority                  | Proje riski isteğine atanan öncelik değeri     |
| Status                    | Güncel proje riski isteği durumu               |
| Created By                | İsteği gönderen kaynağın adı                   |
| Application               | İstekle ilişkili uygulama                      |
| Department                | İstekle ilişkili departman                     |
| Request Type Name         | İstek tipinin adı                              |
| Tanım                     | Proje riskinin tanımı                          |
| Workflow Name             | İsteğe atanan iş akışının adı                  |
| Active Workflow Step Name | İstekle ulaşılan güncel iş akışı adımı         |
| Assigned To               | İsteğe atanan kaynağın adı                     |
| Contact Name              | İsteğe atanan iletişimin (eğer varsa) adı      |

| Γablo 3-5. Risk Detail | s sekmesindeki gösterilen alanlar |
|------------------------|-----------------------------------|
|------------------------|-----------------------------------|

#### Project Status List Raporu ve Proje Durumları Ayrıntısı Raporundaki Maliyet Bilgilerini Yorumlama

PPM Center içinde aktifleştirilebilir maliyetlerin izlenmesi, COST\_CAPITALIZATION\_ENABLED sunucu yapılandırma parametresi yoluyla etkinleştirilir. Maliyet bilgilerini gösteren her PPM Dashboard sayfası bu ayara uygun şekilde davranır. Ancak Operational Reporting, COST\_CAPITALIZATION\_ENABLED parametresini denetlemez. PPM Center birimi, Yatırım Maliyetini izleyecek şekilde ayarlanmamışsa, raporda boş Yatırım Maliyeti alanları görüntülenir ve Gerçekleşen Maliyet, İşletim Maliyeti olarak görüntülenir.

#### Project Scope Changes Sekmesi

Project Status List raporunda seçtiğiniz proje için proje kapsamı değişikliği istekleri gönderilmişse, Project Status Detail raporunun altında **Scope Changes** sütununda kapsam değişiklikleri sayısı listelenir. **Scope Changes** sekmesinde listelenen kapsam değişikliği isteğinin ayrıntılarını görüntülemek için, istek numarasına tıklatın. **Scope Changes** sekmesi kapsam değişikliği isteği için İstek Ayrıntı raporunu gösterir.

| ject Scope Ch | anges                      |             |          |
|---------------|----------------------------|-------------|----------|
| Project No:   | 30140 Project Name:        | APO - Pilot |          |
| Request No.   | Description                | Status      | Priority |
| 30440         | Oracle 11i upgrade impacts | In Review   | High     |
| 00440         |                            |             |          |
| 30438         | Please add this report     | New         | Low      |

**Scope Changes** sekmesinde listelenen bir kapsam değişikliğiyle ilgili ayrıntılı bilgileri görüntülemek için **Request No.** sütunundaki bağlantısını tıklatın. Yeni bir tarayıcı penceresinde Scope Change Details penceresi açılır.

| Scope Change Details |            |                           |                               |
|----------------------|------------|---------------------------|-------------------------------|
|                      |            |                           |                               |
| Request No.          | 30440      | Request Type Name         | Project Scope Change Request  |
| Impact Severity      | Medium     | Description               | Oracle 11i upgrade impacts    |
| CR Level             | Level 2    | Workflow Name             | Scope Change Request Process  |
| Priority             | High       | Active Workflow Step Name | Review Level 2 Change Request |
| Status               | In Review  | Assigned To               |                               |
| Created By           | Admin User | Contact Name              |                               |
| Application          |            |                           |                               |
| Department           |            |                           |                               |

"Tablo 3-6. Scope Change Details sekmesinde gösterilen alanlar" altında, seçili bir kapsam değişikliği isteği için **Scope Change Details** sekmesinde görüntülenen alanları listeler.

Tablo 3-6. Scope Change Details sekmesinde gösterilen alanlar

| Alan            | Tanım                                                              |  |
|-----------------|--------------------------------------------------------------------|--|
| Request No.     | PPM Center ürünündeki kapsam değişikliği isteği numarası           |  |
| Impact Severity | Proje kapsamı değişikliği isteğine atanan etki önem derecesi       |  |
| CR Level        | Proje kapsamı değişikliği isteğine atanan değişiklik isteği düzeyi |  |
| Priority        | Proje kapsamı değişikliği isteğine atanan öncelik değeri           |  |
| Status          | Güncel proje kapsamı değişikliği isteği durumu                     |  |

| Alan                      | Tanım                                     |
|---------------------------|-------------------------------------------|
| Created By                | İsteği gönderen kaynağın adı              |
| Application               | İstekle ilişkili uygulama                 |
| Department                | İstekle ilişkili departman                |
| Request Type Name         | İstek tipinin adı                         |
| Tanım                     | Kapsam değişikliği riskinin tanımı        |
| Workflow Name             | İsteğe atanan iş akışının adı             |
| Active Workflow Step Name | İstekle ulaşılan güncel iş akışı adımı    |
| Assigned To               | İsteğe atanan kaynağın adı                |
| Contact Name              | İsteğe atanan iletişimin (eğer varsa) adı |

 Tablo 3-6. Scope Change Details sekmesinde gösterilen alanlar, Devam Ediyor

### HP Project Management İçin Ad Hoc Raporlar

Bu bölüm, HP Project Management için oluşturabileceğiniz Ad Hoc operasyonel raporlar hakkında bilgi sağlamakta ve bu raporların birkaçının nasıl oluşturulacağıyla ilgili örnekler içermektedir. Raporlar için kullanılabilen bağlamlar hakkında bilgiler ve ad hoc raporlar oluşturmayla ilgili tavsiyeler vermekte ve operasyonel rapor sorgularındaki PPM Center evren nesnelerinin nasıl kullanılacağıyla ilgili yönlendirme sağlamaktadır.

#### HP Project Management İçin Ad Hoc Rapor Bağlamları

HP Project Management için bir ad hoc rapor oluştururken, InfoView rapor sorgunuz için bir bağlam seçmenizi isteyebilir. Bir bağlam, birden çok boyut ve olguyu içeren benzersiz bir sorgu yolu oluşturan iyi tanımlanmış bir birleşim grubundan oluşur.

Raporlama evrenindeki birden çok olgu ve ölçü ortak bir boyut grubuyla ilişkilendirilmişse, birden çok olgu ile ilgili boyutlar arasındaki birleşimler bir döngüyle sonuçlanır. Her bir olgu ve ilgili boyutlar için ayrı bağlamlar sağlamak yoluyla döngü kaldırılır ve böylece bir ortak boyut grubunda birden çok olguyu sorgulayabilirsiniz.

Operational Reporting, HP Project Management verileri için oluşturduğunuz ad hoc raporlar için aşağıdaki bağlamları sağlar:

| Bağlam                                            | Kullanım                                                                                                    |
|---------------------------------------------------|----------------------------------------------------------------------------------------------------|
| Kaynağa göre bir görev için gerçekleşen<br>işgücü | Raporun, kaynaklar tarafından gönderilen gerçekleşen<br>işgücünü görevlere göre göstermesini istiyorsanız bu<br>bağlamı kullanın. Bu bağlamda bölge, kaynağın bölgesini<br>göstermektedir. |

| Tablo | 3-7. | Kapsam | Değisikli | « Avrıntıları | sekmesindeki | alan | ekranları |
|-------|------|--------|-----------|---------------|--------------|------|-----------|
| 14010 | 3-1. | Rapsam | Degişindi |               | JUNICOMPACIN | utun | CRIditali |

| Bağlam                                                    | Kullanım                                                                                                    |
|-----------------------------------------------------------|----------------------------------------------------------------------------------------------------|
| Görev düzeyinde maliyet                                   | Raporun, belirli bir iş planı için proje görevlerinin maliyetini<br>göstermesini istiyorsanız veya bir projenin tüm görevleri<br>ve nitelikleriyle ilgili raporlama yapmayı düşünüyorsanız<br>bu bağlamı kullanın. Ayrıca güncel maliyeti temel maliyetle<br>karşılaştırmak için bu bağlamı kullanabilirsiniz. |
| Özet göreve göre toplanan işgücü                          | Raporun, özet göreve göre toplanan işgücü bilgilerini<br>göstermesini istiyorsanız bu bağlamı kullanın.                                                                                                    |
| Project Managers                                          | Raporunuzdaki proje yöneticilerine göre projeleri aramak<br>veya sadece iş planındaki proje ve görev niteliklerini<br>raporlamak istiyorsanız bu bağlamı kullanın.                                                                                                    |
| Atanan kaynağa göre bir görev için<br>çizelgelenen işgücü | Raporun, bir göreve atanan kaynaklar için çizelgelenen<br>işgücünü göstermesini istiyorsanız kullanın. Bu bağlamda<br>bölge, projenin bölgesini göstermektedir.                                                                                                    |
| Görevler için atanmamış işgücü                            | Raporun, görevler için atanmamış işgücünü göstermesini<br>veya belirli bir atanmış iş planı olan bir proje için görevler<br>ve ilişkili niteliklerin tümünü listelemesini istiyorsanız bu<br>bağlamı kullanın.                                                                                                 |

#### Tablo 3-7. Kapsam Değişiklik Ayrıntıları sekmesindeki alan ekranları, Devam Ediyor

#### HP Project Management Verileriyle İlgili Raporlama İçin En İyi Uygulamalar

Bu bölümde, HP Project Management verileriniz için oluşturduğunuz ad hoc operasyonel raporlardan en iyi sonuçları almanızı sağlayacak tavsiyeler verilmektedir.

#### Proje Yöneticisi Adını İşgücü ve Maliyet Ölçülerinden Ayırma

Proje Yöneticisi nesnesiyle birlikte işgücü veya maliyet ölçüleri içeren sorgular oluşturmayın. Bir proje birden çok yöneticiye sahipken bunu yapmanız durumunda yanlış işgücü ve maliyet toplamları elde edilebilir.

Raporun tek amacı her bir proje yöneticisiyle ilişkili işgücü ve maliyeti görüntülemekse, sorguda Tüm Proje Yöneticileri nesnesini kullanın ve proje yöneticisi adına göre arama yapmak üzere bir filtre oluşturmak için Proje Yöneticisi nesnesini kullanın. İşgücü ve maliyet ölçüleriyle birlikte Proje Yöneticisi nesnesini kullanmak istiyorsanız, biri diğer ilgili boyutların bulunduğu ölçülere sahip olan ve diğeri proje ve proje yöneticisi bilgilerine yönelik olan ayrı sorgular oluşturun.

#### Gerçekleşen İşgücünün Oluşturulmadığı Özet Görevler: Eksik Bölge Bilgileri

Rapor sorgunuzda görev boyutları, işgücü ölçüleri ve bölge boyutları yer alıyorsa, gerçekleşen işgücünün oluşturulmadığı özet görevler için olan bölge bilgileri ortaya çıkan raporda görüntülenmez. Bölge boyutları ile işgücü ve maliyet ölçüleri arasındaki ilişki, görev düzeyinden daha yüksek bir düzeyde (örneği proje düzeyi) kullanıma yöneliktir.

#### Gerçekleşen İşgücünün Oluşturulmadığı Özet Görevler: Rapor Sonuçlarında Ekstra Satır

Görev nitelikleri, proje nitelikleri, kaynak adı ve tüm işgücü ölçülerini (gerçekleşen, atandı çizelgesi, atanmadı çizelgesi, tahmini kalan işgücü) içeren bir rapor sorgusu oluşturursanız, rapor sonuçları, herhangi bir gerçekleşen işgücünün oluşturulmadığı özet görevler için "Atanmadı" kaynak adını içeren ekstra bir satıra sahip olur.

Rapor sonuçlarınızda bu ekstra satırı istemiyorsanız, ekstra satırı kaldırmak için sorguya bir filtre koşulu ekleyin veya Görev boyutu ile İşgücü olguları arasındaki dış birleşimi (varsayılan olarak PM'den Türetilen Evrende gerçekleştirilir) bir iç birleşime dönüştürmek için oluşturulan sorguyu değiştirin.

#### Belirli Bir Proje İçin Aynı Ada Sahip Birden Çok Görev İçin İşgücüyle İlgili Raporlama

BusinessObjects, toplanan ölçüleri doğru göstermek için sorgudaki tüm boyutlara göre olguları gruplar. Bunun anlamı, işgücü ölçüleri için sağlanan boyutların tümünün aynı olması durumunda bu boyutlar birlikte gruplanır.

Proje görevleri için işgücü ölçüleriyle ilgili bir rapor oluşturmak isterseniz, bir projeye ait bazı görevlerin aynı ada sahip olması durumunda raporlanan toplam işgücünün yanlış toplanmış olabileceğini unutmayın. Bu sorunu önlemek için aynı ada sahip görevleri birbirinden ayırmak amacıyla sorgularınızda üst düzey görev adı gibi bir nitelik bulunduğundan emin olun.

#### Projeler İçin Tahmini Kalan İşgücü Hakkında Raporlama

Projeler için güvenilir kalan işgücü tahminlerini gösteren raporlar oluşturmak için projeler oluştururken proje ayarlarınızda Tahmini Kalan İşgücü bayrağını ayarlayın.

Bir rapor sorgusunun **Sonuçlar** bölümüne Tahmini Kalan İşgücü nesnesini dahil ederseniz, aşağıda gösterildiği gibi ERE'yi Takip Et nesnesini kullanın:

=If([ERE'yi Takip Et] = 1) Then [Tahmini Kalan İşgücü] Else ""

#### Operasyonel Raporlardaki Maliyet Değerlerini Yorumlama

PPM Center ile bir yönetici, COST\_CAPITALIZATION\_ENABLED sunucu yapılandırma parametresini true olarak ayarlayarak aktifleştirilebilir maliyetlerin izlenmesini etkinleştirebilir. Maliyet bilgilerini gösteren her PPM Center sayfası bu ayarı denetler. Ancak Operational Reporting bu yapılandırma ayarını denetlemez.

PPM Center birimi yatırım maliyetini izleyecek şekilde ayarlanmazsa, gerçekleşen maliyet, operasyonel raporlardaki İşletim Maliyetinin altında görünür. PPM Center, bir kullanıcı bir proje için aktifleştirilmiş maliyeti gönderdikten sonra dahi yöneticilerin COST\_CAPITALIZATION\_ENABLED parametre ayarını değiştirmesini olanaklı kılar. Ancak Operational Reporting COST\_CAPITALIZATION\_ENABLED parametre ayarını denetlemediği için, COST\_CAPITALIZATION\_ENABLED parametresinin PPM Center biriminde nasıl ayarlandığından bağımsız olarak, bir kullanıcının ilgili proje için aktifleştirilmiş maliyeti önceden girmiş olması durumunda operasyonel raporlarda yatırım maliyeti görüntülenir.

### HP Project Management İçin Ad Hoc Raporlar Oluşturma

PPM Center ile birlikte teslim edilen PM'den Türetilen Evren, HP Project Management verileri için kendi operasyonel raporlarınızı oluşturmanızı sağlayan sınıflar ve nesneleri içerir. Aşağıda HP Project Management verileriniz için oluşturabileceğiniz bazı ad hoc raporlar yer almaktadır:

- "Project Tasks Running Behind Schedule" sonraki sayfada
- "Projeye Göre Tüm İşgücü" sayfa 40
- "Göreve Göre Proje İşgücü" sayfa 41
- "Kaynağa Göre Proje İşgücü" sayfa 42
- "Belli Bir Proje İçin Gerçekleşen Ve Çizelgelenmiş İşgücünün Bölgesel Dağılımı" sayfa 43
- "Gelecek Hafta Başlayan Ya Da Biten Proje Görevleri" sayfa 43
- "Güncel Ve Temel İş Programı Niteliklerinin Karşılaştırılması" sayfa 45
- "Toplam Çizelgelenmiş İşgücü Ve Gerçekleşen İşgücü Karşılaştırması" sayfa 47

Bu bölüm böyle bir raporu nasıl oluşturabileceğinizin yönergelerini ve HP Project Management için oluşturabileceğiniz diğer ad hoc raporların tanımlarını içerir.

#### HP Project Management Verileri Üzerine Ad Hoc Rapor: Örnek

Programın arkasında olan projeleri gösteren bir rapor oluşturabilirsiniz. "Tablo 3-8. Arkada çalışan projelerle ilgili bir rapora dahil edilecek PM'den Türetilen Evren nesneleri" altında, bu Proje Görevleri Başlangıç ve Bitiş raporunu oluşturmak ve Yeni Web Intelligence Belgesi sayfasında nereye yerleştirileceklerini belirlemek üzere kullanılacak PM'den Türetilen Evren nesnelerini gösterir.

### Tablo 3-8. Arkada çalışan projelerle ilgili bir rapora dahil edilecek PM'den Türetilen Evren nesneleri

| Nesne Sınıfı        | Sonuç Nesneleri | Query Filters / Operator / Filter Type |
|---------------------|-----------------|----------------------------------------|
| Project Information | Project Name    | Project Name / In list / Prompt        |
| Project Tasks       | Task Name       |                                        |

| Tablo 3-8. Arkada çal | lışan projelerle i | ilgili bir rapora | dahil edilecek | PM'den Türe | tilen Evren |
|-----------------------|--------------------|-------------------|----------------|-------------|-------------|
| nesneleri, Devam Ediy | yor                |                   |                |             |             |

| Nesne Sınıfı   | Sonuç Nesneleri            | Query Filters / Operator / Filter Type |
|----------------|----------------------------|----------------------------------------|
|                | Task Scheduled Finish Date |                                        |
|                | Task Estimated Finish Date |                                        |
| Project Effort |                            | Effort for Current WorkPlan            |

Aşağıdaki örnekte bu rapor sorgusunu oluşturmak ve çalıştırmak için gereken en temel adımlar verilmektedir. Web Intelligence belgelerini oluşturmayla ilgili ayrıntılı bilgi için bkz. *BusinessObjects Enterprise InfoView Kullanıcı Kılavuzu.* 

#### Project Tasks Running Behind Schedule

Programın arkasında olan projeleri gösteren bir rapor oluşturmak için:

- 1. Bir web tarayıcı penceresi açın ve InfoView'da oturum açın.
- 2. InfoView Başlangıç Sayfasının Navigate bölümündeki Document List seçeneğine tıklatın.

**Not:** Belgesi listesinde görünür olan klasör ve nesneler, giriş yapmış olduğunuz hesaba, BusinessObjects Enterprise yöneticisinin size vermiş olduğu izinlere, sizin ve yöneticinizin etkinleştirdiği ayarlara bağlıdır.

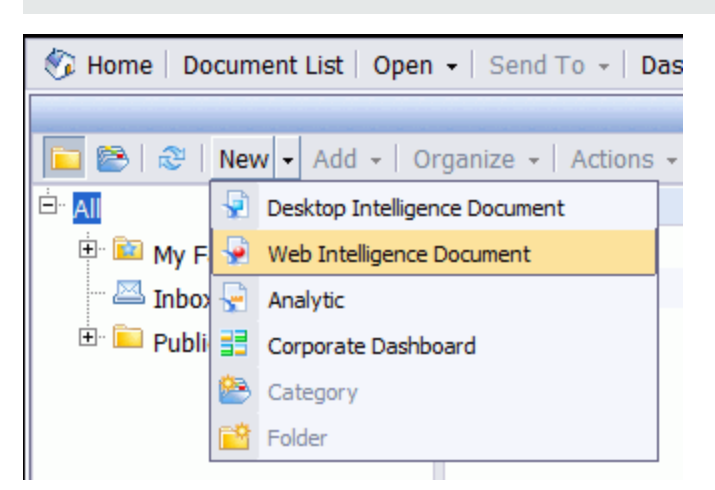

3. New listesinden Web Intelligence Document'i seçin.

| BŲ  | ISINESSOBJECTS INFO         | Business Objects<br>an SAP company                |                                      |  |
|-----|-----------------------------|---------------------------------------------------|--------------------------------------|--|
| 🌾 н | lome   Document List   Oper | n 🔹   Send To 👻   Dashboards 👻                    | Help   Preferences   About   Log Out |  |
| Web | ) Intelligence Document -   | New Document                                      |                                      |  |
| D   | Universe 🔺                  | Description                                       | Owner Folder                         |  |
|     | Kernel Source Universe      | HP PPM Kernel Universe. Version 9.12              | Administrator /WEBI                  |  |
|     | PM Derived Universe         | HP PPM Project Management Universe. Version 9.12  | Administrator /WEBI                  |  |
|     | RM Derived Universe         | HP PPM Resource Management Universe. Version 9.12 | Administrator /WEBI                  |  |
| -   | TM Derived Universe         | HP PPM Time Management Universe. Version 9.12     | Administrator /WEBI                  |  |
|     |                             |                                                   |                                      |  |

4. Mevcut evrenler listesinden PM Derived Universe seçeneğini seçin.
5. Java uygulama bileşenlerinin güvenliği ile ilgili tavsiye vermek ve olası güvenli olmayan bileşenleri engellemenize izin vermek için bir uyarı güvenlik iletişim kutusu açılır. **No** seçeneğini tıklatın.

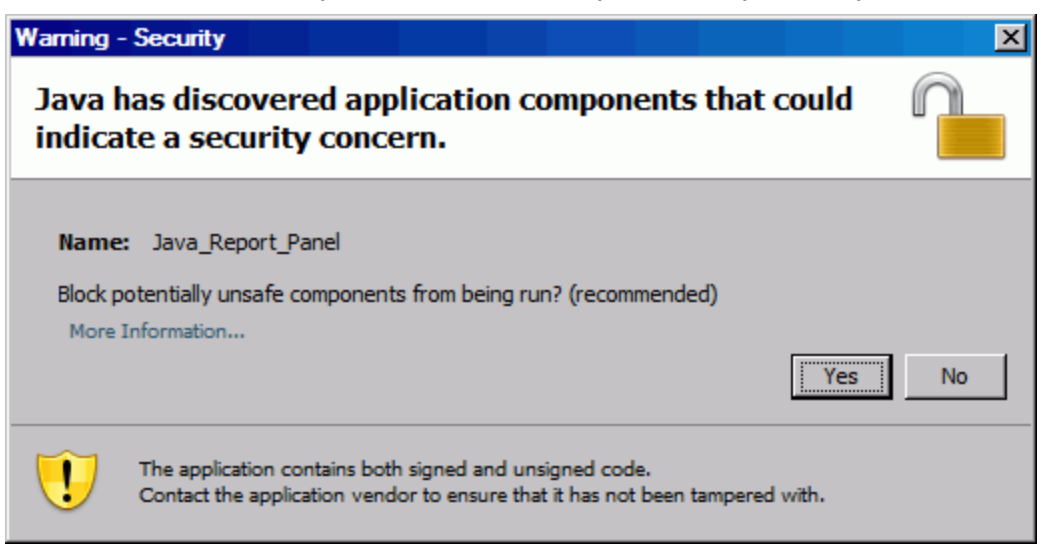

Sol paneldeki **Data** sekmesinde, PM Derived Universe'deki mevcut sınıf ve nesnelerin tümü listelenir.

- 6. **Project Information** sınıf klasörünü genişletin.
- 7. Sağdaki (üst) **Result Objects** bölümüne **Project Name** nesnesini sürükleyin, sonra da sağdaki (alt) **Query Filters** bölümüne **Project Name** nesnesini sürükleyin.
- 8. Query Filters panelinde, Project Name kutusunun sağ ucundaki liste düğmesini (
  iiii) tıklatın ve listeden Prompt öğesini seçin.

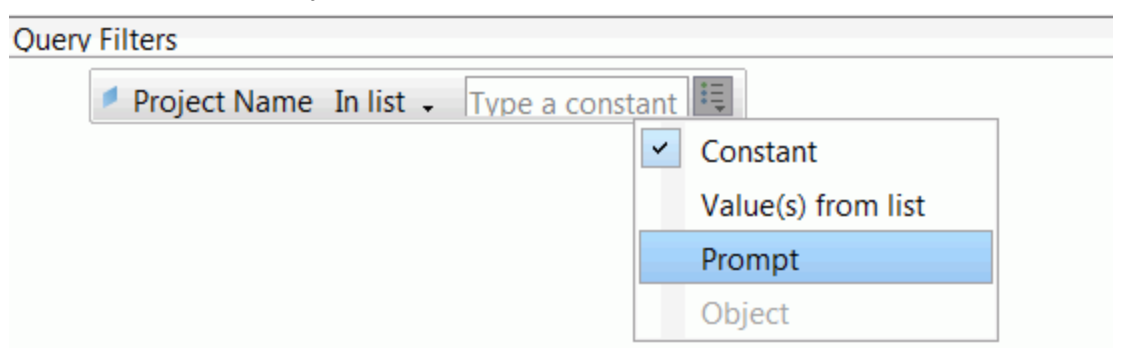

- 9. Data sekmesinde, Project Tasks sınıf klasörünü genişletin, sonra da Task Name, Task Scheduled Finish Date ve Task Estimated Finish Date nesnelerini Result Objects bölümüne sürükleyin.
- 10. Data sekmesinde, Project Effort sınıf klasörünü genişletin, sonra da Effort for Current WorkPlan nesnesini Query Filters section sürükleyin.
- 11. Run Query seçeneğini tıklatın.

| Auery Contexts                                   | ×   |
|--------------------------------------------------|-----|
| Select a context for Query 1                     |     |
|                                                  |     |
| Actual effort for a task by resource             | - 1 |
| Effort aggregated by summary task                | - 1 |
| Project Managers                                 | - 1 |
| Scheduled effort for a task by assigned resource | - 1 |
| Unassigned effort for Tasks                      | - 1 |
|                                                  |     |
| Description:                                     |     |
|                                                  |     |
|                                                  | - 1 |
|                                                  |     |
|                                                  |     |
| OK Cancel Help                                   |     |

12. Bu durumda ad hoc rapor sorgunuzu yapılandırmak için seçtiğiniz nesne grubu birden çok birleşim yoluyla geri getirilebilir; sorgu bağlamı iletişim penceresi açılır ve sorgu için bir bağlam seçmenizi ister. **Scheduled effort for a task by assigned resource** seçeneğini seçin, sonra da **OK**'a tıklatın.

**Not:** Listedeki bir bağlamın rapor sonuçlarını nasıl etkilediğini görmek için, bağlam adına tıklatın ve **Description** kutusunda gösterilen içeriği okuyun.

HP Project Management verileri üzerinde raporlar için bağlamlar hakkında daha fazla bilgi için bkz "HP Project Management İçin Ad Hoc Rapor Bağlamları" sayfa 32.

Prompts iletişim kutusu açılır.

- 13. Rapora eklenecek projeleri belirtin, Run Query seçeneğine tıklatın.
- 14. Sorgu raporunuza "Tablo 3-16. Bir proje için çizelgelenen işgücü, gerçekleşen işgücü ve tahmini kalan işgücünü karşılaştıran bir rapora eklenecek PM'den Türetilen Evren nesneleri" sayfa 47 üzerinde listelenen nesneleri eklemenin yanı sıra, hangi proje görevlerinin ertelendiğini anlamak için bir değişken oluşturmanızı gerektirir. Ertelenen görevler için değişken yaratmak için:
  - a. Raporlama araç çubuğunda Variable Editor seçeneğini tıklatın.

| 🍪 Home   Document List   Open 🗸   Send To 🛃 Da | sh |
|------------------------------------------------|----|
| New Web Intelligence Document                  |    |
| 🕒 🔝 👻 🚝 🎢 🗐 🗐 🗸 🎁 Edit Query 📄 Edit Report     |    |
| ┋╘╤ ┲┲┲┲┲┲┲ (┙ ┖   ⚠   ⚠ →   ┯ →   ╼┋   ᢓ↓ -   | Ŧ  |
| : 🔽 🔽 🗹 🖌 🗸                                    | -  |

- b. Name kutusuna Delayed yazın.
- c. Qualification listesinden, Dimension öğesini seçili bırakın.

#### d. Formula kutusuna aşağıdaki formülü ekleyin:

=If([Task Estimated Finish Date]>
[Task Scheduled Finish Date]) Then "Y" Else("N")

| Variable Edit                                   | or                                                                                                    |                                                   |              |                                       |        |
|-------------------------------------------------|----------------------------------------------------------------------------------------------------|---------------------------------------------------|--------------|---------------------------------------|--------|
| Variable Definiti                               | on                                                                                                    |                                                   |              |                                       |        |
| Name:                                           | Delayed                                                                                                    |                                                   |              |                                       |        |
| Qualification:                                  | Dimension                                                                                                    |                                                   |              |                                       | •      |
| Type:                                           | string                                                                                                    |                                                   |              |                                       |        |
| Fomula:                                         |                                                                                                    |                                                   |              |                                       |        |
| =lf([Task Estim                                 | ated Finish Date]>[Task Sch                                                                                         | eduled Finish Date]) Then "\                      | (" Else("N") |                                       | ✓<br>× |
| Dete                                            |                                                                                                    | Freedland                                         |              | \                                     |        |
| New V<br>New V<br>Pn<br>Ta<br>Ta<br>Description | /eb Intelligence Document<br>layed<br>oject Name<br>sk Estimated Finish Date<br>sk Name<br>sk Scheduled Finish Date | All<br>Als<br>Asc<br>Average<br>BlockName<br>Ceil |              | · · · · · · · · · · · · · · · · · · · | ×      |
|                                                 |                                                                                                    |                                                   |              |                                       |        |
|                                                 |                                                                                                    |                                                   | ОК           | Cancel                                | Help   |

e. **OK** seçeneğini tıklatın.

15. Data sekmesinde, yeni Delayed değişkeni seçin.

| New Web Intelligence Document                                                                                                    |
|----------------------------------------------------------------------------------------------------|
| 🖹 🔚 🔹 🎒 🕅 📄 🕶 📴 Edit Query 📄 Edit Report                                                                                               |
| [: 🖙 🏕 🚅 秒/ 🧐 (♥   ⚠   🏝 →  ┯ →  = [  ≙↓ →                                                                                             |
| Data Templates Map Properties Input Controls                                                                                           |
| E Data P                                                                                                    |
| New Web Intelligence Document     Delayed     Project Name     Task Estimated Finish Date     Task Name     Task Scheduled Finish Date |

- 16. Değişkeni **Report** sekmesine sürükleyin ve **Delayed** sütununun gösterildiği yere ekleyin.
- 17. Rapora bir başlık verin.

| Project Name          | Task Name                           | Task Scheduled<br>Finish Date | Task Estimated<br>Finish Date | Delayed |
|-----------------------|-------------------------------------|-------------------------------|-------------------------------|---------|
| ACME Company Intranet | Intranet                            | 3/23/08                       | 3/25/08                       | Y       |
| ACME Company Intranet | ATG Approval                        | 3/8/08                        | 3/20/08                       | Y       |
| ACME Company Intranet | Build Solution                      | 3/23/08                       | 3/23/08                       | Ν       |
| ACME Company Intranet | Build Test Environment              | 3/9/08                        | 3/9/08                        | N       |
| ACME Company Intranet | Compliance Approval                 | 3/8/08                        | 3/8/08                        | Ν       |
| APO - Pilot           | Conduct Training<br>Classes         | 3/9/08                        | 3/22/08                       | Y       |
| APO - Pilot           | Design Reviews                      | 3/8/08                        | 3/8/08                        | N       |
| APO - Pilot           | Develop Detailed<br>Design          | 3/12/08                       | 3/12/08                       | Ν       |
| APO - Pilot           | Develop Solution<br>Design Document | 3/9/08                        | 3/17/08                       | Y       |

## Project Tasks Running Behind Schedule

18. Belgeyi adlandırın ve kaydedin.

# Projeye Göre Tüm İşgücü

Projeye göre tüm işgücü raporu seçilen projeler için planlanan işgücü (atanmış ve atanmamış), gerçekleşen işgücü ve tahmini kalan işgücünü görüntülemenizi sağlar. Belli proje ya da projeler için filtreleme yapmazsanız, rapor sonuçları tüm projeler için işgücü bilgisini içerir.

"Tablo 3-9. Projeye göre gruplanmış tüm işgüçlerini gösteren rapor için PM'den Türetilen Evren nesneleri" altında, Projeye Göre İşgücü raporu oluşturmak için PM'den Türetilen Evren nesnelerini listeler.

| Tablo | 3-9. | Projeye | göre | gruplanmış | tüm | işgüçlerini | gösteren | rapor | için | PM'den | Türetilen |
|-------|------|---------|------|------------|-----|-------------|----------|-------|------|--------|-----------|
| Evren | nesr | neleri  |      |            |     |             |          |       |      |        |           |

| Nesne Sınıfı        | Sonuç Nesneleri                                                                                         | Query Filters / Operator / Filter Type |
|---------------------|----------------------------------------------------------------------------------------------------|----------------------------------------|
| Project Information | Project Name                                                                                            | Project Name / In list / Prompt        |
| Project Effort      | Assigned Scheduled Effort<br>Unassigned Scheduled Effort<br>Estimated Remaining Effort<br>Actual Effort | Effort for Current Workplan            |

#### Aşağıdaki şekil bu rapor için örnek sonuçları gösterir.

| All Effort by Project         |                                 |                                   |                                  |               |  |
|-------------------------------|---------------------------------|-----------------------------------|----------------------------------|---------------|--|
| Project Name                  | Assigned<br>Scheduled<br>Effort | Unassigned<br>Scheduled<br>Effort | Estimated<br>Remaining<br>Effort | Actual Effort |  |
| ACME Company Intranet         |                                 | 464                               | 464                              | 0             |  |
| ACME Intranet                 |                                 | 616                               | 604.36                           | 8             |  |
| APO - Pilot                   | 640                             | 0.16                              | 40                               | 576           |  |
| AP Web Interface              |                                 | 616                               | 616                              | 0             |  |
| Barcode Asset Collection      |                                 | 616                               | 616                              | 0             |  |
| Billing Systems Integration   | 1,640                           | 80.16                             | 1,600                            | 120           |  |
| Bill Pay Application          |                                 | 624                               | 1,064                            | 20            |  |
| Bill Pay - QA Testing Project |                                 | 1,000                             | 1,000                            | 0             |  |
| Business Unit Integration     |                                 | 8                                 | 0                                | 62            |  |

## -----

# Göreve Göre Proje İşgücü

Belli bir proje için görevlerle ilişkilendirilmiş (özet ve sayfa) çizelgelenmiş işgücü (atanmış ve atanmamış), gerçekleşen işgücü ve tahmini kalan işgücünü gösteren Göreve Göre Proje İşgücü raporu oluşturabilirsiniz. Bu işgücü bilgisi özet görevler için toplu değer olarak gösterilir. Rapor filtresi olarak belli bir proje adı belirtmezseniz, rapor görev düzeyinde olan tüm projelerin işgüçlerini gösterir.

"Tablo 3-10. Göreve Göre İşgücü raporu için PM'den Türetilen Evren nesneleri" altında, Göreve Göre Proje İşgücü raporu oluşturmak için PM'den Türetilen Evren nesnelerini listeler.

| Nesne Sınıfı        | Sonuç Nesneleri                                                                                         | Query Filters / Operator / Filter Type |
|---------------------|----------------------------------------------------------------------------------------------------|----------------------------------------|
| Project Information | Project Name                                                                                            | Project Name / In list /Prompt         |
| Project Effort      | Assigned Scheduled Effort<br>Unassigned Scheduled Effort<br>Estimated Remaining Effort<br>Actual Effort | Effort for Current Workplan            |
| Project Tasks       | Task Name<br>Task Type                                                                                  |                                        |

Tablo 3-10. Göreve Göre İşgücü raporu için PM'den Türetilen Evren nesneleri

**Not:** Web Intelligence belgesine nesnelerin nasıl ekleneceğiyle ilgili bir örnek için şurada tanımlanan prosedüre bakın: "HP Project Management Verileri Üzerine Ad Hoc Rapor: Örnek" sayfa 35.

Aşağıdaki şekil bu rapor için örnek sonuçları gösterir.

## Project Effort by Task

| Project Name           | Assigned<br>Scheduled<br>Effort | Unassigned<br>Scheduled<br>Effort | Actual<br>Effort |
|------------------------|---------------------------------|-----------------------------------|------------------|
| ACME Company Intranet  |                                 | 464                               | 0                |
| ACME Intranet          |                                 | 616                               | 8                |
| CRM One World          | 1,272                           | 448.16                            | 0                |
| Distribution Access    |                                 | 616                               | 0                |
| eMail Order Entry      |                                 | 1,838                             | 0                |
| ERP Financial Upgrade  | 1,720                           | 118                               | 78               |
| Neptune II             | 2,032                           | 1,136                             | 330              |
| Intranet 2010          | 112                             | 496                               | 0                |
| J2EE Migration         | 128                             | 480                               | 0                |
| Marketing WebPortal V2 |                                 | 1,696.24                          | 667.28           |

# Kaynağa Göre Proje İşgücü

Belli bir proje için görevlerle ilişkilendirilmiş (özet ve sayfa) çizelgelenen işgücü (atanmış ve atanmamış), gerçekleşen işgücü ve tahmini kalan işgücünü gösteren Kaynağa Göre Proje İşgücü raporu oluşturabilirsiniz. Özet görevler için işgücü değeri eklenmez. Rapor filtresi olarak belli bir proje adı belirtmezseniz, rapor görev düzeyinde olan tüm projelerin işgüçlerini gösterir.

"Tablo 3-11. Kaynağa Göre İşgücü raporu için PM'den Türetilen Evren nesneleri" altında, Project Effort by Resource raporu oluşturmak için PM'den Türetilen Evren nesnelerini listeler.

Tablo 3-11. Kaynağa Göre İşgücü raporu için PM'den Türetilen Evren nesneleri

| Nesne Sınıfı        | Sonuç Nesneleri                                          | Query Filters / Operator / Filter Type |
|---------------------|----------------------------------------------------------|----------------------------------------|
| Project Information | Project Name                                             | Project Name / In list / Prompt        |
| Project Effort      | Assigned Scheduled Effort<br>Unassigned Scheduled Effort | Effort for Current Workplan            |

| Tablo 3-11. Kaynağa Göre | İşgücü raporu için | PM'den Türetilen | Evren nesneleri, Devam |
|--------------------------|--------------------|------------------|------------------------|
| Ediyor                   |                    |                  |                        |

| Nesne Sınıfı  | Sonuç Nesneleri                             | Query Filters / Operator / Filter Type |
|---------------|---------------------------------------------|----------------------------------------|
|               | Estimated Remaining Effort<br>Actual Effort |                                        |
| Project Tasks | Task Name<br>Task Type                      |                                        |
| Resources     | Resource                                    |                                        |

**Not:** Web Intelligence belgesine nesnelerin nasıl ekleneceğiyle ilgili bir örnek için şurada tanımlanan prosedüre bakın: "HP Project Management Verileri Üzerine Ad Hoc Rapor: Örnek" sayfa 35.

# Belli Bir Proje İçin Gerçekleşen Ve Çizelgelenmiş İşgücünün Bölgesel Dağılımı

Kaynakları birkaç değişik bölgeye atanmış olan bir projenin yöneticisi, tüm bölgelerde işgücünün (atanmayan çizelgelenmiş işgücü, atanan çizelgelenmiş işgücü ve gerçekleşen işgücü) dağılımına hızlıca genel bakış sunan bir rapor hazırlayabilir. "Tablo 3-12. Bir proje için gerçekleşen ve çizelgelenmiş işgücünün bölgesel dağılımı üzerine bir raporda bulunacak PM'den türetilen nesneler" altında, bu raporu oluşturmak için kullanılacak PM'den Türetilen Evren nesneleri ve bunların Yeni Web Intelligence Belgesi sayfasında nereye yerleştirileceklerini gösterir.

Tablo 3-12. Bir proje için gerçekleşen ve çizelgelenmiş işgücünün bölgesel dağılımı üzerine bir raporda bulunacak PM'den türetilen nesneler

| Nesne Sınıfı        | Sonuç Nesneleri                                                           | Query Filters / Operator / Filter Type |
|---------------------|---------------------------------------------------------------------------|----------------------------------------|
| Project Information | Project Name                                                              | Project Name / In list / Prompt        |
| Region              | Region Name                                                               |                                        |
| Project Effort      | Assigned Scheduled Effort<br>Unassigned Scheduled Effort<br>Actual Effort | Effort for Current WorkPlan            |

**Not:** Web Intelligence belgesine nesnelerin nasıl ekleneceğiyle ilgili bir örnek için şurada tanımlanan prosedüre bakın: "HP Project Management Verileri Üzerine Ad Hoc Rapor: Örnek" sayfa 35.

# Gelecek Hafta Başlayan Ya Da Biten Proje Görevleri

Birden fazla projenin yöneticisi olan yöneticiler bir sonraki hafta başlamak ya da bitmek üzere çizelgelenen tüm görevler için çizelgelenen başlangıç ve bitiş tarihlerini gösteren bir rapor oluşturabilirler. Proje yöneticisi, bu rapor verilerini tarih ve projeye göre gruplandırabilir. "Tablo 3-13. Gelecek hafta başlamak ya da bitmek üzere çizelgelenmiş proje görevleri üzerine bir rapora dahil edilecek PM'den Türetilmiş Evren nesneleri" sonraki sayfada, bu Proje Görevleri Başlangıç ve Bitiş raporunu oluşturmak ve Yeni Web Intelligence Belgesi sayfasında nereye yerleştirileceklerini belirlemek üzere kullanılacak PM'den Türetilen Evren nesnelerini gösterir.

Tablo 3-13. Gelecek hafta başlamak ya da bitmek üzere çizelgelenmiş proje görevleri üzerine bir rapora dahil edilecek PM'den Türetilmiş Evren nesneleri

| Nesne Sınıfı           | Sonuç Nesneleri                                                                           | Query Filters / Operator / Filter Type                                                                                      |
|------------------------|-------------------------------------------------------------------------------------------|----------------------------------------------------------------------------------------------------|
| Project<br>Information | Project Name                                                                              | Project Name / In list / Prompt                                                                                             |
| Project Tasks          | Task Name<br>Task Status<br>Task Scheduled Start<br>Date<br>Task Estimated Finish<br>Date | Task Scheduled Start Date / Between / Prompt And<br>Prompt<br>Task Estimated Finish Date e / Between / Prompt And<br>Prompt |
| Project<br>Workplans   |                                                                                           | Active Workplan                                                                                                    |
| Project Effort         |                                                                                           | Effort for Current WorkPlan                                                                                                 |

**Not:** Web Intelligence belgesine nesnelerin nasıl ekleneceğiyle ilgili bir örnek için şurada tanımlanan prosedüre bakın: "HP Project Management Verileri Üzerine Ad Hoc Rapor: Örnek" sayfa 35.

Aşağıdaki şekilde gösterildiği gibi Query Filters bölümüne nesneleri yerleştirin.

| Result | Objects    | T )                                                                                                    | × 🕺 |
|--------|------------|----------------------------------------------------------------------------------------------------|-----|
| Pr     | roject Nar | ame 🖊 Task Name 🖊 Task Status 💋 Task Scheduled Start Date 💋 Task Estimated Finish Date                                           | 2   |
| Query  | Filters    |                                                                                                    | X 🕺 |
|        | 🔽 Ac       | otive Workplan<br>roject Name In list ↓ Enter value(s) for Project Name: 100 \$₹                                                 |     |
| And    | Or         | 📕 Task Scheduled Start Date Between 🖕 Enter Task Scheduled Start Date(Start): 💱 🕄 And Enter Task Scheduled Start Date(End): 💱    | Ę   |
|        |            | 🔰 Task Estimated Finish Date Between 🖕 Enter Task Estimated Finish Date(Start): 😵 📴 And Enter Task Estimated Finish Date(End): 😪 | : Ę |

Sorgu Bağlamı iletişim kutusu açılıp sorgu için bir bağlam sorduğunda, **Scheduled effort for a task by assigned resource**'nü seçin

Aşağıdaki şekil belli bir proje için bir sonraki hafta başlamak ya da bitmek üzere çizelgelenmiş olan görevlerle ilgili bir rapor için örnek sonuçları gösterir.

| <b>Tasks Starting</b> | and Finishing  | During the I | Next Work Week |
|-----------------------|----------------|--------------|----------------|
| DJM                   | Project with F | inancial Sun | nmary          |

| Project Name                          | Task Name         | Task Status            | Task Scheduled<br>Start Date | Task Estimated<br>Finish Date |
|---------------------------------------|-------------------|------------------------|------------------------------|-------------------------------|
| DJM Project with<br>Financial Summary | LEAF TASK 2.2     | Ready                  | 3/9/11                       | 4/28/11                       |
| DJM Project with<br>Financial Summary | LEAF TASK 2.4     | Ready                  | 3/9/11                       | 4/28/11                       |
| DJM Project with<br>Financial Summary | MILESTONE 1       | Pending<br>Predecessor | 4/28/11                      | 4/28/11                       |
| DJM Project with<br>Financial Summary | SUMMARY<br>TASK 2 | Active                 | 3/7/11                       | 4/28/11                       |

## Güncel Ve Temel İş Programı Niteliklerinin Karşılaştırılması

"Tablo 3-14. Güncel ve temel iş programı niteliklerini karşılaştıran bir rapora eklenecek PM'den Türetilen Evren nesneleri" altında, bu raporu oluşturmak için kullanılacak PM'den Türetilen Evren nesneleri ve bunların Yeni Web Intelligence Belgesi sayfasında nereye yerleştirileceklerini gösterir.

| Tablo 3-14. Güncel ve temel iş programı niteliklerini karşılaştıran bir rapora eklenecek |
|------------------------------------------------------------------------------------------|
| PM'den Türetilen Evren nesneleri                                                         |

| Nesne Sınıfı        | Sonuç Nesneleri                                                                                         | Query Filters / Operator / Filter Type |
|---------------------|----------------------------------------------------------------------------------------------------|----------------------------------------|
| Project Information | Project Name                                                                                            | Project Name / In list / Prompt        |
| Project Workplan    | Workplan Name<br>Workplan Type Name                                                                     | Is Active / Equal to / Constant (Y)    |
| Project Header      | Scheduled Duration<br>Scheduled Finish Date<br>Percent Complete                                         |                                        |
| Project Effort      | Assigned Scheduled Effort<br>Unassigned Scheduled Effort<br>Estimated Remaining Effort<br>Actual Effort |                                        |

**Not:** Web Intelligence belgesine nesnelerin nasıl ekleneceğiyle ilgili bir örnek için şurada tanımlanan prosedüre bakın: "HP Project Management Verileri Üzerine Ad Hoc Rapor: Örnek" sayfa 35.

Aşağıdaki şekil güncel iş programı ve temel iş programı nitelikleri karşılaştırmak için tasarlanmış bir rapor için örnek sonuçları gösterir.

| Project Name                  | Workplan Name          | Workplan<br>Type Name | Scheduled<br>Duration | Scheduled<br>Finish Date | Percent<br>Complete | Assigned<br>Scheduled Effort | Unassigned<br>Scheduled Effort | Estimated<br>Remaining Effort | Actual<br>Effort |
|-------------------------------|------------------------|-----------------------|-----------------------|--------------------------|---------------------|------------------------------|--------------------------------|-------------------------------|------------------|
| 65 nm ASIC Alpha Tools - FY11 | 65 nm ASIC Alpha Tools | Workplan              | 343                   | 4/14/12                  | 15                  | 38,511.6                     | 89.6                           | 21,035.6                      | 3,920.92         |
| 65 nm ASIC Alpha Tools - FY11 | Baselined On9/25/11(2) | Baseline              | 343                   | 4/14/12                  | 15                  | 31,247.6                     | 89.6                           | 8,139                         | 2,942.17         |

# Proje Yöneticisine Göre Proje Durumu

Proje yöneticilerine atanan güncel durum ve gidişatı hızlıca görmenizi sağlayacak bir rapor oluşturabilirsiniz. "Tablo 3-15. Proje yöneticilerine atanan projelerin durumları hakkında bir rapor için sorguya eklenecek PM'den Türetilen Evren nesneleri" altında, Proje Yöneticisine Göre Proje Durumu oluşturmak için kullanılacak PM'den Türetilen Evren nesneleri ve bunların Yeni Web Intelligence Belgesi sayfasında nereye yerleştirileceklerini gösterir.

Tablo 3-15. Proje yöneticilerine atanan projelerin durumları hakkında bir rapor için sorguya eklenecek PM'den Türetilen Evren nesneleri

| Nesne Sınıfı        | Sonuç Nesneleri     | Query Filters / Operator / Filter Type |
|---------------------|---------------------|----------------------------------------|
| Project Information | Project Name        | Project Name / In list / Prompt        |
| Project Header      | All Project Manager | Project Manager / In list / Prompt     |
|                     | Project Status      |                                        |
|                     | Cost Health         |                                        |
|                     | Issue Health        |                                        |
|                     | Schedule Health     |                                        |
|                     | Overall Health      |                                        |

**Not:** Web Intelligence belgesine nesnelerin nasıl ekleneceğiyle ilgili bir örnek için şurada tanımlanan prosedüre bakın: "HP Project Management Verileri Üzerine Ad Hoc Rapor: Örnek" sayfa 35.

#### Aşağıdaki şekil Proje Yöneticisine Göre Proje Durumu raporu için örnek sonuçları gösterir.

#### Ross Nelson

| Project Name                                          | Project Status | Cost Health | Issue Health | Schedule Health | Overall Health |
|-------------------------------------------------------|----------------|-------------|--------------|-----------------|----------------|
| MIPSCMS11 Clean Sheet Onboarding - Q1                 | Active         |             | GREEN        | GREEN           | GREEN          |
| MIPSPUB10 CS - EPO Deployments                        | Active         |             | GREEN        | GREEN           | GREEN          |
| DCC Oracle Extranet ie Flying Machine                 | Cancelled      |             |              |                 | NONE           |
| ECOMKVHFY08-Shadow IT implementations                 | Cancelled      |             |              | NONE            | NONE           |
| MIPSHPC09 NextGen Adaptive Publishing - Editorial and | Cancelled      |             |              | NONE            | NONE           |
| ECOMKSHPC08 - DSPP: RepTool migration & ASTA/DC       | Complete       |             |              | NONE            | NONE           |
| ECOMKVHFY08-DCC DSPP                                  | Complete       |             |              | RED             | NONE           |
| ECOMKVHFY08-DSPP funding - FY08                       | Complete       |             |              | NONE            | NONE           |
| ECOMKVHFY08-ISV Dashboard funding - FY08              | Complete       |             |              | NONE            | NONE           |
| MIPSCMS10 CS - EPO PRISM Image Management Retire      | Complete       |             |              | NONE            | NONE           |
| MIPSPUB09 NG - hp.com Clean Sheet                     | Complete       |             | GREEN        | NONE            | GREEN          |
| MIPSPUB10 CS - Campaign Support                       | Complete       |             |              | NONE            | NONE           |
| MIPSPUB10 CS - EPO Download Solution                  | Complete       |             | GREEN        | NONE            | GREEN          |
| MIPSPUB10 CS – EPO Product Content Integration        | Complete       |             |              | NONE            | NONE           |
| TSG Marketing Innovation - DSPP & ISV Dashboard       | Complete       | GREEN       |              | RED             | NONE           |
| MIPSPUB10 NextGen Solution Deployment eCommerce       | Estimated      |             | GREEN        |                 | GREEN          |
| ECOTSGCAYN08 - TSG Cayenne                            | Interlocked    |             | GREEN        |                 | GREEN          |
| ECOMKSHPC09 NextGen Adaptive Pub Portlet Construct    | Obsolete       |             | GREEN        | NONE            | GREEN          |

# Toplam Çizelgelenmiş İşgücü Ve Gerçekleşen İşgücü Karşılaştırması

Proje yöneticisi olarak, sorumlu olduğunuz bir proje için (atanan ve atanmamış işgüçleri dahil olmak üzere) toplam çizelgelenen iş gücünü, gerçekleşen iş gücünü ve tahmini kalan işgücünü gösteren bir rapor oluşturabilirsiniz.

"Tablo 3-16. Bir proje için çizelgelenen işgücü, gerçekleşen işgücü ve tahmini kalan işgücünü karşılaştıran bir rapora eklenecek PM'den Türetilen Evren nesneleri" altında, InfoView'da bu raporu oluşturmak için Web Intelligence belgesine eklenecek PM'den Türetilen Evren nesnelerini listeler.

| Tablo 3-16. Bir proje için çizelgelenen işgücü, gerçekleşen işgücü ve tahmini kalan |
|-------------------------------------------------------------------------------------|
| işgücünü karşılaştıran bir rapora eklenecek PM'den Türetilen Evren nesneleri        |

| Nesne Sınıfı        | Sonuç Nesneleri                                                                                         | Query Filters / Operator / Filter Type |
|---------------------|----------------------------------------------------------------------------------------------------|----------------------------------------|
| Project Information | Project Name                                                                                            | Project Name / In list / Prompt        |
| Project Effort      | Assigned Scheduled Effort<br>Unassigned Scheduled Effort<br>Actual Effort<br>Estimated Remaining Effort | Effort for Current Workplan            |
| Project Header      | Project Status                                                                                          |                                        |

**Not:** Web Intelligence belgesine nesnelerin nasıl ekleneceğiyle ilgili bir örnek için şurada tanımlanan prosedüre bakın: "HP Project Management Verileri Üzerine Ad Hoc Rapor: Örnek" sayfa 35.

Rapor sorgunuza "Tablo 3-16. Bir proje için çizelgelenen işgücü, gerçekleşen işgücü ve tahmini kalan işgücünü karşılaştıran bir rapora eklenecek PM'den Türetilen Evren nesneleri" önceki sayfada üzerinde listelenen nesneleri eklemenin yanı sıra, toplam çizelgelenmiş işgücünü (atanmayan çizelgelenmiş işgücü ile atanan çizelgelenmiş işgücünün toplamı) hesaplamak için bir değişken oluşturmanızı gerektirir.

Toplam çizelgelenmiş işgücü için değişken yaratmak için:

1. Rapor sorgusuna bütün nesneleri ekledikten sonra, sorguyu çalıştırın.

| 🍪 Home   Document List   Open 🗸   Send To 🗸   Dash |
|----------------------------------------------------|
| New Web Intelligence Document                      |
| 🗋 🔚 🖌   🍜   🎢   📰 🗸   🗊 Edit Query 🗎 Edit Report   |
| ┋╔╕┲╔╔┲┲┲┲┲┲┲┲┲┲┲┲┲┲┲┲┲┲                           |
| : B I U A - & -                                    |

2. Raporlama araç çubuğunda Variable Editor öğesini tıklatın (兰).

| Variable Edito                                 | br                                                                                                    |                                                                  |                                                                                 |               |                   | ×      |
|------------------------------------------------|----------------------------------------------------------------------------------------------------|------------------------------------------------------------------|---------------------------------------------------------------------------------|---------------|-------------------|--------|
| Variable Definitio                             | n                                                                                                    |                                                                  |                                                                                 |               |                   |        |
| Name:                                          | Total Scheduled Effort                                                                                                    |                                                                  |                                                                                 |               |                   |        |
| Qualification:                                 | 🚥 Measure                                                                                                    |                                                                  |                                                                                 |               |                   | •      |
| Type:                                          | unknown                                                                                                    |                                                                  |                                                                                 |               |                   |        |
| Formula:                                       |                                                                                                    |                                                                  |                                                                                 |               |                   |        |
| =[Assigned Sch                                 | eduled Effort]+[Unassigned                                                                                                    | Scheduled Effort]                                                |                                                                                 |               |                   | ×<br>× |
| Dete                                           |                                                                                                    |                                                                  |                                                                                 |               |                   |        |
| New W                                          | 'eb Intelligence Document<br>ject Name<br>ject Status<br>ual Effort<br>signed Scheduled Effort<br>imated Remaining Effort<br>assigned Scheduled Effort | All<br>All<br>All<br>Asc<br>Average<br>BlockName<br>Ceil<br>Char | ()<br>()<br>()<br>()<br>()<br>()<br>()<br>()<br>()<br>()<br>()<br>()<br>()<br>( |               |                   | -      |
| Description<br>Unassigned S<br>Scheduled effor | Scheduled Effort<br>t for a task that is not yet as                                                                                                    | signed to a resource. Unass                                      | igned effort for cance                                                          | lled projects | and tasks is igno | red.   |
|                                                |                                                                                                    |                                                                  |                                                                                 | ок            | Cancel            | Help   |

- 3. Name kutusuna Total Scheduled Effort yazın.
- 4. Qualification listesinden Measure öğesini seçin.
- 5. Formula kutusuna aşağıdakini ekleyin:
  - =[Assigned Scheduled Effort] + [Unassigned Scheduled Effort]
- 6. **OK** seçeneğini tıklatın.
- 7. Sol panelden **Data** sekmesini tıklatın.
- 8. Yeni **Total Scheduled Effort** nesnesini seçin, sağdaki **Report** sekmesine sürükleyin, raporda **Total Scheduled Effort** sütunun durmasını istediğini yere ekleyin.

Aşağıdaki şekil, bir proje için çizelgelenen işgücü, gerçekleşen işgücü ve tahmini kalan işgücünü karşılaştıran bir rapor için örnek sonuçları gösterir.

| Project Name                     | Project Status                     | Assigned<br>Scheduled<br>Effort | Unassigned<br>Scheduled<br>Effort | Total<br>Scheduled<br>Effort | Estimated<br>Remaining<br>Effort | Actual<br>Effort |
|----------------------------------|------------------------------------|---------------------------------|-----------------------------------|------------------------------|----------------------------------|------------------|
| ACME Company<br>Intranet         | Active                             |                                 | 464                               | 464                          | 464                              | 0                |
| ACME Intranet                    | Assign Project<br>Manager          |                                 | 616                               | 616                          | 604.36                           | 8                |
| APO - Pilot                      | Construct                          | 640                             | 0.16                              | 640.16                       | 40                               | 576              |
| AP Web<br>Interface              | Detailed Project<br>Definition     |                                 | 616                               | 616                          | 616                              | 0                |
| Barcode Asset<br>Collection      | Assign Project<br>Manager          |                                 | 616                               | 616                          | 616                              | 0                |
| Billing Systems<br>Integration   | Detailed Project<br>Definition     | 1,640                           | 80.16                             | 1,720.16                     | 1,600                            | 120              |
| Bill Pay<br>Application          | Check Test<br>Completion<br>Status |                                 | 624                               | 624                          | 1,064                            | 20               |
| Bill Pay - QA<br>Testing Project | Define QC<br>Profile               |                                 | 1,000                             | 1,000                        | 1,000                            | 0                |
| Business Unit<br>Integration     | Detailed Project<br>Definition     |                                 | 8                                 | 8                            | 0                                | 62               |

## Total Scheduled Effort Vs Actual Effort

# HP Resource Management hakkında raporlama

- "Bu Bölüm Hakkında" sonraki sayfada
- "Demand Vs Capacity Report" sonraki sayfada
- "HP Resource Management İçin Ad Hoc Raporlar" sayfa 57

# Bu Bölüm Hakkında

Bu bölümde, HP Resource Management için Operational Reporting ele alınmaktadır. HP tarafından sağlanan önceden yapılandırılmış Demand Vs Capacity raporu ve HP Resource Management verileriniz için oluşturabileceğiniz birçok ad hoc raporun bazıları hakkında bilgi verilmektedir.

**Not:** Organizasyonunuzda çok dilli Operational Reporting etkinse, yerel ayarlarınız için operasyonel rapor verilerini doğru görüntüleyecek şekilde İnfoView'u yapılandırdığınızdan emin olun. Talimatlar için bkz. "BusinessObjects nesnelerinin Operasyonel Raporlar için kullanılması" sayfa 16.

# **Demand Vs Capacity Report**

HP tarafından Operasyonel Raporlama ile birlikte sağlanan Demand Vs Capacity Report, organizasyonunuzdaki kaynak kullanımını optimize etmek için talebi gözden geçirmenize ve önceden önlem alarak yönetmenize yardımcı olacak şekilde tasarlanmıştır. Bu rapor, PPM Center kaynak kapasitesini (adlandırılmış ve adlandırılmamış olarak, kaynak havuzlarından), talebi (bağlı, geçici olarak kaydedilen ve karşılanmayan talebe göre listelenen personel profillerinden) ve zaman çizelgelerinden gelen gerçekleşen işgücünü görmenizi sağlar. Verileri bölge, kaynak havuzu düzeyi veya role göre gruplandırarak farklı roller için talebi kapasiteyle kıyaslamak için Demand Vs Capacity raporunu kullanabilirsiniz.

**Not:** Kapasite bir personel profili veya bir pozisyon için atanmamış olduğundan, kaynak kapasitesi, personel profili bağlamında değil, kaynak havuzu bağlamında elde edilir. Bir kaynağın kapasitesi, kaynağın nasıl (hangi pozisyona) dağıtılacağını bilmeyen bir kaynak havuzu yöneticisine atanır.

Demand Vs Capacity raporunda gösterilen gerçekleşen işgücü, iptal edilen zaman çizelgelerinde oluşturulan zaman hariç olmak üzere, kaynakların zaman çizelgelerinde oluşturduğu zamanın tümünü yansıtır. Bir göreve karşılık oluşturulan zaman reddedilirse, ilgili gerçekleşen işgücü rapor dışında tutulur.

**Not:** PPM Center ZY-PY Senk. Hizmeti, zaman çizelgesinde gerçekleşenleri projelere uyarlar. Bu hizmetin PPM Center sistemi için planlanan çalışma sıklığına bağlı olarak, Demand Vs Capacity raporunda görüntülenen gerçekleşen işgücü, personel profilindeki gerçekleştirilenlerle tam olarak uyumlu olmayabilir.

# Rapor Verilerini Gruplama

Raporda gösterilen talep, kapasite ve işgücü bilgilerini bölge, kaynak havuzu veya rol temelinde gruplayabilirsiniz. Seçtiğiniz gruplama parametresi temelinde (bir seferde yalnızca bir gruplama parametresi seçebilirsiniz), rapor her bir grup için genel toplamı görüntüler.

"Tablo 4-1. Gruplama temelinde Demand Vs Capacity raporundaki veri ekranı" sonraki sayfada, seçtiğiniz gruplama temelinde TDemand Vs Capacity raporunun verileri nasıl görüntülediği hakkında bilgi verir.

| Seçilen Gruplama | Görüntülenen Veriler                                                                                                    |
|------------------|----------------------------------------------------------------------------------------------------|
| Role             | Kapasite, toplam olarak rol düzeyinde görüntülenir. Talep, personel<br>profiline göre rol düzeyinde ve her rol düzeyi için toplam olarak<br>görüntülenir.                                                                                                    |
|                  | Talebi karşılamak için bir kaynak bir pozisyona atanırsa, aşağıdakilerden<br>biri doğrudur:                                                                                                    |
|                  | <ul> <li>Kaynak rolü (ilgili kapasiteyle ilişkili), bu kaynağın atandığı pozisyonun<br/>rolüyle aynıdır. Başka bir ifadeyle kapasite rolüyle talep rolü aynıdır.</li> </ul>                                                                                                    |
|                  | <ul> <li>Kaynak rolü (ilgili kapasiteyle ilişkili), bu kaynağın atandığı pozisyonun<br/>rolünden farklıdır. Yani kapasite rolü talep rolüyle aynı değildir.</li> </ul>                                                                                                    |
|                  | Her iki durumda da Demand Vs Capacity raporu, kaynağın rolünün bir işlevi<br>olarak kapasiteyi ve pozisyonun rolünün bir işlevi olarak talebi gösterir.                                                                                                    |
| Resource Pool    | Kapasite ve talebin her ikisi de her bir kaynak havuzu için rol düzeyinde<br>görüntülenir. Adlandırılan ve adlandırılmayan kaynak havuzlarından<br>kapasiteyi görebilirsiniz.                                                                                                    |
| Region           | Kapasite ve talebin her ikisi de her bir bölge için rol düzeyinde görüntülenir.                                                                                                    |
|                  | Kaynak havuzu kapasitesi, kaynak havuzu bölgesine göre değerlendirilir ve<br>talep, karşılanmayan ve karşılanan talep için personel profili pozisyonunun<br>kaynak havuzu bölgesine göre değerlendirilir. Bu husustaki tek istisna,<br>kaynak havuzuyla ilişkili olmayan karşılanmayan talep olması durumunda<br>raporun, personel profili bölgesine göre karşılanmayan talebi hesaba<br>katmasıdır.                                            |
|                  | <b>Not:</b> "Personel profilindeki pozisyonlar için talebi göster" sorgusunu içeren<br>bir ad hoc Demand Vs Capacity raporunda, Personel Profili Bölgesinden<br>Talep bağlamını seçmeniz durumunda tüm talep, personel profili bölgesine<br>göre hesaba katılır. "Kaynak havuzundaki kaynakların kapasitesini göster"<br>sorgusunu içeren bir ad hoc Demand Vs Capacity raporunda tüm kapasite,<br>kaynak havuzu bölgesine göre hesaba katılır. |

Tablo 4-1. Gruplama temelinde Demand Vs Capacity raporundaki veri ekranı

# Bölgesel Takvim Demand Vs Capacity Report Verilerini Nasıl Etkiler

"Tablo 4-2. Farklı PPM Center birimleri için kapasiteyi (saat, adam/gün ve TZİ'ler) hesaplamakta kullanılan takvimler" sonraki sayfada, Demand Vs Capacity raporu için kaynak kapasitesinin nasıl hesaplandığını etkileyen takvimleri listeler.

#### Tablo 4-2. Farklı PPM Center birimleri için kapasiteyi (saat, adam/gün ve TZİ'ler) hesaplamakta kullanılan takvimler

|   | Takvim                                          | Tanım                                                                                     |
|---|-------------------------------------------------|-------------------------------------------------------------------------------------------|
| Α | Resource Regional Calendar                      | Kaynağın bölgesiyle ilişkili takvim.                                                      |
| В | Resource Calendar                               | Kaynağın bölgesel takviminden (A)<br>türetilen kaynak ayrıntıları sayfasındaki<br>takvim. |
| C | Resource Pool Calendar                          | Kaynak havuzunun bölgesinde kaynak<br>havuzuyla ilişkili takvim.                          |
| D | Staffing Profile Calendar                       | Personel profili bölgesi yoluyla personel<br>profiliyle ilişkili takvim.                  |
| E | Staffing Profile Default Resource Pool Calendar | Personel profilinin varsayılan kaynak<br>havuzuyla ilişkili takvim.                       |
| F | Position (Resource Pool) Calendar               | Pozisyonun kaynak havuzuyla ilişkili<br>takvim.                                           |

Aşağıdaki bölümlerde, "Tablo 4-2. Farklı PPM Center birimleri için kapasiteyi (saat, adam/gün ve TZİ'ler) hesaplamakta kullanılan takvimler" üzerinde içinde listelenen takvimlerin PPM Center birimlerini nasıl etkilediği anlatılmaktadır.

# Adlandırılan Kaynaklar İçin Kapasite

Kaynak havuzuna bir adlandırılan kaynak eklendiğinde, o kaynak için olan mevcut saat veya gün sayısı Kaynak Takviminden (B) gelir. TZİ, Kaynak Bölgesel Takvimine (A) göre hesaplanır.

# Adlandırılmayan Kaynaklar İçin Kapasite

Saat, adam/gün veya TZİ için mevcut sayı adlandırılmayanlar için manüel olarak girilir ve TZİ veya saate dönüştürme Kaynak Havuzu Takvimine (C) göre hesaplanır.

# Talep

Personel profilinde Bölgesel Takvim mevcutsa ve varsayılan kaynak havuzu yoksa:

- Bir pozisyon oluşturulup hiçbir kaynak havuzu buna bağlantılanmadığında, girilen talep, Personel Profili Takvimine (D) göre saat veya TZİ'ye dönüştürülür.
- Bir pozisyon oluşturulup bir kaynak havuzuna bağlantılandığında, girilen talep, Kaynak Havuzu Takvimine (F) göre saat veya TZİ'ye dönüştürülür.
- Bir pozisyon ataması oluşturulduğunda, girilen karşılanan talep değerleri Kaynak Takviminden (B) varsayılan olarak ayarlanır ve kaynağın Bölgesel Takvimine (A) göre saat veya TZİ hesaplanır.
- Ayrıca pozisyonun Kaynak Havuzu Takvimine (F) göre pozisyon için karşılanmayan talep de hesaplanır.

Personel profilinde bölgesel takvim ve varsayılan kaynak havuzu mevcutsa:

 Personel profili için olan varsayılan kaynak havuzu yalnızca pozisyonla ilgili olan bu havuzu varsayılan olarak ayarlamak için kullanılır. Talebi hesaplamak için pozisyonun kaynak havuzu dikkate alındığı için bunun bir varsayılan havuz veya üzerine yazılan havuz olması önemli değildir.

**Not:** Talep TZİ ile karşılansa dahi, farklı takvimler kullanılması durumunda Talep (pozisyon) ile Karşılanan Talep (atama) arasında saat sayısı farkı olabilir.

Bir atama yapılır ve ardından takvim değiştirilirse, veriler, takvimdeki değişiklikleri yansıtacak şekilde geçmişe dönük olarak güncellenmez.

# Demand Vs Capacity Report'u Çalıştırmak

Demand Vs Capacity Report'u çalıştırmak için, aşağıdakileri yapın:

- 1. Bir web tarayıcı penceresi açın ve InfoView'da oturum açın.
- InfoView Başlangıç sayfasının Navigate bölümündeki ya da başlık panelindeki Document List seçeneğine tıklatın.

**Not:** Giriş yapmış olduğunuz hesaba, BusinessObjects Enterprise yöneticisinin size vermiş olduğu izinlere, sizin ve yöneticinizin etkinleştirdiği ayarlara bağlı olarak belgesi listesinde görünür olan klasör ve nesneler değişebilir.

- 3. Sayfanın sol tarafındaki ağaç panelinde, **Public Folders** klasörünü genişletin, **HP PPM Reports** öğesini seçin.
- 4. Sağdaki panelde Demand Vs Capacity Report seçeneğine çift tıklatın.

Bilgi istemi iletişim kutusu rapor sorgusu için mevcut istemleri listeler. Değer gerektiren bütün istemler için varsayılan değerler bulunmaktadır ama bu değerleri değiştirebilir, listelenen isteğe bağlı istemlerin herhangi biri ya da hepsi için değer belirtebilirsiniz.

Not: Bir bilgi isteminin solundaki yeşil bir onay işareti ( 🗡 ) bilgi istemi için istemin gerekli olduğunu ve bunun için bir değer belirtildiğini gösterir. Listelenen bir bilgi isteminin solundaki

kırmızı bir ok ( 📩 ) bilgi isteminin gerekli olduğunu, rapor sorgusunu çalıştırmadan önce onun için bir değer belirtmeniz gerektiğini gösterir.

5. Raporu çalıştırmadan önce verileri daha fazla filtrelemek için, listelenen ve aşağıdaki tabloda tanımlanan bilgi istemleri için bilgi girin.

| Bilgi İstemi<br>* Değer Gerekli | Tanım                                                                                                    |
|---------------------------------|----------------------------------------------------------------------------------------------------|
| *Primary Grouping               | Rapordaki verilerin nasıl kategorilendiğini belirler. Aşağıdaki değerlerden birini seçin:<br>• <b>Region</b> |
|                                 | Resource Pool                                                                                                |

Not: Bir bilgi istemi için bir değer belirtmezseniz, rapor verileri için filtre uygulanmaz.

| Bilgi İstemi<br>* Değer Gerekli | Tanım                                                                                                    |
|---------------------------------|----------------------------------------------------------------------------------------------------|
|                                 | • Role                                                                                                    |
| *Begin Period                   | Raporda gösterilen veriler için ilk zaman dilimini belirtir. <b>Available</b><br><b>Periods</b> listesinden bir değer seçin.                                                                                                    |
| *End Period                     | Raporda gösterilen veriler için son zaman dilimini belirtir. <b>Available</b><br><b>Periods</b> listesinden bir değer seçin.                                                                                                    |
| *Time Granularity               | Raporda gösterilen verilerin zaman aralığını belirler. Aşağıdaki<br>değerlerden birini seçin:                                                                                                    |
|                                 | • Year zaman dönemlerini yyyy olarak gösterir                                                                                                    |
|                                 | <ul> <li>Half Year zaman dönemlerini 1. Yarı Yıl ya da 2. Yarı Yıl/yyyy olarak<br/>gösterir</li> </ul>                                                                                                    |
|                                 | • Quarter zaman dönemlerini çeyrek yıl/yyyy olarak gösterir                                                                                                    |
|                                 | Month zaman dönemlerini aa/yyyy olarak gösterir                                                                                                    |
|                                 | • Week zaman dönemlerini aa/gg/yyyy olarak gösterir                                                                                                    |
|                                 | <b>Not:</b> Uzun bir rapor dönemi ve zaman öğe boyutu olarak <b>Week</b> belirtip<br>üretilen rapor verisini Microsoft Excel'e aktarırsanız, Excel dosyasındaki<br>sonuç verileri biçimlendirme sınırlılıklarından dolayı kesilmiş olabilir. Bunu<br>aşmanın tek yolu Web Intelligence belgesini metin olarak dışa aktarıp<br>sonra bu dosyayı Excel'de açmaktır. Bu durumda dosya biçimlendirmesi<br>kaybolur. |
| *Time Unit                      | Rapordaki kapasite ve talep verilerini ifade etmek için kullanılacak<br>zaman birimini (TZİ, adam/gün ya da saat) belirler. Aşağıdaki değerlerden<br>birini seçin:                                                                                                    |
|                                 | • Tam zamanlı işgucu                                                                                                    |
|                                 | • Adam/gün                                                                                                    |
|                                 | • Saat                                                                                                    |
| Resource Pool                   | Raporda hangi havuzların temsil edildiğini belirler. <b>Resource Pool Name</b><br>listesinden bir ya da daha fazla kaynak havuzu adı seçin.                                                                                                    |
| Region                          | Raporda gösterilen veriler için bölgeyi belirtir. <b>Region</b> listesinden bir<br>değer seçin.                                                                                                    |
| Role                            | Raporda temsil edilen rolleri belirler. <b>Role Name</b> listesinden bir ya da<br>daha fazla değer seçin.                                                                                                    |
| Resource Category               | InfoView PPM Center ürününde kaynaklar için tanımlanmış olan tüm                                                                                                    |

| Bilgi İstemi<br>* Değer Gerekli | Tanım                                                                                                    |
|---------------------------------|----------------------------------------------------------------------------------------------------|
|                                 | kaynak kategorilerini listeler.<br><b>Resource Category</b> listesinden rapora dahil etmek üzere bir ya da daha<br>fazla kaynak kategorisi seçin. |

- 6. İletişim kutusunun üst bölümündeki listeden bir bilgi istemi seçin.
- InfoView iletişim kutusunun sol alt bölümündeki kutudaki bazı istemler için mevcut değerleri listeler. Seçtiğiniz bilgi istemi için hiçbir değer listelenmemişse, değerleri görüntülemek için Refresh Values seçeneğine tıklatın.
- 8. İsteğe bağlı veri filtrelerini belirtmeyi bitirdiğinizde, **Run Query** seçeneğine tıklatın.

Web Intelligence varsayılan değerler için verileri alır ve rapordaki sonuçları döndürür.

# Demand Vs Capacity Report Sonuçları

"Tablo 4-3. Demand Vs Capacity Report'ta görüntülenen sütunlar" altında, Demand Vs Capacity Report'ta görüntülenen sütunların tanımlarını verir.

| Sütun             | Tanım                                                                                                    |
|-------------------|----------------------------------------------------------------------------------------------------|
| Grouping category | Rapor için seçilen gruplama kategorisini yansıtır. (Bkz. "*Primary Grouping"<br>sayfa 54.)                                                                                                    |
| Time Unit         | Rapordaki kapasite, talep ve işgücünü ifade etmek için kullanılan birimi (saat, adam/gün, TZİ'ler) görüntüler.                                                                                                    |
| Resource Pool     | Herhangi bir kaynak havuzuna atanmamış talep için bir <b>No Resource Pool</b> satırı<br>ve rapor verilerinde gösterilen kaynak havuzlarının adlarını görüntüler.                                                                                                    |
| Role              | Rapor verilerinin görüntülendiği her bir kaynak havuzu dahilindeki rolü/rolleri<br>görüntüler. Rol istemi için hiçbir filtre belirlenmemişse, bu sütunda her bir<br>kaynak havuzu için olan tüm roller listelenir.                                                               |
| Time period       | Rapor verileri için zaman dilimini gösteren sütun başlıkları, ilk rapor dönemiyle<br>başlayıp rapor bitiş dönemiyle bitecek şekilde soldan sağa görüntülenir. Zaman<br>dilimi, "*Time Granularity" önceki sayfada istemi için seçilen değer temelinde<br>biçimlendirilir.        |
| Demand            | Raporda gösterilen her bir kaynak havuzundaki her bir rol (ve herhangi bir<br>kaynak havuzuna atanmamış talep) için aşağıdaki sütun alt başlıkları ("*Time<br>Unit" önceki sayfada istemi için seçilende vurgulanır) altındaki zaman dilimi için<br>bir talep dökümü görüntüler: |
|                   | Committed - Kaynak havuzu kaynaklarının bağlandığı talebi görüntüler.                                                                                                    |
|                   | <ul> <li>Soft Booked - Kaynak havuzu kaynaklarının geçici olarak kaydedildiği talebi<br/>görüntüler.</li> </ul>                                                                                                    |

Tablo 4-3. Demand Vs Capacity Report'ta görüntülenen sütunlar

| Sütun                 | Tanım                                                                                                    |
|-----------------------|----------------------------------------------------------------------------------------------------|
|                       | <ul> <li>Unmet - Karşılanmayan talebi görüntüler.</li> <li>Total Demand - Görüntüler</li> <li>Bu sütunların her biri için toplam talep, herhangi bir kaynak havuzuna<br/>atanmamış taleple birlikte her bir kaynak havuzu için görüntülenir.</li> </ul>                                                       |
| Capacity              | Her bir zaman dilimi için aşağıdaki kategoriler için olan rol/kaynak havuzuna<br>göre bir kapasite dökümünü ("*Time Unit" sayfa 55 istemi için seçilen birim<br>cinsinden gösterilir) görüntüler:                                                                                                    |
|                       | Named - Adlandırılan kaynaklar için kapasiteyi görüntüler.                                                                                                    |
|                       | • Unnamed - Adlandırılmayan kaynaklar için kapasiteyi görüntüler.                                                                                                    |
|                       | <ul> <li>Total Capacity - Adlandırılan ve adlandırılmayan kaynaklar için toplam<br/>kapasiteyi görüntüler.</li> </ul>                                                                                                    |
| Demand Vs<br>Capacity | Her zaman dilimi için bu sütun, her bir rol/kaynak havuzu için toplam talep ve<br>toplam kapasitesi arasındaki tutarsızlığı (eğer varsa) görüntüler. Talep<br>kapasiteyi aşarsa, değer parantez içinde kırmızı renkle görüntülenir. Kapasite<br>talebe eşitse veya aşıyorsa, değer siyah renkle görüntülenir. |
| Actual Effort         | Her bir zaman dilimi için rol/kaynak havuzuna göre kapasite dökümünü ("*Time<br>Unit" sayfa 55 istemi için seçilen birim cinsinden gösterilir) görüntüler:                                                                                                    |

## Tablo 4-3. Demand Vs Capacity Report'ta görüntülenen sütunlar, Devam Ediyor

# HP Resource Management İçin Ad Hoc Raporlar

Bu bölüm, HP Resource Management için oluşturabileceğiniz operasyonel raporlar hakkında bilgi sağlamakta ve bu raporların birkaçının nasıl oluşturulacağıyla ilgili örnekler içermektedir. Raporlar için kullanılabilen bağlamlar hakkında bilgiler ve ad hoc raporlar oluşturmayla ilgili tavsiyeler vermekte ve operasyonel rapor sorgularındaki PPM Center evren nesnelerinin nasıl kullanılacağıyla ilgili yönlendirme sağlamaktadır.

# HP Resource Management İçin Ad Hoc Rapor Bağlamları

HP Resource Management için bir ad hoc rapor oluştururken, InfoView rapor sorgunuz için bir bağlam seçmenizi isteyebilir. Bir bağlam, birden çok boyut ve olguyu içeren benzersiz bir sorgu yolu oluşturan iyi tanımlanmış bir birleşim grubundan oluşur.

Raporlama evrenindeki birden çok olgu ve ölçü ortak bir boyut grubuyla ilişkilendirilmişse, birden çok olgu ile ilgili boyutlar arasındaki birleşimler bir döngüyle sonuçlanır. Her bir olgu ve ilgili boyutlar için ayrı bağlamlar sağlamak yoluyla döngü kaldırılır ve böylece bir ortak boyut grubunda birden çok olguyu sorgulayabilirsiniz.

Operational Reporting, HP Resource Management verileri için oluşturduğunuz ad hoc raporlar için aşağıdaki bağlamları sağlar:

Resource Capacity

Bir mali zaman dilimi için Resource, Resource pool, Roles, Org Unit üzerinden kapasite bilgisini almak için "Resource Capacity" bağlamını kullanın. Bu bağlamda, Region, Resource Pool bölgesi; Role, kaynağın birincil rolü; Organization Unit kaynak havuzunun organizasyon birimi anlamına gelir

Resource Pool Region'da Resource Demand

Bölgeye göre (önceden yapılandırılmış Demand Vs Capacity raporundaki gibi) kaynak talebini görüntülemek için "Resource Demand on Resource Pool Region" bağlamını kullanın. Bir kaynak havuzuna atanan talep kaynak havuzu bölgesindeki bir talep gibi alınır. Bir kaynak havuzuyla ilişkilendirilmemiş bir talep personel profili bölgesinden geliyor gibi alınır.

Bu bağlamda, Region, resource pool bölgesi; Role, pozisyonun rolü; Organization Unit personel profilinin Organization Unit anlamına gelir.

Personel Havuzu Bölgesinden Kaynak Talebi

Pozisyonlar, personel profilleri, kaynak havuzları, bölgeler ve mali dönemler üzerinden kaynak talebi verileri ve (personel profiliyle ilişkilendirilen) talebin kaynağının hangi bölge olduğunu almak için "Personel Havuzu Bölgesinden Kaynak Talebi" bağlamını kullanın.

Bu bağlamda, Region, personel profiliyle ilişkilendirilmiş bölge; Role, bir pozisyona atanmış olan rol; Organization Unit, personel profilinin bağlı olduğu Organization Unit anlamına gelir.

Resource Effort

Çeşitli boyutlar üzerinden (örneğin, Roles, Resource Pools, Staffing Profiles, Regions, vb.) işgücü verilerini almak için "Resource Effort" bağlamını kullanın.

Bu bağlamda, Region, kaynağın bölgesi; Role (görevin bir rolü varsa), görevin rolü ya da kaynağın birincil rolü; Organization Unit, kaynağın atandığı birincil organizasyon birimi anlamına gelir.

Bir bölgedeki Resource Pool ve bunun Org Unit

Bir bölgedeki kaynak havuzlarını ve kaynak havuzlarının ait oldukları organizasyon birimlerini almak için "Bir bölgedeki Resource Pool ve bunun Org Unit" bağlamını kullanın.

# HP Resource Management Verileriyle İlgili Raporlama İçin En İyi Uygulamalar

Bu bölümde, HP Resource Management verileriniz için oluşturduğunuz ad hoc operasyonel raporlarda en iyi sonuçları almanızı sağlayacak tavsiyeler verilmektedir.

# Birden Çok İş Hedefine Sahip Program Ölçülerini İş Hedefine Göre Gruplama

İş hedefine göre gruplanan program ölçülerini (Forecast, Actuals, Approved, vb.) bir ad hoc rapor sorgusu yapılandırmak istediğinizi ve sorgu sonuçlarının Business Objectives sınıfından (FM Derived Universe) bir veya daha fazla nesneyi içermesini istediğinizi varsayın. Birden çok iş hedefine sahip bir program üzerine raporlama yapıyorsanız, ölçüler için ortaya çıkan veriler, ilgili iş hedeflerinin sayısıyla çarpılır. Bu, yanlış rapor verileri üretir.

Bu soruna geçici bir çözüm olarak, program için olan ayrı iş hedeflerini sayan bir rapor değişkeni oluşturun. Bu değişkeni, hücrenin toplamına bölmek için program ölçüsünü görüntüleyen her bir ad hoc rapor hücresinde kullanın. (Financial Summary raporu bu mekanizmayı kullanır.)

# Kaynak Havuzunda Birden Çok Yönetici Varken Kaynak Havuzu Ölçülerini Sorgulama

Kaynak Havuzu boyutlarına karşın Kapasite veya Talep gibi ölçüleri içeren bir sorgu oluşturduğunuzu ve sorgu sonuçlarınızın Kaynak Havuzu Yöneticisi nesnesini içerdiğini varsayın. Birden çok yöneticiye sahip bir kaynak havuzu üzerine raporlama yapıyorsanız, ölçüler için ortaya çıkan veriler, kaynak havuzu yöneticilerinin sayısıyla çarpılır. Bu, yanlış rapor verileri üretir.

Bu soruna geçici çözüm bulmak için iki ayrı rapor sorgusu oluşturun. Herhangi bir ölçüyü dahil etmeksizin kaynak havuzu boyutu veya gerektiğinde diğer herhangi bir boyut nesnesi hakkında bilgi almak için bir sorgu tasarlayın. Ölçüleri almak için ikinci bir sorgu tasarlayın.

## Veri Hesaplamada Değiştirilen Takvim Kurulumunun Etkileri

Takvim kurulumunu değiştirirseniz, değişiklikler aynı zamanda ilgili zaman çizelgelerinde de yapılmadığı takdirde TZİ'lerde görüntülenen Gerçekleşen İşgücü verileri ve etkilenen tarih aralığındaki Adam/Gün verileri otomatik olarak yeniden hesaplanmaz.

# Birden Fazla Yöneticiye Sahip Projeleri Sorgulama

Proje yöneticisi temelinde bir projeyi sorguluyorsanız, sorgu için filtre koşulunu oluştururken dikkatli olun. Projeye birden çok yönetici atanmışsa, kaynağın projeye atanmış tek yönetici ve birkaç yöneticiden biri olmasından bağımsız olarak, sorgunun, filtrede belirtilen kaynak adı temelinde yönetilen tüm projeleri geri döndürdüğünden emin olun. Proje Yöneticisi nesnesi için bir sorgu filtresi oluştururken, "Örnekle eşleşir" işlemini seçin ve proje yöneticileri listesinden seçilen adın başına ve sonuna yüzde karakteri (%) ekleyin.

# TZİ'lerde Talep, Kapasite ve İşgücü Verilerini Görüntüleme

Belirli bir dönemde sistem takvim kurulumu, toplam işgünü sayısının ilgili dönem için sıfır olduğunu gösterirse tam zamanlı işgücünde (TZİ) Talep, Kapasite, İşgücü hesaplanamaz. Örneğin belirli bir haftanın her günü bir kapanma dönemi için çalışılmayan gün olarak yapılandırılırsa, ilgili hafta için talep, kapasite ve işgücü verileri sıfır TZİ olarak görüntülenir. Diğer yandan saat cinsinden değer sıfır *olamaz*. Örneğin bir kaynak, kapanma döneminde çalışmışsa durum bu şekilde olur. Her ne kadar takvim işgününü sıfır olarak gösterse de kapasite veya işgücü sıfır olamaz.

Yanlışlıklardan kaçınmak için, talep, kapasite veya işgücü verileri için rapor sonuçları sıfır TZİ'yi gösteriyorsa, saat cinsinden aynı ölçüler için değerleri kontrol edin. Sıfır olmayan bir değer, sorunun takvim kurulumunda olduğunu gösterir ve bu durumda, saat cinsinden elde edilen değerlerin görüntülenmesi daha güvenilirdir. (Önceden yapılandırılmış Demand Vs Capacity raporu, TZİ'lerde talep, kapasite ve işgücü verileri veya bir dönemdeki toplam işgünü sayısı sıfır olarak hesaplanıyorsa "--" görüntüleneceğini belirleyen bu mekanizmayı kullanır.)

# Kaynak-Yönetici Hiyerarşisinde Üst Düzey Yönetici Yoksa Kaynaklarla İlgili Raporlama

PPM Center veri tabanında bir kaynak-yönetici hiyerarşisi mevcutsa ve hiyerarşiye hiçbir üst düzey yönetici atanmamışsa, bir döngü mevcuttur. Kaynak verilerini içerecek şekilde tasarlanmış raporların sonuçlarında kaynakların tümü hariç tutulur. Bunun meydana gelmesini önlemek için kaynak-yönetici hiyerarşisine mutlaka bir üst düzey yönetici atayın.

## Büyük Veri Kümelerinde Sorgulama

Varsayılan olarak on dakika süreyle çalıştırıldıktan sonra sorgularda zaman aşımı meydana gelir. Çok büyük hacimlerde veri getiren sorgu filtreleri seçtiyseniz, sorgunuz zaman aşımına uğrayabilir ve rapor sonuçlarını vermeyebilir. Bunun meydana gelmesini önlemek için aşağıdakilerden birini veya her ikisini de yapın:

- Yürütme saati sınırını arttırmak için evren parametrelerini (Evren Parametreleri iletişim kutusunun **Controls** sekmesinde) değiştirin.
- Daha küçük bir veri kümesi elde etmek için sorgu filtrelerini değiştirin.

## Kaynak Aşırı Tahsislerini Hesaplama

Bir kaynakla ilgili aşırı tahsisleri raporlarken, sadece Proje Adı nesnesini değil, Personel Profili Adı nesnesini de sorgu sonucuna dahil ettiğinizden emin olun. Bu, eğer bir kaynak birden çok personel profiline (bunların bazıları bağımsız olabilir) atanmışsa veya org birimi personel profilleri projeyle ilişkili değilse özellikle önemlidir. Personel Profili Adı nesnesini dahil etmeksizin yalnızca Proje Adı nesnesini eklerseniz, sonuçlar, proje dışındaki personel profilleri için kaynağa atamayı içermez ve aşırı tahsisleri doğru yansıtmayabilir.

# Bir Pozisyonun Rolüyle Pozisyona Atanan Kaynağın Rolünü Karşılaştırma

Bir pozisyonun rolüyle o pozisyona atanan bir kaynağın gerçek rolünü karşılaştıran bir sorgu oluştururken aşağıdakileri yapmanız gerekir:

- Pozisyonun rolü için Rol Adı nesnesini (Roller sınıfı) seçin
- Kaynağın rolü için Primary Role nesnesini (Resource class) seçin
- "Personel Havuzu Bölgesinden Kaynak Talebi" sayfa 58 veya "Resource Pool Region'da Resource Demand" sayfa 58 seçimini yapın.

# HP Resource Management İçin Ad Hoc Raporlar Oluşturma

PPM Center ile birlikte teslim edilen RM'den Türetilen Evren, HP Resource Management verileri için kendi operasyonel raporlarınızı oluşturmanızı sağlayan sınıflar ve nesneleri içerir. Aşağıda HP Resource Management verileriniz için oluşturabileceğiniz bazı ad hoc raporlar yer almaktadır:

- "Projelere Atanan Kaynaklar" altında
- "Bir Kaynak Havuzundaki Tüm Kaynaklar" sayfa 66
- "Bir Proje İçin Etkin Personel Profili Talebi ve Temel Talep" sayfa 68
- "Demand, Capacity, and Actual Effort Report (Birincil Organizasyon Birimine Göre Gruplanmış)" sayfa
   69
- "Toplam Talep ile Kapasite Ve Ek Kaynak Havuzu Karşılaştırması Verileri" sayfa 70
- "Bölgeye Göre Kaynak Havuzları" sayfa 71
- "Resource Category'ye Göre Tüm Kaynaklar" sayfa 72
- "Rolü Olan Kaynaklara (Personel Profiline Göre) Tüm Atamalar, Tüm İşgücünü Göstererek" sayfa 73
- "Kaynaklar İçin Personel Profili Ayrıntıları" sayfa 74

Bu bölüm böyle bir raporu nasıl oluşturabileceğinizin yönergelerini ve HP Resource Management için oluşturabileceğiniz diğer ad hoc raporların tanımlarını içerir.

# HP Resource Management Verileri Üzerine Ad Hoc Rapor Oluşturmak: Örnek

Çeşitli kaynak havuzlarında kaynakların projeler üzerinde nasıl dağıldığını öğrenmesi gereken bir kaynak havuzu yöneticisi, hızlıca bu bilgiyi sağlayan bir rapor oluşturabilir. "Tablo 4-4. PPM Center kaynak havuzlarındaki kaynaklar hakkında bir rapora dahil edilecek RM Evren nesneleri" altında, bu raporu oluşturmak için hangi RM Evren nesnelerinin gerekli olduğunu ve Yeni Web Intelligence Belgesi sayfasında nereye ait olduklarını gösterir.

# Tablo 4-4. PPM Center kaynak havuzlarındaki kaynaklar hakkında bir rapora dahil edilecek RM Evren nesneleri

| Nesne Sınıfı        | Sonuç Nesneleri                              | Query Filters / Operator / Filter Type |
|---------------------|----------------------------------------------|----------------------------------------|
| Project Information | Project Name                                 | Project Name / In list / Prompt        |
| Resources           | Resource Name                                |                                        |
| Resource Pools      | Resource Pool Name<br>Resource Pool Managers |                                        |
| Roles               | Role Name                                    |                                        |

Aşağıdaki örnekte bu rapor sorgusunu oluşturmak ve çalıştırmak için gereken çok temel adımlar verilmektedir. Web Intelligence belgelerini oluşturmayla ilgili ayrıntılı bilgi için bkz. *BusinessObjects Enterprise InfoView Kullanıcı Kılavuzu*.

#### Projelere Atanan Kaynaklar

Kaynak havuzlarını ve projelere atanan kaynakları gösteren bir rapor oluşturmak için:

- 1. Bir web tarayıcı penceresi açın ve InfoView'da oturum açın.
- 2. InfoView Başlangıç Sayfasının Navigate bölümündeki Document List seçeneğine tıklatın.

**Not:** Belgesi listesinde görünür olan klasör ve nesneler, giriş yapmış olduğunuz hesaba, BusinessObjects Enterprise yöneticisinin size vermiş olduğu izinlere, sizin ve yöneticinizin etkinleştirdiği ayarlara bağlıdır.

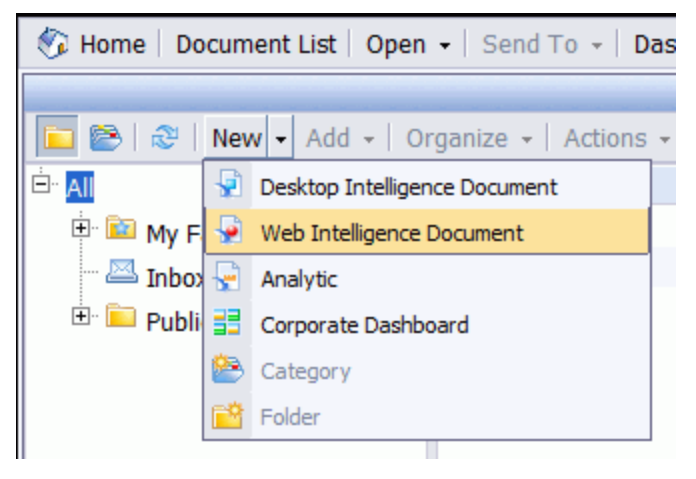

3. New listesinden Web Intelligence Document'i seçin.

| BU  | BUSINESSOBJECTS INFOVIEW   |                                                   |      | Business O        | bjects<br>company |
|-----|----------------------------|---------------------------------------------------|------|-------------------|-------------------|
| 🌾 н | ome   Document List   Open | ▼   Send To ▼   Dashboards ▼                      | Help | Preferences About | Log Out           |
| Web | Intelligence Document - N  | lew Document                                      |      |                   | ∎ ∓ ×             |
| D   | Universe 🔺                 | Description                                       |      | Owner             | Folder            |
|     | Kernel Source Universe     | HP PPM Kernel Universe. Version 9.12              |      | Administrator     | /WEBI             |
|     | PM Derived Universe        | HP PPM Project Management Universe. Version 9.12  |      | Administrator     | /WEBI             |
|     | RM Derived Universe        | HP PPM Resource Management Universe. Version 9.12 |      | Administrator     | /WEBI             |
| *   | TM Derived Universe        | HP PPM Time Management Universe. Version 9.12     |      | Administrator     | /WEBI             |

- 4. Mevcut evrenler listesinden RM Derived Universe'i seçin.
- 5. Java uygulama bileşenlerinin güvenliği ile ilgili tavsiye vermek ve olası güvenli olmayan bileşenleri engellemenize izin vermek için bir uyarı güvenlik iletişim kutusu açılır. **No** seçeneğini tıklatın.

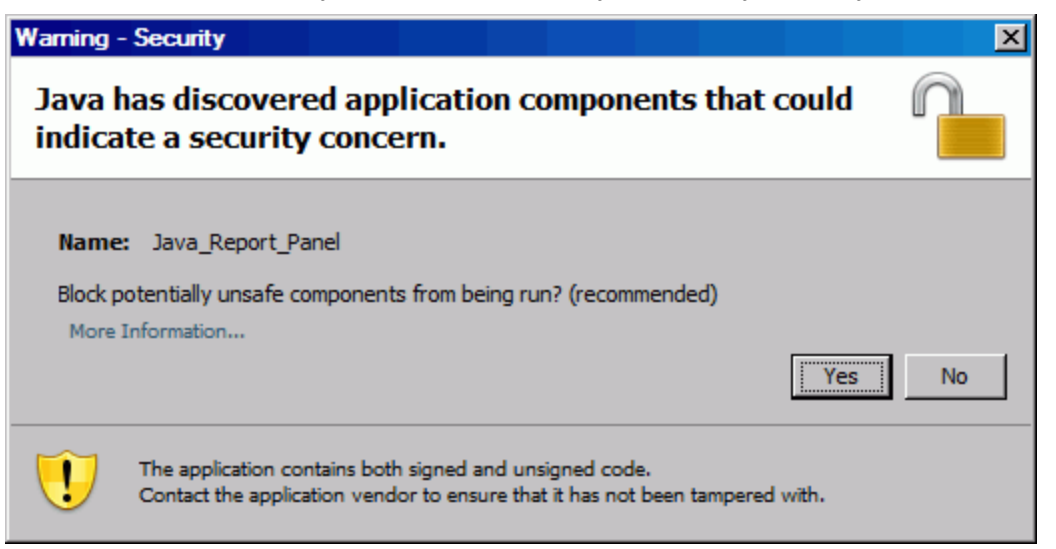

Sol paneldeki **Data** sekmesinde, RM'den Türetilmiş Evren'deki mevcut sınıf ve nesnelerin tümü listelenir.

- 6. **Project Information** sınıf klasörünü genişletin.
- 7. Sağdaki (üst) **Result Objects** bölümüne **Project Name** nesnesini sürükleyin, sonra da sağdaki (alt) **Query Filters** bölümüne **Project Name** nesnesini sürükleyin.

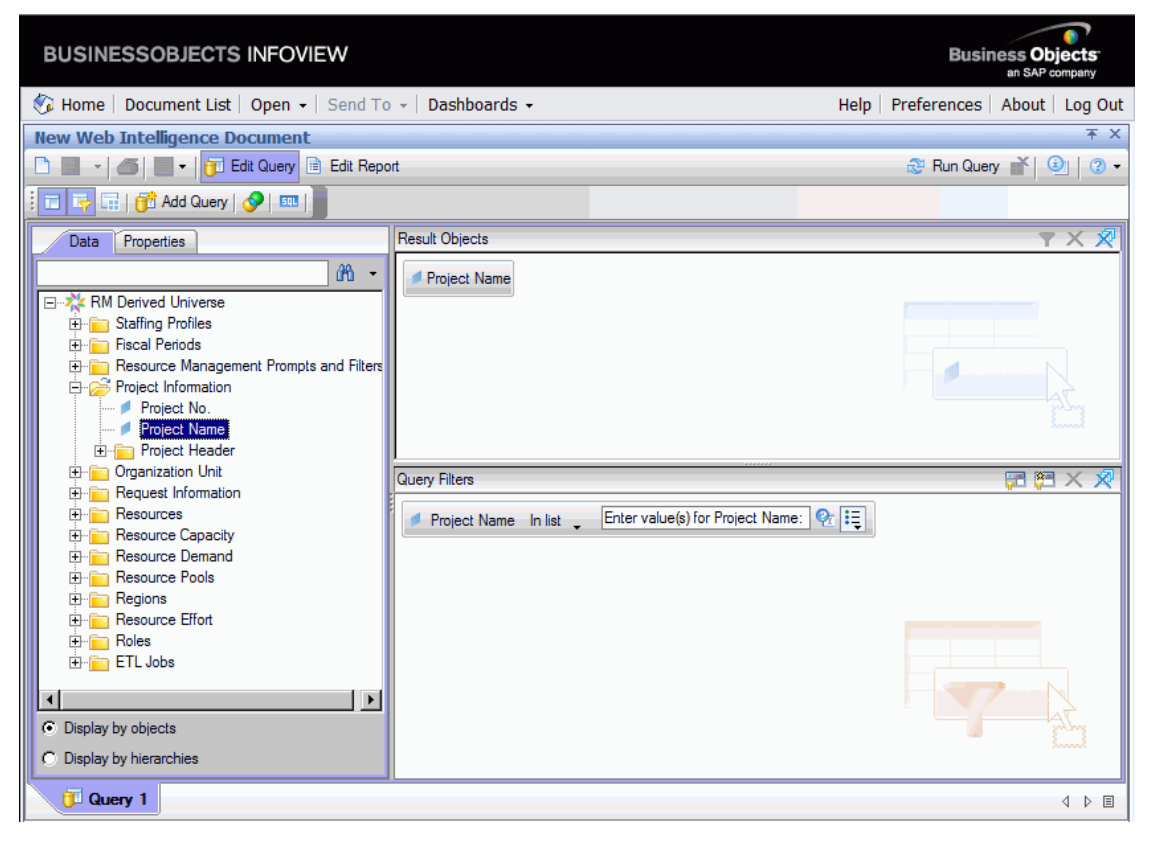

8. Query Filters panelinde, Project Name kutusunun sağ ucundaki liste düğmesini (); tıklatın ve listeden Prompt öğesini seçin.

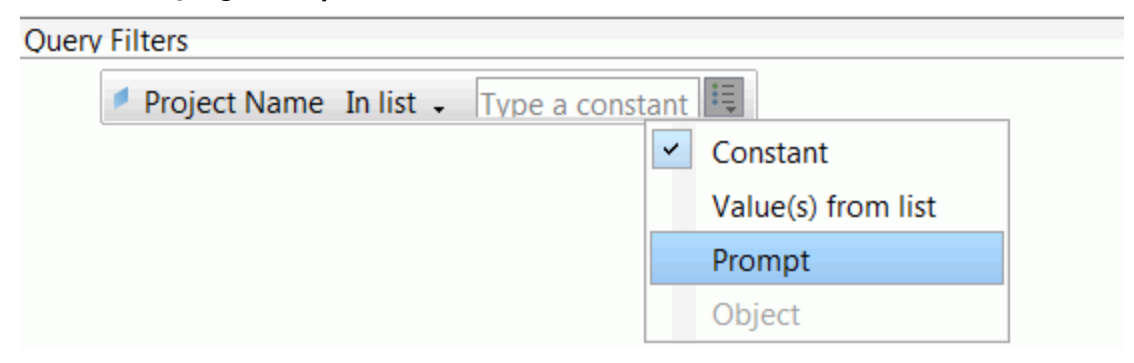

9. Query Filters panelinde Prompt Properties düğmesine tıklatın (涩).

| 🗳 Prompt 🔀                                    |                       |  |  |
|-----------------------------------------------|-----------------------|--|--|
| Prompt text: Enter value(s) for Project Name: |                       |  |  |
| 🖓 Prompt Properties:                          |                       |  |  |
| ▼ Prompt with List of Values                  | Select only from list |  |  |
| 🔽 Keep last values selected                   | Coptional prompt      |  |  |
| Set default values                            |                       |  |  |
|                                               |                       |  |  |
|                                               | OK Cancel Help        |  |  |

- 10. Bilgi istemi iletişim kutusunun **Prompt Properties** bölümünde **Select only from list** ve **Optional prompt** onay kutularını seçin.
- 11. **OK** seçeneğini tıklatın.
- 12. Resource Pools sınıf klasörünü genişletin, Resource Pool Name ve Resource Pool Managers nesnelerini Result Objects bölümüne sürükleyin.
- Resources sınıf klasörünü genişletin, Resource Name nesnesini Result Objects bölümüne sürükleyin.

14. Roles sınıf klasörünü genişletin, Role Name nesnesini Result Objects bölümüne sürükleyin.

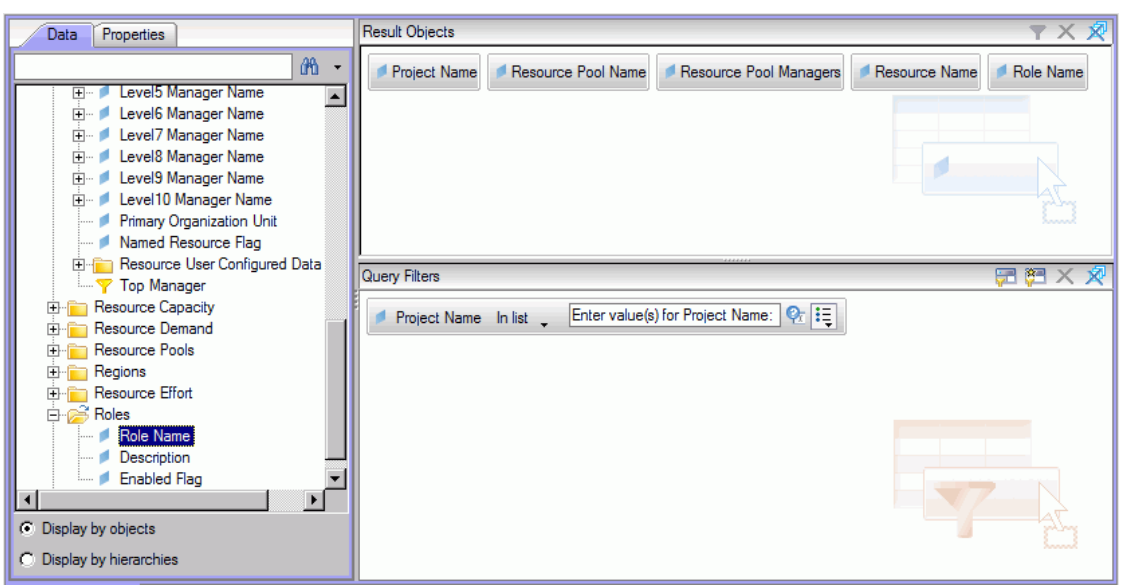

15. Run Query seçeneğini tıklatın.

Sorgu Bağlamları iletişim kutusu açılır.

| 🛓 Query Contexts                             | × |  |
|----------------------------------------------|---|--|
| Select a context for Query 1                 |   |  |
|                                              |   |  |
| Resource demand from staffing profile region |   |  |
| Resource demand on resource pool region      |   |  |
| Resource effort                              |   |  |
|                                              |   |  |
|                                              |   |  |
|                                              |   |  |
| 1                                            |   |  |
| Description.                                 |   |  |
|                                              |   |  |
|                                              |   |  |
|                                              |   |  |
|                                              |   |  |
|                                              |   |  |
| OK Cancel Help                               |   |  |

16. Bu durumda ad hoc rapor sorgunuzu yapılandırmak için seçtiğiniz nesne grubu birden çok birleşim yoluyla geri getirilebilir; InfoView bu sorgu için bir bağlam seçmenizi ister. (Bağlam birleşim yolunu belirler.) **Resource demand on resource pool region** bağlamını seçin, **OK** seçeneğine tıklatın.

Not: Listedeki bir bağlamın rapor sonuçlarını nasıl etkilediğini görmek için, bağlam adına

tıklatın ve Description kutusunda gösterilen içeriği okuyun.

Prompts iletişim kutusu açılır.

17. Rapora eklenecek projeleri belirtin, **Run Query** seçeneğine tıklatın.

InfoView projeye atanan kaynaklar ve kaynak havuzlarını listeleyen raporu çalıştırır.

- 18. Rapora bir başlık verin.
- 19. Belgeyi adlandırın ve kaydedin.

# Bir Kaynak Havuzundaki Tüm Kaynaklar

Bir kaynak havuzuna atanmış tüm kaynakları listeleyen basit bir rapor oluşturabilirsiniz. "Tablo 4-5. Bir kaynak havuzundaki tüm kaynakları listeleyen bir rapora dahil edilecek RM Evren nesneleri" altında, bu raporu oluşturmak için gereken RM Evren nesnelerini listeler ve Yeni Web Intelligence Belgesi sayfasında nereye ait olduklarını gösterir.

## Tablo 4-5. Bir kaynak havuzundaki tüm kaynakları listeleyen bir rapora dahil edilecek RM Evren nesneleri

| Nesne Sınıfı   | Sonuç Nesneleri    | Query Filters / Operator / Filter Type |
|----------------|--------------------|----------------------------------------|
| Resources      | Resource Name      |                                        |
| Resource Pools | Resource Pool Name | Resource Pool Name                     |

Bu durumda ad hoc rapor sorgunuzu yapılandırmak için seçtiğiniz nesne grubu birden çok birleşim yoluyla geri getirilebilir; sorguyu çalıştırdığınızda InfoView sorgu için bir bağlam seçmenizi ister.

| 🛓 Query Contexts                                                                                                    |  |  |  |
|----------------------------------------------------------------------------------------------------|--|--|--|
| Select a context for Query 1                                                                                                    |  |  |  |
| Resource capacity<br>Resource demand from staffing profile region<br>Resource demand on resource pool region<br>Resource effort |  |  |  |
| Description:                                                                                                    |  |  |  |
| OK Cancel Help                                                                                                    |  |  |  |

Resource demand on resource pool region bağlamını seçin.

Bir kaynak havuzuna atanmış olan bir kaynak, aşağıdakilerin doğru olması durumunda yalnızca bu rapora dahil edilir:

• Kaynak kapasite verilerine sahiptir. Bu rapor için sorguyu çalıştırırsanız, sorguyla kullanılacak bir bağlam seçmeniz gerekir. "Resource capacity" bağlamını rapor sorgusuna uygulayın.

**Not:** Kaynak kapasitesi sorgu bağlamı dahilinde rapor, kaynak havuzları, bölgeler, roller, organizasyon birimleri ve mali zaman dilimleri üzerinden kaynak kapasitesi verilerini görüntüler. Kaynak kapasitesi bağlamı, verileri kaynak havuzu yöneticisinin perspektifinden verileri görmenizi sağlar.

• Kaynak için başlangıç tarihi (Resources Start Date) ve (veya) bitiş tarihi (Resources End Date), raporlama şemasına yüklenen HP Resource Management verilerinin başlangıç ve bitiş tarihleri arasındadır.

# Bir Proje İçin Etkin Personel Profili Talebi ve Temel Talep

Belirli projeler için temel personel profillerini etkin personel profilleriyle karşılaştırmanızı sağlayan bir rapor oluşturabilirsiniz. "Tablo 4-6. Bir proje için etkin personel profili talebini temel taleple karşılaştırmak için kullanılan bir rapor için RM Evren nesneleri." altında, bu raporu oluşturmak için bir Web Intelligence belgesi ekleyebileceğiniz RM Evren nesnelerini listeler.

| Fablo 4-6. Bir proje için etkin personel profili talebini temel taleple karşılaştırmak | için |
|----------------------------------------------------------------------------------------|------|
| kullanılan bir rapor için RM Evren nesneleri.                                          |      |

| Nesne Sınıfı                                | Sonuç Nesneleri            | Query Filters / Operator / Filter Type                     |
|---------------------------------------------|----------------------------|------------------------------------------------------------|
| Project Information                         | Project Name               | Project Name                                               |
| Staffing Profiles                           | Staffing Profile<br>Name   | Baseline Staffing Profile<br>Staffing Profile Name         |
| Staffing Profiles > Positions<br>(subclass) | Position Name              |                                                            |
| Fiscal Periods                              | Quarter Period<br>Name     | Date Range / Begin Period, End Period, Time<br>Granularity |
| Resource Demand > Demand<br>(FTE)           | Committed Demand<br>(FTE)  |                                                            |
|                                             | Softbooked Demand<br>(FTE) |                                                            |
|                                             | Unmet Demand<br>(FTE)      |                                                            |
|                                             | All Demand (FTE)           |                                                            |

Sorgu filtrelerini, " Şekil 4-1. Bir Proje İçin Etkin Personel Profili Talebi ve Temel Talep ad hoc raporu için sorgu filtreleri" sonraki sayfada'de gösterildiği gibi ayarlayın.

# Şekil 4-1. Bir Proje İçin Etkin Personel Profili Talebi ve Temel Talep ad hoc raporu için sorgu filtreleri

| Result Objects |                                                                                                   |  |  |  |
|----------------|---------------------------------------------------------------------------------------------------|--|--|--|
| 💋 Pro          | oject Name 🔰 Staffing Profile Name 🔰 Position Name 🔰 Quarter Period Name 🚥 Committed Demand (FTE) |  |  |  |
| So             | ftbooked Demand (FTE) Unmet Demand (FTE) All Demand (FTE)                                         |  |  |  |
|                |                                                                                                   |  |  |  |
|                |                                                                                                   |  |  |  |
|                |                                                                                                   |  |  |  |
| Query F        | Filters 🖓 🎘                                                                                       |  |  |  |
|                | Baseline Staffing Profiles In list 🖕 Type a constant                                              |  |  |  |
| And            | And Or Project Name In list Type a constant                                                       |  |  |  |
|                | Staffing Profile Name In list Type a constant                                                     |  |  |  |
| The Range      |                                                                                                   |  |  |  |
|                |                                                                                                   |  |  |  |
|                |                                                                                                   |  |  |  |

"HP Resource Management Verileri Üzerine Ad Hoc Rapor Oluşturmak: Örnek" sayfa 61, InfoView'da Web Intelligence belgesine bu nesnelerin nasıl ekleneceğiyle ilgili bir örnek sağlar.

**Dikkat:** Mali yıl Ocak dışındaki bir ayda başlıyorsa ve rapor sorgunuz çeyrek yıl, yarı yıl veya yıllık zaman ayrıntı düzeyine göre ayarlanmışsa, Begin Period ayının uygun şekilde mali çeyrek yıl, yarı yıl veya yılda başladığından emin olun. Aksi takdirde geçersiz sonuçlar elde edilir.

# Demand, Capacity, and Actual Effort Report (Birincil Organizasyon Birimine Göre Gruplanmış)

Kaynakların ait olduğu birincil organizasyon birimine göre gruplanmış halde kaynaklar için talep, kapasite ve gerçekleşen işgücünü gösteren bir rapor oluşturabilirsiniz. "Tablo 4-7. Birincil organizasyon birimine göre gruplanmış halde kaynaklar için talep, kapasite ve gerçekleşen işgücünü göstermek amacıyla kullanılan bir rapor için RM Evren nesneleri" altında, bu raporu oluşturmak için kullanacağınız RM Evren nesnelerini listeler.

Tablo 4-7. Birincil organizasyon birimine göre gruplanmış halde kaynaklar için talep, kapasite ve gerçekleşen işgücünü göstermek amacıyla kullanılan bir rapor için RM Evren nesneleri

| Nesne Sınıfı | Sonuç Nesneleri | Query Filters / Operator / Filter<br>Type |
|--------------|-----------------|-------------------------------------------|
| Resources    | Primary         | Primary Organization Unit / Prompt        |

## Tablo 4-7. Birincil organizasyon birimine göre gruplanmış halde kaynaklar için talep, kapasite ve gerçekleşen işgücünü göstermek amacıyla kullanılan bir rapor için RM Evren nesneleri, Devam Ediyor

| Nesne Sınıfı                                     | Sonuç Nesneleri          | Query Filters / Operator / Filter<br>Type        |
|--------------------------------------------------|--------------------------|--------------------------------------------------|
|                                                  | Organization Unit        |                                                  |
| Fiscal Periods                                   | Month Period Name        | Date Range                                       |
| Resource Pools                                   | Resource Pool Name       |                                                  |
| Staffing Profiles                                | Staffing Profile<br>Name |                                                  |
| Roles                                            | Role Name                |                                                  |
| Resource Capacity > Capacity (Hours)<br>subclass | All Capacity (Hours)     |                                                  |
| Resource Demand                                  |                          | Exclude Demand from Baseline<br>Staffing Profile |
|                                                  |                          | Exclude Obsolete Demand from<br>Proposal         |
| Resource Demand > Demand (Hours)<br>subclass     | All Demand (Hours)       |                                                  |
| Resource Effort                                  | Effort (Hours)           |                                                  |

**Not:** Filtre koşulunda belirli bir birincil organizasyon birimi seçerseniz, adlandırılmayan kapasite verileri sonuçların dışında tutulur çünkü adlandırılmayan kaynaklar herhangi bir organizasyon birimine ait değildir. Filtre koşulunda belirli bir birincil organizasyon birimi seçmezseniz, rapor adlandırılmayan tüm kapasiteleri içerir.

Web Intelligence belgesine nesnelerin nasıl ekleneceğiyle ilgili bir örnek için "HP Resource Management Verileri Üzerine Ad Hoc Rapor Oluşturmak: Örnek" sayfa 61.

## Toplam Talep ile Kapasite Ve Ek Kaynak Havuzu Karşılaştırması Verileri

Kaynak havuzu yöneticisi bir kaynak havuzu için ayrıntılı kaynak havuzu bilgisi ile birlikte talep ve kapasite karşılaşmasını gösteren bir rapor oluşturabilir. "Tablo 4-8. Verileri birincil organizasyon birimine göre gruplanmış halde kaynaklar için talep, kapasite ve gerçekleşen işgücünü içeren bir rapor için RM Evren nesneleri" sonraki sayfada, bu raporu oluşturmak ve Yeni Web Intelligence Belgesi sayfasında nereye yerleştirileceklerini belirlemek üzere kullanılacak RM evren nesnelerini listeler.

| Nesne Sınıfı                          | Sonuç Nesneleri                                                                             | Query Filters / Operator / Filter<br>Type |
|---------------------------------------|---------------------------------------------------------------------------------------------|-------------------------------------------|
| Resource Pools                        | Resource Pool Name                                                                          | Resource Pool Name                        |
|                                       | Parent Resource Pool                                                                        |                                           |
|                                       | Parent Resource Pool<br>Name1                                                               |                                           |
| Fiscal Periods                        | Year Period Name                                                                            | Date Range                                |
| Roles                                 | Role Name                                                                                   |                                           |
| Resources                             | Resource Name                                                                               |                                           |
| Resource Capacity > Capacity<br>(FTE) | All Capacity (FTE)<br>Named Capacity (FTE)<br>Unnamed Capacity (FTE)                        |                                           |
| Resource Demand > Demand<br>(FTE)     | All Demand (FTE)<br>Unmet Demand (FTE)<br>Committed Demand (FTE)<br>Softbooked Demand (FTE) |                                           |

# Tablo 4-8. Verileri birincil organizasyon birimine göre gruplanmış halde kaynaklar için talep, kapasite ve gerçekleşen işgücünü içeren bir rapor için RM Evren nesneleri

Web Intelligence belgesine nesnelerin nasıl ekleneceğiyle ilgili bir örnek için "HP Resource Management Verileri Üzerine Ad Hoc Rapor Oluşturmak: Örnek" sayfa 61.

# Bölgeye Göre Kaynak Havuzları

Kullanıcıların hangi kaynak havuzlarının hangi bölgelerle ilişkilendirildiğini görmesini sağlayan bir rapor oluşturabilirsiniz. "Tablo 4-9. Bölgeye göre gruplanmış kaynak havuzlarıyla ilgili bir rapora dahil edilecek RM Evren nesneleri" altında, bu raporu oluşturmak ve InfoView'da nereye yerleştirileceklerini belirlemek üzere kullanılacak RM'den Türetilen Evren nesnelerini listeler.

## Tablo 4-9. Bölgeye göre gruplanmış kaynak havuzlarıyla ilgili bir rapora dahil edilecek RM Evren nesneleri

| Nesne Sınıfı   | Sonuç Nesneleri                              | Query Filters / Operator / Filter Type |
|----------------|----------------------------------------------|----------------------------------------|
| Resource Pools | Resource Pool Name<br>Resource Pool Managers |                                        |
| Regions        | Region Name                                  | Region Name / In list / Prompt         |
| Roles          | Role Name                                    |                                        |

Bir kaynak havuzuna atanmış olan bir kaynak, kaynakta kapasite verileri bulunması durumunda yalnızca bu rapora dahil edilir. Sorguyu çalıştırdığınızda, InfoView sorgu için bir bağlam seçmenizi ister.

| 🗟 Query Contexts 🛛 🗙                                                                    |  |  |  |  |
|-----------------------------------------------------------------------------------------|--|--|--|--|
| Select a context for Query 1                                                            |  |  |  |  |
|                                                                                         |  |  |  |  |
| Resource capacity                                                                       |  |  |  |  |
| Resource demand from starting profile region<br>Resource demand on resource pool region |  |  |  |  |
| Resource effort                                                                         |  |  |  |  |
|                                                                                         |  |  |  |  |
|                                                                                         |  |  |  |  |
|                                                                                         |  |  |  |  |
| Description:                                                                            |  |  |  |  |
|                                                                                         |  |  |  |  |
|                                                                                         |  |  |  |  |
|                                                                                         |  |  |  |  |
|                                                                                         |  |  |  |  |
|                                                                                         |  |  |  |  |
|                                                                                         |  |  |  |  |
| Cancel Help                                                                             |  |  |  |  |

Kaynak kapasitesi bağlamını seçin.

# Resource Category'ye Göre Tüm Kaynaklar

Projelerinize personel sağlamak için kullanılan kaynak havuzları ve kaynakları listeleyen bir rapor oluşturabilirsiniz. "Tablo 4-10. Kaynak kategorilerinin PPM Center projelerine atandığı kaynakların bulunduğu rapora dahil edilecek RM Evren nesneleri" altında, bu raporu oluşturmak ve InfoView'da nereye yerleştirileceklerini belirlemek üzere kullanılacak RM'den evren nesnelerini listeler.

| Tablo 4-10. Kaynak kategorilerinin PPM Center projelerine atandığı kaynakların |
|--------------------------------------------------------------------------------|
| bulunduğu rapora dahil edilecek RM Evren nesneleri                             |

| Nesne Sınıfı       | Sonuç Nesneleri           | Query Filters / Operator / Filter Type |
|--------------------|---------------------------|----------------------------------------|
| Resources          | Resource Category         | Resource Category / Prompt             |
|                    | Primary Organization Unit |                                        |
|                    | Kaynak Adı                |                                        |
|                    | Primary Role              |                                        |
| Resource Pool Name | Resource Pools            |                                        |

Bu rapor sorgusunu çalıştırdığınızda, InfoView rapor için bir bağlam seçmenizi ister. **Resource capacity** seçeneğini seçin.
HP Resource Management için bir ad hoc rapor oluşturma ve çalıştırmayla ilgili bir örnek için bkz. "HP Resource Management Verileri Üzerine Ad Hoc Rapor Oluşturmak: Örnek" sayfa 61.

### Rolü Olan Kaynaklara (Personel Profiline Göre) Tüm Atamalar, Tüm İşgücünü Göstererek

Personel profillerine atanmış olan kaynakları (ve rolleri), bu kaynakların günlüklediği işgücünü ve her bir personel profilinin kaynaklarından talebini gösteren bir rapor oluşturabilirsiniz. Bir kaynak yöneticisi ya da proje yöneticisi bir kaynağın yaptığı ile bir personel profilinin aslında talep ettiği gerçekleşen işgücünü karşılaştırmak için bu raporu kullanabilir. "Tablo 4-11. Hangi personel profillerine hangi kaynaklarının atandığı ve kaynakların günlüklediği işgücü ile ilgili bir rapora dahil edilecek RM Evren nesneleri" altında, bu raporu oluşturmak için gerekli RM Evren nesnelerini listeler ve Yeni Web Intelligence Belgesi sayfasında nereye ait olduklarını gösterir.

| Nesne Sınıfı                     | Sonuç Nesneleri        | Query Filters / Operator / Filter Type |
|----------------------------------|------------------------|----------------------------------------|
| Staffing Profiles                | Personel Profili Adı   |                                        |
| Resources                        | Resource Name          |                                        |
|                                  | User Name              |                                        |
| Resource Demand                  |                        | Exclude Obsolete Demand from Proposal  |
| Resource Demand > Demand (Hours) | All Demand (Hours)     |                                        |
| Resource Effort                  | Effort (Hours)         |                                        |
| Fiscal Periods                   | < <i>Period</i> > Name | Date Range                             |
| Roles                            | Role Name              |                                        |
| Project Information              | Project Name           |                                        |
| Request Information              | Source Entity Type     |                                        |
|                                  | Request ID             |                                        |

#### Tablo 4-11. Hangi personel profillerine hangi kaynaklarının atandığı ve kaynakların günlüklediği işgücü ile ilgili bir rapora dahil edilecek RM Evren nesneleri

Bu raporu sadece kaynakların günlüklediği gerçekleşen işgücünü göstermek için özelleştirebilirsiniz. Böyle yaparsanız, unutmayın ki sorgunuz talep bilgisi içermezse, rapor sonuçları sorgu için belirlediğiniz zaman dilimi boyunca zaman günlüklememiş kaynakları dahil etmez. Bu da personel profiline atanmış olan *tüm* kaynakları göremeyeceğiniz anlamına gelir.

**Not:** Gerçekleşen işgücü sadece zaman bir projeye ya da (personel profilleriyle ilişkilendirilmiş olan) HP Portfolio Management isteğine karşı günlüklenmişse personel profili düzeyiyle ilişkilendirilebilir, pozisyon düzeyiyle *ilişkilendirilemez*. Bu da ad hoc bir sorgu gerçekleştirdiğinizde, gerçekleşen işgücünü sadece personel profili nitelikleriyle ilişkilendirebileceğiniz, ama pozisyon nitelikleriyle ilişkilendiremeyeceğiniz anlamına gelir.

## Kaynaklar İçin Personel Profili Ayrıntıları

Kaynaklar için personel profili ayrıntılarını gösteren bir rapor oluşturabilirsiniz. Bu rapor, başlangıç ve bitiş tarihleri, istenen rol, org birimi, kaynak havuzu, yönetici ve her bir kaynağın organizasyonda üstlendiği birincil rol ile birlikte kaynakları listeler. "Tablo 4-12. Kaynak havuzlarının bir PPM Center projesine atandığı kaynakların bulunduğu rapora dahil edilecek RM Evren nesneleri" altında, bu raporu oluşturmak ve Yeni Web Intelligence Belgesi sayfasında nereye yerleştirileceklerini belirlemek üzere kullanılacak RM evren nesnelerini listeler.

| Tablo 4-12. Kaynak havuzlarının bir PPM  | Center projesine atandığı kaynakların bulunduğu |
|------------------------------------------|-------------------------------------------------|
| rapora dahil edilecek RM Evren nesneleri |                                                 |

| Nesne Sınıfı      | Sonuç Nesneleri           | Query Filters / Operator / Filter Type |
|-------------------|---------------------------|----------------------------------------|
| Staffing Profiles | Personel Profili Adı      | Staffing Profile Name / Prompt         |
|                   | Start Date                |                                        |
|                   | Finish Date               |                                        |
| Roles             | Role Name                 |                                        |
| Resources         | Primary Organization Unit |                                        |
|                   | Manager Name              |                                        |
|                   | Kaynak Adı                |                                        |
| Resource Pools    | Resource Pool Name        |                                        |

Bu rapor sorgusunu çalıştırdığınızda, rapor için bir bağlam seçmeniz istenir. Bu rapor için **Resource** demand on resource pool region seçeneğini seçin.

Yeni bir Web Intelligence belgesine nesnelerin nasıl ekleneceği hakkında bilgi için "HP Resource Management Verileri Üzerine Ad Hoc Rapor Oluşturmak: Örnek" sayfa 61.

## HP Time Management hakkında raporlama

Bu bölümde, HP Time Management için Operational Reporting ele alınmaktadır. HP tarafından sağlanan önceden yapılandırılmış Zaman Çizelgesi Uyumluluk raporu ve HP Time Management verileriniz için oluşturabileceğiniz birçok ad hoc raporun bazıları hakkında bilgi verilmektedir.

## Time Sheet Compliance Raporu

HP, HP Time Management için Operational Reporting çözümüyle birlikte Time Sheet Compliance raporu sağlar. Bu rapor, tüm organizasyonunuzdaki zaman girdisi uyumluluğunu sürekli olarak takip etmenizi ve uyumlu olmayan organizasyon birimleri ve kaynakları tanımlamanızı sağlar. Aşırı düzeyde ayrıntıya girmeye gerek kalmaksızın zaman uyumluluğunu şirket çapında takip edebilirsiniz. Özet veriler, yönetim zincirleri, organizasyon birimleri veya kaynak havuzlarının bağlamı dahilinde zaman uyumluluğu için bir genel bakış sağlar.

Zaman Çizelgesi Uyumluluk raporu, belirtilen zaman dilimleri üzerinde uyumluluktaki trendlerin yanı sıra oluşturulan, gönderilen (veya gönderilmeyen), zamanında onaylanan (veya onaylanmayan) toplam zaman çizelgesi sayısını gösterir. Ek bilgiye ihtiyacınız varsa, yönetim zinciri, organizasyon birimi ve kaynak havuzunun her bir düzeyindeki zaman uyumluluğu ayrıntılarını görmek için döküm işlevselliğini kullanabilirsiniz.

Bu bölümde Time Sheet Compliance raporu sorgusu için gereken ve isteğe bağlı istemler hakkında bilgiler ve görüntülenen rapor sonuçlarının tanımları verilmektedir.

**Not:** HP Time Management verilerinize rapor etmek üzere yeni Web Intelligence rapor belgelerini nasıl oluşturacağınız hakkında bilgi için bkz. "HP Time Management İçin Ad Hoc Raporlar" sayfa 81.

## Time Sheet Compliance Raporu Sorgu Bilgileri

" Şekil 5-1. Time Sheet Compliance Raporu için İstem iletişim kutusu" altında, Time Sheet Compliance Raporu için İstem iletişim kutusunu göstermektedir. "Tablo 5-1. Time Sheet Compliance Raporu sorgusu için istemler" sonraki sayfada, sorgu için sağlanacak bilgilerin tanımlarını listeler.

| Şekil 5-1. 1 | Time Sheet | Compliance | Raporu için | İstem iletişim | kutusu |
|--------------|------------|------------|-------------|----------------|--------|
|--------------|------------|------------|-------------|----------------|--------|

| Prompts                                                                                                    | × |
|----------------------------------------------------------------------------------------------------|---|
| Reply to prompts before running the query.                                                                                                    |   |
| Choose a Timesheet status to filter or * for All: *                                                                                                    | ^ |
| <ul> <li>Choose a line status to filter or * for All: *</li> </ul>                                                                                                    |   |
| <ul> <li>Enter Approval Tolerance in days 2</li> </ul>                                                                                                    | - |
| Enter Period range Beginning Date:                                                                                                    |   |
| Enter Period range Ending Date:                                                                                                    |   |
| Jaho managana ang kanang kanang kanang kanang kanang kanang kanang kanang kanang kanang kanang kanang kanang ka                                                                                                    |   |
| Refresh Values S Choose a Timesheet status to filter or * for All:          To see the content of the list, please click the Refresh values button.       >         Image: Choose a Timesheet status to filter or * for All:       > |   |
| Enter your search pattern here  More Information  Select or type the values you want to return to reports for each prompt displayed here.                                                                                            |   |

| Bilgi İstemi                      | Tanım                                                                                                    |
|-----------------------------------|----------------------------------------------------------------------------------------------------|
| * Değer Gerekli                   |                                                                                                    |
| *Period Range Beginning Date      | Raporda görüntülenen veriler için tarih aralığının başlangıcını<br>belirler.                                                                                                    |
|                                   | Dönemin bitiş tarihi, dönem aralığının başlangıç ve bitiş<br>tarihleri arasında kalıyorsa, o döneme ait veriler rapora dahil<br>edilir.                                                                  |
| *Period Range Ending Date         | Raporda görüntülenen veriler için tarih aralığının bitişini<br>belirler.                                                                                                    |
|                                   | Dönemin bitiş tarihi, dönem aralığının başlangıç ve bitiş<br>tarihleri arasında kalıyorsa, o döneme ait veriler rapora dahil<br>edilir.                                                                  |
| *Time Sheet Line Status(es)       | Raporun, satır durumundan bağımsız olarak tüm zaman<br>çizelgesi satırlarına ait verileri veya yalnızca belirli bir<br>durumdaki zaman çizelgesi satırlarına ait verileri<br>görüntüleyeceğini belirler. |
|                                   | Aşağıdaki değerlerden birini seçin:                                                                                                    |
|                                   | • * (varsayılan)                                                                                                    |
|                                   | • Unsubmitted                                                                                                    |
|                                   | • Submitted                                                                                                    |
|                                   | Approved                                                                                                    |
|                                   | • Rejected                                                                                                    |
|                                   | • Frozen                                                                                                    |
|                                   | • Closed                                                                                                    |
| *Zaman Çizelgesi Durumu/Durumları | Raporun, satır durumundan bağımsız olarak tüm zaman<br>çizelgelerine ait verileri veya yalnızca belirli bir durumdaki<br>zaman çizelgelerine ait verileri görüntüleyeceğini belirler.                    |
|                                   | Aşağıdaki değerlerden birini seçin:                                                                                                    |
|                                   | • * (varsayılan)                                                                                                    |
|                                   | • Unsubmitted                                                                                                    |
|                                   | • Pending Approval                                                                                                    |
|                                   | • In Rework                                                                                                    |
|                                   | • Approved                                                                                                    |
|                                   | • Frozen                                                                                                    |
|                                   | Closed                                                                                                    |
|                                   | • Missing                                                                                                    |
|                                   | Not: Her ne kadar "Eksik", PPM Center zaman çizelgeleri için                                                                                                    |

#### Tablo 5-1. Time Sheet Compliance Raporu sorgusu için istemler

| Bilgi İstemi                      | Tanım                                                                                                    |
|-----------------------------------|----------------------------------------------------------------------------------------------------|
| * Değer Gerekli                   |                                                                                                    |
|                                   | geçerli bir durum olmasa da atanmış durumu olmayan zaman<br>çizelgelerini de gösterir.                                                                   |
| * Tolerance for Approval (days)   | Zaman çizelgesinin uyumlu şeklinde onaylanabilmesi için son<br>tarih olan dönem bitiş tarihinden sonraki gün sayısı.                                     |
| * Tolerance for Submission (days) | Zaman çizelgesinin uyumlu şeklinde gönderilebilmesi için son<br>tarih olan dönem bitiş tarihinden sonraki gün sayısı.                                    |
| * Top Org Unit                    | Seçilen organizasyon birimi temelinde rapor verilerini<br>filtreleyin. Raporda, hiyerarşide organizasyon biriminin altında<br>kalan tüm veriler verilir. |
| Request Type Name(s)              | (İsteğe Bağlı) Seçilen bir veya daha fazla istek tipi temelinde<br>rapor verilerini filtreler.                                                           |
| Project Name(s)                   | (İsteğe Bağlı) Seçilen bir veya daha fazla proje temelinde rapor<br>verilerini filtreler.                                                                |
| Location Code(s)                  | (İsteğe Bağlı) Seçilen bir veya daha fazla yer temelinde rapor<br>verilerini filtreleyin.                                                                |
| Resource Category(s)              | (İsteğe Bağlı) Seçilen bir veya daha fazla kaynak kategorisi<br>temelinde rapor verilerini filtreleyin.                                                  |
| Department(s)                     | (İsteğe Bağlı) Seçilen bir veya daha fazla departman temelinde<br>rapor verilerini filtreleyin.                                                          |
| Company(s)                        | (İsteğe Bağlı) Seçilen bir veya daha fazla şirket temelinde<br>rapor verilerini filtreleyin.                                                             |
| Charge Code(s)                    | (İsteğe Bağlı) Seçilen fiyat kodu temelinde rapor verilerini<br>filtreleyin.                                                                             |

| Table P.A. There A |                 | D                |               | D            |
|--------------------|-----------------|------------------|---------------|--------------|
| Tablo 5-1. Time 3  | Sneet Compuance | kaporu sorgusu i | çın istemler, | Devam Ediyor |

**Dikkat:** Time Sheet Compliance raporu, halihazırda bir kaynağın ait olduğu kaynak havuzu için zaman çizelgelerini içerir. Zaman çizelgeleri gelecek veya geçmiş bir zaman dilimi için olsa ve kaynak, ilgili zaman dilimi için farklı bir kaynak havuzuyla ilişkili olsa dahi bu doğrudur.

## Time Sheet Compliance Raporu Sonuçları

Aşağıdaki bölümlerde, farklı rapor sekmelerinde görülen Time Sheet Compliance Raporu sonuçlarının tanımları verilmektedir.

**Not:** Eğer geçmişte, performansı arttırmak için bir işgücündeki denetim olayları tablosundan zaman çizelgesi verilerini temizlediyseniz, ilgili veriler raporlama için kullanılamaz ve Zaman Çizelgesi Uyumluluk Raporu sonuçlarına dahil değildir.

#### Direct Manager Sekmesi

**Direct Manager** sekmesi, yönetici hiyerarşisi ve kaynak kategorisine göre gruplandırılan gönderme ve onay uyumluluk verilerini gösterir. Rapordaki yönetici hiyerarşisi, üstten üç düzeye kadar gösterilir. Raporu oluşturmak için kullanılan sorgu, on adede kadar hiyerarşi düzeyi içerir. Bu, veri filtrelemede kullanışlı olabilir.

"Tablo 5-2. Time Sheet Compliance Raporunun Direct Manager sekmesindeki sütunlar" altında, Time Sheet Compliance Raporunun **Direct Manager** sekmesinde görüntülenen sütunların tanımlarını listeler.

Tablo 5-2. Time Sheet Compliance Raporunun Direct Manager sekmesindeki sütunlar

| Sütun Başlığı                                      | Tanım                                                         |
|----------------------------------------------------|---------------------------------------------------------------|
| Manager Hierarchy - Level 1                        | Yönetim hiyerarşisinde üst düzey yönetici                     |
| Manager Hierarchy - Level 2                        | Yönetim hiyerarşisinde üstten ikinci düzey yönetici           |
| Manager Hierarchy - Level 3                        | Yönetim hiyerarşisinde üstten üçüncü düzey yönetici           |
| Resource – Direct Manager                          | Kaynak için direct manager veya lowest-level manager.         |
| Resource - Category                                | Kaynağın ait olduğu kategori                                  |
| Time Sheet Compliance - Expected Total Time Sheets | Uyumluluk için gönderilmesi gereken zaman<br>çizelgesi sayısı |
| Submissions - Total                                | Gönderilen toplam zaman çizelgesi sayısı                      |
| Submissions - Compliant                            | Gönderilen uyumlu zaman çizelgelerinin toplam<br>sayısı       |
| Submissions - % Compliance                         | Uyumlu olan gönderilen zaman çizelgelerinin toplam<br>yüzdesi |
| Approvals - Total                                  | Onaylanan gönderilen zaman çizelgelerinin toplam<br>sayısı    |
| Approvals - Compliant                              | Onay için uyumlu olan zaman çizelgelerinin toplam<br>sayısı   |
| Approvals - % Compliance                           | Onay uyumluluk yüzdesi                                        |

Belirli bir kaynak yöneticisi hakkında ayrıntılı bilgileri görmek için yöneticinin köprülü adını tıklatın. Kaynak Bilgileri Raporu yeni bir web tarayıcı penceresinde açılır ve yöneticinin adı, departmanı, yeri, kategorisi, şirketi ve rol adını ve direct manager'ı gösterir.

#### Org Birimi Sekmesi

**Organizasyon Birimi** sekmesi, Organizasyon Birimi hiyerarşisi ve kaynak kategorisine göre gruplandırılan gönderme ve onay uyumluluk verilerini gösterir. Rapordaki org. birimi hiyerarşisi, üstten

üç düzeye kadar gösterilir. Raporu üretmek için kullanılan sorgu, verileri filtrelerken yararlı olabilecek on adede kadar hiyerarşi düzeyi içerir.

"Tablo 5-3. Time Sheet Compliance Raporunun Org. Birimi sekmesindeki sütunlar" altında, Time Sheet Compliance Raporunun **Org. Birimi** sekmesinde görüntülenen sütunların tanımlarını listeler.

Tablo 5-3. Time Sheet Compliance Raporunun Org. Birimi sekmesindeki sütunlar

| Sütun Başlığı                                         | Tanım                                                         |
|-------------------------------------------------------|---------------------------------------------------------------|
| Org Unit Hierarchy - Level 1                          | Org. birimi hiyerarşisindeki en üst org. birimi               |
| Org Unit Hierarchy - Level 2                          | Org. birimi hiyerarşisinde yukarından ikinci org.<br>birimi   |
| Org Unit Hierarchy - Level 3                          | Org. birimi hiyerarşisinde yukarından üçüncü org.<br>birimi   |
| Resource - Direct Manager                             | Kaynak için direct veya lowest-level manager                  |
| Resource - Category                                   | Kaynağın ait olduğu kategori                                  |
| Time Sheet Compliance - Expected Total Time<br>Sheets | Uyumluluk için gönderilmesi gereken zaman<br>çizelgesi sayısı |
| Submissions - Total                                   | Gönderilen toplam zaman çizelgesi sayısı                      |
| Submissions - Compliant                               | Uygun gönderilen zaman çizelgelerinin toplam sayısı           |
| Submissions - % Compliance                            | Gönderme uyumluluk yüzdesi                                    |
| Approvals - Total                                     | Onaylanan zaman çizelgelerinin toplam sayısı                  |
| Approvals - Compliant                                 | Onay için uyumlu olan zaman çizelgelerinin toplam<br>sayısı   |
| Approvals - % Compliance                              | Onay uyumluluk yüzdesi                                        |

**Organizayon Birimi** sekmesi orgaznizasyon birimi ve yönetim hiyerarşisinin en üstünden başlayarak organizasyon biriminin üç düzeyi için grup toplamlarını gösterir. Belirli bir org. birimi hakkında ayrıntılı bilgileri görmek için org. biriminin köprülü adını tıklatın. Organizasyon Birimi Bilgileri Raporu yeni bir web tarayıcı penceresinde açılır ve org. biriminin adı, departmanı, yeri, kategorisi ve org. birimi yöneticisinin kimliğini gösterir.

#### Kaynak Havuzu Sekmesi

**Kaynak Havuzu** sekmesi, kaynak havuzu hiyerarşisine gruplandırılan gönderme ve onay uyumluluk verilerini gösterir. Rapordaki kaynak havuzu hiyerarşisi, üstten üç düzeye kadar gösterilir. Raporu üretmek için kullanılan sorgu, verileri filtrelerken yararlı olabilecek on adede kadar hiyerarşi düzeyi içerir.

"Tablo 5-4. Time Sheet Compliance Raporunun Kaynak Havuzu sekmesindeki sütunlar" altında, Time Sheet Compliance Raporunun **Kaynak Havuzu** sekmesinde görüntülenen sütunların tanımlarını listeler.

Tablo 5-4. Time Sheet Compliance Raporunun Kaynak Havuzu sekmesindeki sütunlar

| Sütun Başlığı                                         | Tanım                                                           |
|-------------------------------------------------------|-----------------------------------------------------------------|
| Resource Pool Hierarchy - Level 1                     | Kaynak havuzu hiyerarşisindeki en üst düzey kaynak<br>havuzu    |
| Resource Pool Hierarchy - Level 2                     | Kaynak havuzu hiyerarşisinde yukarından ikinci<br>kaynak havuzu |
| Resource Pool Hierarchy - Level 3                     | Kaynak havuzu hiyerarşisinde yukarından üçüncü<br>kaynak havuzu |
| Resource - Resource Pool                              | Kaynağın ait olduğu kaynak havuzu                               |
| Resource - Category                                   | Kaynağın ait olduğu kategori                                    |
| Time Sheet Compliance - Expected Total<br>Time Sheets | Uyumluluk için gönderilmesi gereken zaman çizelgesi<br>sayısı   |
| Submissions - Total                                   | Gönderilen toplam zaman çizelgesi sayısı                        |
| Submissions - Compliant                               | Uygun gönderilen zaman çizelgelerinin toplam sayısı             |
| Submissions - % Compliance                            | Gönderim uyumluluğu yüzdesi ne anlama gelir?                    |
| Approvals - Total                                     | Onaylanan zaman çizelgelerinin toplam sayısı                    |
| Approvals - Compliant                                 | Onay için uyumlu olan zaman çizelgelerinin toplam<br>sayısı     |
| Approvals - % Compliance                              | Onay uyumluluğu yüzdesi ne anlama gelir?                        |

Kaynağın yöneticisi hakkında ek ayrıntılar gösteren bir rapor görmek için, köprülenen yönetici adına tıklatın. Resource Information Raporu yeni bir web tarayıcı penceresinde açılır ve yöneticinin adı, kaynak kategorisi, yeri, departmanı, şirketi, direct manager'ı, rolü ve e-posta adresi bilgilerini gösterir.

Birden çok kaynak havuzuna katılan kaynaklar için zaman çizelgeleri her kaynak havuzunda sayılır.

**Dikkat:** Time Sheet Compliance raporu, bir kaynağın *güncel olarak* ait olduğu kaynak havuzu için zaman çizelgelerini içerir. Zaman çizelgeleri gelecek veya geçmiş bir zaman dilimi için olsa ve kaynak, ilgili zaman dilimi için farklı bir kaynak havuzuyla ilişkili olsa dahi bu doğrudur. Sonuç olarak Time Sheet Compliance Raporu bazı kaynak havuzlarını dışarıda bırakabilir. Örneğin, bir kaynak

eskiden başka bir kaynak havuzuna atanmışsa, bu kaynak havuzu Time Sheet Compliance Raporuna eklenmez.

## HP Time Management İçin Ad Hoc Raporlar

Aşağıdaki bölümler, HP Time Management için oluşturabileceğiniz operasyonel raporlar hakkında bilgi sağlamakta ve bu raporların birkaçının nasıl oluşturulacağıyla ilgili örnekler içermektedir. Aynı zamanda bu bölümler, raporlar için kullanılabilen bağlamlar hakkında bilgi vermekte ve operasyonel rapor sorgularındaki PPM Center evren nesnelerinin nasıl kullanılacağıyla ilgili yönlendirme sağlamaktadır.

## HP Time Management İçin Ad Hoc Rapor Bağlamları

HP Resource Management için bir ad hoc rapor oluştururken, InfoView rapor sorgunuz için bir bağlam seçmenizi isteyebilir. Bir bağlam, birden çok boyut ve olguyu içeren benzersiz bir sorgu yolu oluşturan iyi tanımlanmış bir birleşim grubundan oluşur.

Raporlama evrenindeki birden çok olgu ve ölçü ortak bir boyut grubuyla ilişkilendirilmişse, birden çok olgu ile ilgili boyutlar arasındaki birleşimler bir döngüyle sonuçlanır. Her bir olgu ve ilgili boyutlar için ayrı bağlamlar sağlamak yoluyla döngü kaldırılır ve böylece bir ortak boyut grubunda birden çok olguyu sorgulayabilirsiniz.

Operational Reporting, HP Time Management verileri için oluşturduğunuz ad hoc raporlar için aşağıdaki bağlamları sağlar:

• Time Sheet Compliance bağlamı

"Zaman Çizelgesi Uyumluluk" bağlamı Gerekli Zaman Çizelgeleri, Uyumlu Gönderimler, Uyumlu Onaylar, Toplam Gönderimler, Toplam Onaylar, Gönderim Yüzdesi, Onay Yüzdesi gibi uyumluluk ölçeklerini sorgulamanızı sağlar. Bu bağlamda, kaynak havuzu uyumluluk ölçekleri için kaynak tablosuna bağlanır.

**Not:** Kaynak havuzu uyumluluk ölçekleri için kaynak tablosuna bağlanır çünkü eksik zaman çizelgeleri için gerçekleşenler bulunmaz. Kaynak havuzları için doğru uyumluluk ölçekleri elde etmek için, kaynak tablosuyla bağlama kullanılır.

Zaman Çizelgesi Gerçekleşenleri bağlamı

Zaman Çizelgesi Gerçekleşenleri bağlamı Toplam İşgücü ve Toplam Maliyet gibi gerçekleşen ölçekleri sorgulamanızı sağlar. Bu bağlamda, Zaman Çizelgesi gerçekleşenleri için kaynak havuzu gerçekleşenler bilgileri tablosuna doğrudan bağlanır.

## HP Time Management Verileriyle İlgili Raporlama İçin En İyi Uygulamalar

Bu bölümde, HP Time Management verileriniz için oluşturduğunuz ad hoc operasyonel raporlarda en iyi sonuçları almanızı sağlayacak tavsiyeler verilmektedir.

## Birden Çok İş Kalemi Tipiyle İlgili Raporlama

Zaman Çizelgesi Satırları sınıfından bir iş kalemi tipi nesnesini (Proje, İstek veya Çeşitli nesnesi gibi) içeren bir rapor oluşturursanız, rapor sonuçları yalnızca o özel iş kalemi tipi için olan sayıları içerir. Birden fazla özel iş kalemi tipi nesnesi içeren bir rapor oluşturursanız, hiçbir veri elde edilmez. Örneğin hem Proje nesnesi hem de İstek nesnesini içeren bir rapor oluşturup çalıştırırsanız, hiçbir veri alınamaz çünkü hiçbir zaman çizelgesi satırı, her iki iş kalemi tipi için zamanı oluşturmaz. Farklı iş kalemi tiplerinin sonuçlarını görmek için Proje, İstek veya Çeşitli gibi ayrı nesneler yerine İş Kalemi Tipi ve İş Kalemi Tipi Adı nesnelerini kullanmanız gerekir.

## Ölçülerin Toplanmasından Kaynaklanan Yanlış Verileri Görüntülemeden Kaçınma

TM'den Türetilen Evrendeki ölçüler, zaman çizelgesi düzeyinde tanımlanır. Bu, zaman çizelgesi satırı düzeyinden verileri gösteren bir rapor oluşturursanız, rapor ekranından (ancak rapor sorgusundan değil) zaman çizelgesi satırı niteliklerini kaldıracağınız ve BusinessObjects'in ölçüleri toplayacağı (daraltacağı) anlamına gelir.

Ölçülerin toplanması yanlış raporlarla sonuçlanır ve görüntülenen veriler sorguda belirtilen verilerden farklı olur. Bu tür durumlarda, raporu oluştururken görüntülenmesi gerekmeyen nitelikleri sütun seçimlerinden kaldırın; böylece sorguda bunlar kullanılmaz.

## Uyumluluk Ölçüleriyle İlgili Raporlama

Mali dönemler için uyumluluk ölçüleriyle ilgili raporlama yapamazsınız. Uyumluluk ölçüleri yalnızca HP Time Management dönemleriyle desteklenir.

## Roller ve Bölgeler

HP Time Management dahilindeki hiçbir ölçü için roller veya bölgeler desteklenmez.

## Toplam Değerler ve Yüzdeler

Yüzdeler toplanamadığı için Gönderme Yüzdesi ve Onay Yüzdesi ölçülerine toplama işlevi uygulanamaz. Gönderme Yüzdesi ve Onay Yüzdesi nesnelerini bir sorguya dahil ederseniz, BusinessObjects, rapordaki yüksek düzeylerdeki değerleri toplamaz. Örneğin Organizasyon, Yönetici ve Gönderme Yüzdesi için sorgulama yaparsanız, organizasyon düzeyinde toplam uyumluluk yüzdesini göremezsiniz. Farklı düzeylerde toplam değerleri görmek isterseniz, Uyumlu Göndermeler ve Gerekli Zaman Çizelgesi nesnelerini kullanmanız ve rapordaki yüzdeyi hesaplamanız gerekir. (Bu kullanım için HP tarafından sağlanan Time Sheet Compliance raporuna bakın.)

## Rapor Çıktısını Sınırlamak İçin Filtreleri Kullanma

BusinessObjects yalnızca sabit sayıda satırı (varsayılan 5000'dir) analiz ettiğinden, rapor çıktısını sınırlamak için uygun filtreleri dahil ettiğinizden emin olun.

## Bir Pozisyonun Rolüyle Pozisyona Atanan Kaynağın Rolünü Karşılaştırma

Bir pozisyonun rolüyle o pozisyona atanan bir kaynağın gerçek rolünü karşılaştıran bir sorgu oluştururken aşağıdakileri yapmanız gerekir:

- Pozisyonun rolü için Rol Adı nesnesini (Roller sınıfı) seçin
- Kaynağın rolü için Birincil Rol nesnesini (Kaynaklar sınıfı) seçin
- "Personel Havuzu Bölgesinden Kaynak Talebi" bağlamını veya "Kaynak Havuzu Bölgesinde Kaynak Talebi" bağlamını seçin.

#### Büyük Veri Kümelerinde Sorgulama

Varsayılan olarak on dakika süreyle çalıştırıldıktan sonra sorgularda zaman aşımı meydana gelir. Çok büyük hacimlerde veri getiren sorgu filtreleri seçtiyseniz, sorgunuz zaman aşımına uğrayabilir ve rapor sonuçlarını vermeyebilir. Bunun meydana gelmesini önlemek için aşağıdakilerden birini veya her ikisini de yapın:

- Yürütme saati sınırını arttırmak için evren parametrelerini (Evren Parametreleri iletişim kutusunun **Controls** sekmesinde) değiştirin.
- Daha küçük bir veri kümesi elde etmek için sorgu filtrelerini değiştirin.

## HP Time Management İçin Ad Hoc Raporlar Oluşturma

PPM Center ile birlikte teslim edilen TM'den Türetilen Evren, HP Time Management verileri için kendi operasyonel raporlarınızı oluşturmanızı sağlayan sınıflar ve nesneleri içerir. Aşağıda HP Time Management verileriniz için oluşturabileceğiniz bazı ad hoc raporlar yer almaktadır:

- "Karşılanamayan Zaman Çizelgeleri" sonraki sayfada
- "Geç Zaman Çizelgesi Gönderme Trendleri" sayfa 88
- "Zaman Çizelgesi İşleme Trendleri" sayfa 88
- "Bir Proje İçin Günlüklenen Faturalanabilir Zamanı Takip Etmek" sayfa 89
- "Kaynakların İlerleyen İşi" sayfa 89

**Not:** Eğer geçmişte, performansı arttırmak için bir işgücündeki denetim olayları tablosundan zaman çizelgesi verilerini temizlediyseniz, ilgili veriler raporlama için kullanılamaz ve HP Time Management verileri için olan ad hoc raporlara dahil değildir.

## HP Time Management Verileri İçin Örnek Ad Hoc Rapor

Bu bölümde HP Time Management verileriyle ilgili bir rapor için sorgu oluşturmayla ilgili ayrıntılı talimatlar yer almaktadır.

#### Karşılanamayan Zaman Çizelgeleri

Kimlerin zaman çizelgelerini göndermediğini bilmek isteyen bir ürün yöneticisi belli bir zaman dilimi için zaman çizelgesi göndermeyen kaynakları ve hangi proje yöneticileri için çalıştıklarını görmesini sağlayan bir rapor oluşturabilir. Bu basit tablo raporu belli bir zaman aralığı için döneme göre geç gönderimlerin sayısını gösterir. Veriler kaynakların yöneticilerinin adlarına göre gruplandırılır.

**Not:** Aşağıdaki örnekte bu rapor sorgusunu oluşturmak ve çalıştırmak için gereken en temel adımlar verilmektedir. Web Intelligence belgelerini oluşturmayla ilgili ayrıntılı bilgi için bkz. *BusinessObjects Enterprise InfoView Kullanıcı Kılavuzu*.

Hangi kaynakların cari dönem için bir zaman çizelgesi günlüklemediğini gösteren bir rapor oluşturmak için:

- 1. InfoView'da oturum açın.
- 2. InfoView Başlangıç Sayfasının Navigate bölümündeki Document List seçeneğine tıklatın.
- 3. New menüsünden Web Intelligence Document'i seçin.

| BUSINESSOBJECTS INFOVIEW |                             |                                                   | Business Obj<br>an SAP co | Business Objects<br>an SAP company |  |
|--------------------------|-----------------------------|---------------------------------------------------|---------------------------|------------------------------------|--|
| 🗞 F                      | Home   Document List   Open | ▼   Send To ▼   Dashboards ▼                      | Help Preferences About    | Log Out                            |  |
| Wel                      | b Intelligence Document - I | lew Document                                      |                           | <b>₽ ×</b> ×                       |  |
| D                        | Universe 🔺                  | Description                                       | Owner                     | Folder                             |  |
|                          | Kernel Source Universe      | HP PPM Kernel Universe. Version 9.12              | Administrator             | /WEBI                              |  |
|                          | PM Derived Universe         | HP PPM Project Management Universe. Version 9.12  | Administrator             | /WEBI                              |  |
|                          | RM Derived Universe         | HP PPM Resource Management Universe. Version 9.12 | Administrator             | /WEBI                              |  |
| -                        | TM Derived Universe         | HP PPM Time Management Universe. Version 9.12     | Administrator             | /WEBI                              |  |
|                          |                             |                                                   |                           |                                    |  |

- 4. Mevcut evrenler listesinden TM Derived Universe'i seçin.
- 5. Java uygulama bileşenlerinin güvenliği ile ilgili tavsiye vermek ve olası güvenli olmayan bileşenleri engellemenize izin vermek için bir uyarı güvenlik iletişim kutusu açılır. **No** seçeneğini tıklatın.

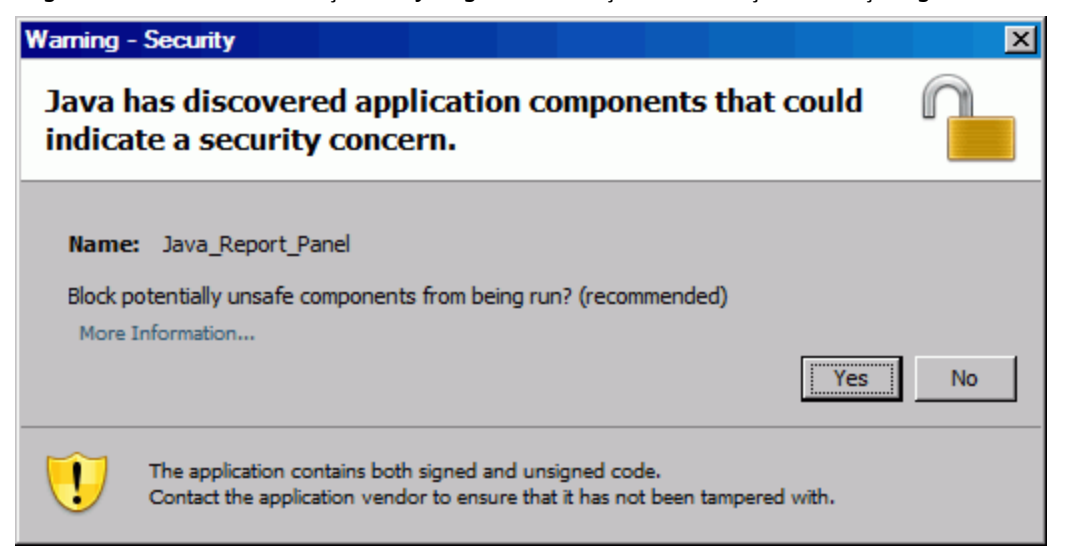

Sol paneldeki **Data** sekmesinde, TM'den Türetilmiş Evren'deki mevcut sınıf ve nesnelerin tümü listelenir.

**Not:** Belgesi Listesinde görünür olan klasör ve nesneler, giriş yapmış olduğunuz hesaba, BusinessObjects Enterprise yöneticisinin size vermiş olduğu izinlere, sizin ve yöneticinizin etkinleştirdiği ayarlara bağlıdır.

- 6. **Resources** sınıf klasörünü genişletin.
- 7. **Resources** sınıf klasöründen **Kaynak Adı** nesnesini sağdaki (üst) **Result Objects** paneline sürükleyin.
- 8. **Resources** sınıf klasöründen **Manager Name** nesnesini sağdaki (alt) **Query Filters** paneline sürükleyin.

| Data Properties                        | Result Objects       |
|----------------------------------------|----------------------|
| (A) -                                  | Resource Name        |
|                                        |                      |
| Primary Role                           |                      |
| 💋 Phone Number                         |                      |
| 📁 Email Address                        |                      |
| 💋 User Name                            |                      |
|                                        |                      |
| 📁 Location Code                        |                      |
| Presource Category                     |                      |
| 💋 Company                              |                      |
| 📁 Department                           |                      |
| 📁 Title                                |                      |
| 💋 Start Date                           |                      |
| 📁 End Date                             | Query Filters        |
| 🖊 Calendar Name                        |                      |
| 🗾 Time Approver Name                   | Manager Name In list |
| 💋 Billing Approver Name                |                      |
| 🕀 🖉 Manager Name                       |                      |
| 🕀 🔎 Level1 Manager Name                |                      |
| 🕀 🔎 Level2 Manager Name                |                      |
| 🕀 🔎 Level3 Manager Name                |                      |
| 🕀 🖉 🖉 Level4 Manager Name              |                      |
| 😟 🔎 Level5 Manager Name 🛁              |                      |
| 🕀 🖉 🖾 🖬 🗄 🗄 🗄 🗄                        |                      |
| 🕀 🖉 Level7 Manager Name                |                      |
| 🕀 🖉 Level8 Manager Name                |                      |
| 🕀 🖉 🖉 Level9 Manager Name              |                      |
| 🗄 🕀 🖉 Level 10 Manager Name            |                      |
|                                        |                      |
| <ul> <li>Display by objects</li> </ul> |                      |
| C Display by hierarchies               |                      |

9. Query Filters panelinde, Manager Name kutusunda (sağ uç) liste düğmesini tıklatın ve listeden Prompt öğesini seçin.

| Query Filters               |                    |
|-----------------------------|--------------------|
| Manager Name In list _ Type | a constant         |
|                             | ✓ Constant         |
|                             | Value(s) from list |
|                             | Prompt             |
|                             | Object             |

- 10. Data sekmesinde (sol panel), Time Sheets sınıf klasörünü genişletin.
- 11. Time Sheet sınıf klasöründen Time Sheet Status nesnesini Query Filters paneline sürükleyin.
- 12. Query Filters panelindeki Time Sheet Status kutusunda, liste düğmesine tıklatın ve Prompt öğesini seçin.
- 13. Data sekmesinde, Time Management Periods klasörünü genişletin.
- 14. **Time Management Periods** sınıf klasöründen **Time Management Period Name** nesnesini **Result Objects** paneline sürükleyin.
- 15. **Time Management Periods** sınıf klasöründen **WhichPeriod Date Range?** nesnesini **Query Filters** paneline sürükleyin.

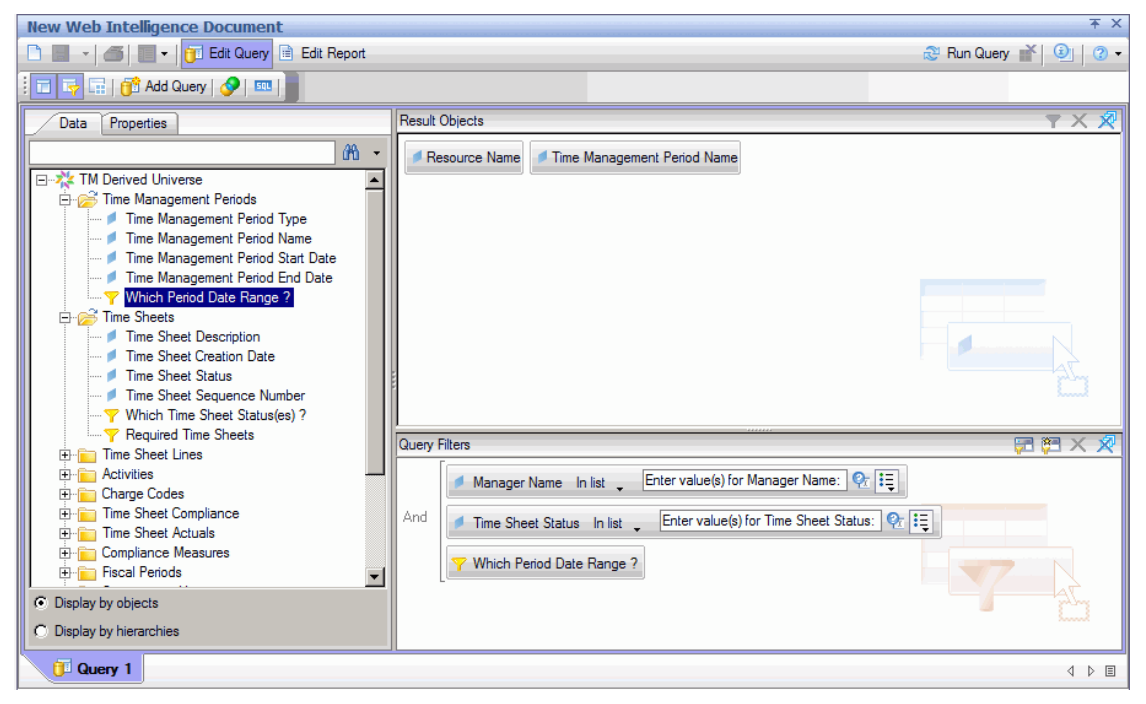

16. Yeni Web Intelligence Belgesi sayfasının sağ üstündeki Run Query öğesine tıklatın.

#### Prompts iletişim kutusu açılır.

| ≝ | Pr | ompts                                                   |
|---|----|---------------------------------------------------------|
|   | Ş  | Select or type the prompt values for each prompt below. |
| Ŀ | •  | Period Range Beginning Date:                            |
| ŀ | •  | Period Range Ending Date:                               |
| Ŀ | •  | Enter value(s) for Manager Name:                        |
| ŀ | •  | Enter value(s) for Time Sheet Status:                   |
| ŕ |    |                                                         |
|   |    | Select a custom date                                    |
|   |    |                                                         |
|   |    |                                                         |
|   |    |                                                         |
|   |    |                                                         |
|   |    |                                                         |
|   |    |                                                         |
|   |    |                                                         |
|   |    |                                                         |
|   |    | Sun Query Cancel                                        |

- 17. Rapor için tarih aralığı belirtmek için:
  - a. **Period Range Beginning Date** öğesine tıklatın, sonra da rapor verileri için başlangıç tarihi belirtmek için **Select a custom date** çoklu seçim kontrolünü kullanın.
  - b. **Period Range Ending Date** öğesine tıklatın, sonra da rapor verileri için tarihi bitiş tarihi belirtmek için **Select a custom date** çoklu seçim kontrolünü kullanın.
- 18. Bir veya daha fazla yöneticinin adlarını seçmek için:
  - a. Enter value(s) for Manager Name öğesine tıklatın.
  - b. **Manager Name** listesinde, bir ya da daha fazla yöneticinin adını seçin, sonra da seçimi sağdaki kutuya eklemek için sağa doğru olan oka tıklatın.
- 19. **Enter value(s) for Time Sheet Status** öğesine tıklatın, sonra da zaman çizelgesi durumları listesinden aşağıdaki değerleri seçin:
  - Unsubmitted
  - In Rework
- 20. Bilgi istemi iletişim kutusunun altındaki Run Query öğesine tıklatın.

InfoView, kaynak adları ve kaynakların zaman çizelgesi göndermedikleri dönem adlarını listeleyen raporu çalıştırır.

- 21. Rapor sonuçları sayfasında **Rapor Başlığı** öğesine çift tıklatın ve etkinleşen metin kutusuna rapor için bir ad girin, enter tuşuna basın.
- 22. Araç çubuğunda **Save** öğesine tıklatın.

23. Belgeyi adlandırın ve kaydedin.

## HP Time Management Verileri İçin Ek Ad Hoc Raporlar

Aşağıdaki bölümlerde HP Time Management için operasyonel raporlar oluşturmak üzere yapılandırabileceğiniz ek sorgular açıklanmaktadır.

#### Geç Zaman Çizelgesi Gönderme Trendleri

Kaynakları yönetenler, ekipler, organizasyon birimleri veya kaynakların ait olduğu departmanlar temelinde geç zaman çizelgesi göndermelerindeki trendleri ortaya koymanızı sağlayan bir rapor oluşturabilirsiniz. "Tablo 5-5. Geç zaman çizelgesi göndermelerindeki trendlerle ilgili rapora dahil edilecek TM'den Türetilen Evren nesneleri" altında, bu rapor için kullanılacak TM'den Türetilen evren nesnelerini, bunların InfoView'da nereye yerleştirileceğini ve sorgu filtrelerinin nasıl ayarlanacağını gösterir.

| Tablo 5-5. Geç zaman çizelgesi göndermelerindeki trendlerle ilgili rapora dahil edilecek |                |                                        |
|------------------------------------------------------------------------------------------|----------------|----------------------------------------|
| TM'den Türetilen Evren nesneleri                                                         |                |                                        |
| Object Class                                                                             | Result Objects | Query Filters / Operator / Filter Type |

| Object Class            | Result Objects                                                                                                 | Query Filters / Operator / Filter Type                                                                                   |
|-------------------------|----------------------------------------------------------------------------------------------------|----------------------------------------------------------------------------------------------------|
| Compliance Measures     | <ul><li>Compliant Submission</li><li>Submission Percent</li><li>Total Submissions</li></ul>                    |                                                                                                    |
| Resources               | <ul> <li>User Name</li> <li>Manager Name</li> <li>Primary Organization<br/>Unit</li> <li>Department</li> </ul> | <ul> <li>Manager Name / equal to</li> <li>Primary Organization Unit / equal to</li> <li>Department / equal to</li> </ul> |
| Time Management Periods | Which Period Date Range?                                                                                       | Which Period Date Range?                                                                                                 |

Yeni bir Web Intelligence belgesine nesnelerin nasıl ekleneceğiyle ilgili bir örnek için bkz. "HP Time Management Verileri İçin Örnek Ad Hoc Rapor" sayfa 83.

Web Intelligence belgesini oluşturduktan sonra raporu çalıştırın ve sonuçları doğrulayın. Gerçekleşenler ve zaman dilimi verileri gibi ek bilgilerle bu raporu genişletebilirsiniz. Ayrıca kaynak adı, departman, yönetici veya organizasyon birimleri temelinde verileri gruplayarak sonuçları görüntülemenin farklı yollarını deneyebilirsiniz. Rapor istediğiniz verilerin tümünü içeriyorsa ve istediğiniz şekilde düzenlenmişse, raporu Excel veya PDF biçiminde kaydedebilirsiniz.

## Zaman Çizelgesi İşleme Trendleri

HP Time Management ile sorumlu bir PPM Center proje yöneticisiyseniz, zaman çizelgesi işleme trendlerini keşfetmenizi sağlayacak bir rapor oluşturabilirsiniz. Bu raporu aşağıdakiler arasındaki farkları göstermek üzere yapılandırabilirsiniz:

- Gruba göre zaman çizelgesi gönderimleri ve zaman çizelgesi onayı.
- Gruba göre raporlama dönemi sonu ve zaman çizelgesi onayı
- Gruba göre zaman çizelgesi yeniden işlenmesi ve zaman çizelgesi onayı.
- Gruba göre raporlama dönemi ve raporlama döneminin kapanışı.

Ayrıca gruba göre zaman çizelgelerinin kaç kere reddedildiğini, zaman çizelgeleri birden çok kere reddedilmiş olan kaynakları vb. gösteren zaman çizelgesi reddedilme oranıyla ilgili bir rapor oluşturabilirsiniz.

Yeni bir Web Intelligence belgesine TM'den Türetilen Evren nesnelerin nasıl ekleneceğiyle ilgili bir örnek için bkz. "HP Time Management Verileri İçin Örnek Ad Hoc Rapor" sayfa 83.

#### Bir Proje İçin Günlüklenen Faturalanabilir Zamanı Takip Etmek

Danışmanlarınızın kaydettikleri faturalanabilir zamanı izlemek isteyen ilgili bir proje yöneticisiyseniz, belli bir zaman döneminde bir proje için kaydedilmiş faturalanabilir zamanı gösteren ve aktivite kodlarıyla fiyat kodlarını içeren bir rapor oluşturabilirsiniz."Tablo 5-6. Faturalanabilir zaman ile ilgili bir rapora dahil edilecek TM'den Türetilen Evren nesneleri" altında, bu rapor için kullanılacak TM'den Türetilen evren nesnelerini, bunların InfoView'da nereye yerleştirileceğini ve sorgu filtrelerinin nasıl ayarlanacağını gösterir.

| Object Class               | Result Objects                 | Query Filters / Operator / Filter<br>Type |
|----------------------------|--------------------------------|-------------------------------------------|
| Time Sheet Lines           | ltem Name<br>Item Set Name     |                                           |
| Resources                  | User Name<br>Manager Name      | Manager Name / Equal to                   |
| Time Management<br>Periods | Time Management Period<br>Name | Which Period Date Range?                  |
| Time Sheet Actuals         | Total Effort (Hrs)             |                                           |

## Tablo 5-6. Faturalanabilir zaman ile ilgili bir rapora dahil edilecek TM'den Türetilen Evren nesneleri

Ortaya çıkan rapor kaynakların zaman ve gerçekleşen işgücü kaydettikleri tüm iş öğelerini gösterir.

Yeni bir Web Intelligence belgesine TM'den Türetilen Evren nesnelerin nasıl ekleneceğiyle ilgili bir örnek için bkz. "HP Time Management Verileri İçin Örnek Ad Hoc Rapor" sayfa 83.

## Kaynakların İlerleyen İşi

Doğrudan raporlarınızın ne üzerinde çalıştığını bilmesi gereken bir kaynak yöneticisiyseniz, belli bir zaman diliminde kaynaklarınızın nelerle ilgilendiğini (projeler, istekler, tatil vb.) gösteren bir rapor oluşturabilirsiniz. "Tablo 5-7. Kaynakların ilerleyen işi ile ilgili bir rapora dahil edilecek TM'den Türetilen Evren nesneleri" sonraki sayfada, bu rapor için kullanılacak TM'den Türetilen evren nesnelerini, bunların InfoView'da nereye yerleştirileceğini ve sorgu filtrelerinin nasıl ayarlanacağını gösterir.

| Object Class               | Result Objects                                    | Query Filters / Operator / Filter<br>Type |
|----------------------------|---------------------------------------------------|-------------------------------------------|
| Time Sheet Lines           | <ul><li>Item Name</li><li>Item Set Name</li></ul> |                                           |
| Resources                  | <ul><li>User Name</li><li>Manager Name</li></ul>  | Manager Name / Equal to                   |
| Time Management<br>Periods | Time Management Period<br>Name                    | Which Period Date Range?                  |
| Time Sheet Actuals         | Total Effort (Hrs)                                |                                           |

Tablo 5-7. Kaynakların ilerleyen işi ile ilgili bir rapora dahil edilecek TM'den Türetilen Evren nesneleri

Ortaya çıkan rapor kaynakların zaman ve gerçekleşen işgücü kaydettikleri tüm iş öğelerini gösterir. Rapor sorgunuza istek tipleri, paketler vb. ek bilgiler ekleyebilirsiniz.

## HP Time Management Raporları İçin Sorguları Oluşturmada Değerlendirilecek Hususlar

Bu bölümde HP Time Management verileriyle ilgili operasyonel raporlarla ilgili sorguları yapılandırırken unutmamanız gereken sorunlar ele alınmaktadır. HP Time Management ile ilgili raporlama için kullanılan sınıflar ve nesnelerin TM'den Türetilen Evrenindeki nesnelere birden çok referans içerir.

# HP Financial Management hakkında raporlama

- "Bu Bölüm Hakkında" altında
- "Financial Summary Report" altında
- "HP Financial Management İçin Ad Hoc Raporlar" sayfa 94

## Bu Bölüm Hakkında

Bu bölümde, HP Resource Management için Operational Reporting ele alınmaktadır. HP tarafından sağlanan önceden yapılandırılmış Finansal Özet raporu ve HP Financial Management verileriniz için oluşturabileceğiniz birçok ad hoc raporun bazıları hakkında bilgi verilmektedir.

**Not:** Organizasyonunuzda çok dilli Operational Reporting etkinse, yerel ayarlarınız için operasyonel rapor verilerini doğru görüntüleyecek şekilde İnfoView'u yapılandırdığınızdan emin olun. Talimatlar için bkz. "BusinessObjects nesnelerinin Operasyonel Raporlar için kullanılması" sayfa 16.

## **Financial Summary Report**

Finansal tahmin için kullanabileceğiniz bilgileri oluşturmak ve devam eden işgücünü takip etmek için HP tarafından Operational Reporting ile birlikte sağlanan Finansal Özet raporunu kullanabilirsiniz. PPM Center, Finans Yöneticilerinin, Finansal Yönetim raporunu kullanarak doğrudan birbiriyle ve devam eden işgücüyle karşılaştırılabilen gelecek senaryolarını öngörmesine yardımcı olacak portföy senaryoları sağlar.

HP Finansal Özet Raporu, bütçeyle ilişkili tüm niteliklerin yanı sıra, bir bütçe için olan gerçek değerlerle planlanan değerlerin karşılaştırmasını gözler önüne serer. Bütçe bilgilerini bölge, iş hedefi veya bütçe tipi (bütçenin oluşturulduğu birim) temelinde gruplayabilirsiniz

Bütçe değerleri, gider tipi veya işçilik tipi temelinde analiz edilebilir. Bütçe maliyetleri, PPM Center sisteminde tanımlı ulusal para birimi veya filtre ölçütleri temelinde herhangi bir para birimi şeklinde görüntülenebilir.

## Financial Summary Report'u Çalıştırmak

Financial Summary Report çalıştırmak için, aşağıdakileri yapın:

- 1. Bir web tarayıcı penceresi açın ve InfoView'da oturum açın.
- InfoView Başlangıç sayfasının Navigate bölümündeki ya da başlık panelindeki Document List seçeneğine tıklatın.

**Not:** Giriş yapmış olduğunuz hesaba, BusinessObjects Enterprise yöneticisinin size vermiş olduğu izinlere, sizin ve yöneticinizin etkinleştirdiği ayarlara bağlı olarak belgesi listesinde görünür olan klasör ve nesneler değişebilir.

3. Sayfanın sol tarafındaki ağaç panelinde, **Public Folders** klasörünü genişletin, **HP PPM Reports** öğesini seçin.

| BUSINESSOBJECTS INFOVIEW Busine                  |         |                              |           |                         |                 |         |
|--------------------------------------------------|---------|------------------------------|-----------|-------------------------|-----------------|---------|
| 🍪 Home   Document List   Open 🗸                  | Sen     | d To 👻 Dashboards 🕶          |           |                         | Help Preference | ces   A |
|                                                  |         |                              |           |                         |                 |         |
| 📄 🖻   🍣   New 🗸 Add 🖌   Orga                     | nize    | Actions - S                  | Search ti | tle 🗸                   |                 | ∢ 1     |
| Ė. All                                           |         | Title ^                      |           | <mark>ү</mark> Туре     |                 |         |
| 🗄 🧰 My Favorites<br>🖾 Inbox                      |         | Linked Reports               |           | Folder                  |                 |         |
| 🖻 💼 Public Folders                               | <b></b> | Demand Vs Capacity Report    |           | Web Intelligence Report |                 |         |
| 🛨 🖻 Auditor                                      | -       | Financial Summary Report     |           | Web Intelligence Report |                 |         |
| 🐨 📨 HP PPM Reports<br>🐨 🖿 Report Conversion Tool | -       | Project Status List Report   |           | Web Intelligence Report |                 |         |
| 🖶 💼 Report Samples                               | -<br>   | Time Sheet Compliance Report |           | Web Intelligence Report |                 |         |

4. Sağdaki panelde Financial Summary Report seçeneğine çift tıklatın.

Bilgi istemi iletişim kutusu rapor sorgusu için mevcut istemleri listeler. Değer gerektiren bütün istemler için varsayılan değerler bulunmaktadır ama bu değerleri değiştirebilir, listelenen isteğe bağlı istemlerin herhangi biri ya da hepsi için değer belirtebilirsiniz.

Not: Bir bilgi isteminin solundaki yeşil bir onay işareti ( 💙 ) bilgi istemi için bir değerin

belirtildiğini gösterir. Listelenen bir bilgi isteminin solundaki kırmızı bir ok ( \* ) bilgi isteminin gerekli olduğunu, rapor sorgusunu çalıştırmadan önce onun için bir değer belirtmeniz gerektiğini gösterir.

5. Raporu çalıştırmadan önce verileri daha fazla filtrelemek için, listelenen ve aşağıdaki tabloda tanımlanan bilgi istemleri için bilgi girin.

Not: Bir bilgi istemi için bir değer belirtmezseniz, rapor verileri için filtre uygulanmaz.

| Bilgi İstemi<br>* Gerekli | Description                                                                                                    |
|---------------------------|----------------------------------------------------------------------------------------------------|
| *Begin Period             | PPM Center için yapılandırılmış olan tüm mali dönemler<br>listesinden rapora dahil edilecek verileri için başlangıç dönemi<br>seçin.                                                                                                    |
| *End Period               | PPM Center için yapılandırılmış olan tüm mali dönemler<br>listesinden rapora dahil edilecek verileri için bitiş dönemi seçin.                                                                                                    |
| *Multiply Factor          | Listelenen çarpanlardan, aşağıdakilerden birini seçin: <ul> <li>1</li> <li>1,000</li> <li>1,000,000</li> </ul>                                                                                                    |
| *Primary Group By         | Rapordaki verilerin birincil gruplamasını belirler. Aşağıdaki<br>değerlerden birini seçin:<br>• Region<br>• Financial Summary Type<br>• Business Unit                                                                                                    |
| *Report Currency          | Listeden aşağıdakilerden birini finansal özet için temel para<br>birimini belirlemek için PPM Center için varsayılan para birimi<br>(temel) ya da ulusal para birimini seçin.<br>• Base<br>• Local                                                                                                    |
| *Secondary Group By       | Rapordaki verilerin ikincil gruplama kategorisini belirler.<br>Aşağıdaki değerlerden birini seçin:<br>• Expense Type<br>• Labor Type                                                                                                    |
| *Time Granularity         | <ul> <li>Raporda gösterilen verilerin zaman aralığını belirler. Aşağıdaki değerlerden birini seçin:</li> <li>Year zaman dönemlerini yyyy olarak gösterir</li> <li>Half Year zaman dönemlerini 1. Yarı Yıl ya da 2. Yarı Yıl/yyyy olarak gösterir</li> <li>Quarter zaman dönemlerini çeyrek yıl/yyyy olarak gösterir</li> </ul> |

| Bilgi İstemi<br>* Gerekli | Description                                                                                                    |
|---------------------------|----------------------------------------------------------------------------------------------------|
|                           | Month zaman dönemlerini aa/yyyy olarak gösterir                                                                                                    |
|                           | • Week zaman dönemlerini aa/gg/yyyy olarak gösterir                                                                                                    |
| Business Objective Name   | Rapora eklenecek iş hedeflerini belirlemek için, HP Financial<br>Management üzerindeki iş hedefleri listesinden adlarını seçin.                                                                                |
| Business Unit             | Rapora eklenecek iş birimlerini belirlemek için, HP Financial<br>Management için yapılandırılmış iş birimleri listesinden adlarını<br>seçin.                                                                   |
| Financial Summary Name    | Rapora eklenecek mali özetleri belirlemek için, HP Financial<br>Management üzerindeki mali özetler listesinden adları seçin.                                                                                   |
| Financial Summary Type    | Rapora eklenecek finansal özet tiplerini belirlemek için, mali<br>özet tipleri listesinden aşağıdakilerden bir ya da daha fazlasını<br>seçin:<br>• Project<br>• Proposal<br>• Asset<br>• Org_Unit<br>• Program |
| Region Name               | Rapora eklenecek bölgeleri belirlemek için, PPM Center<br>üzerindeki bölgeler listesinden adları seçin.                                                                                                    |

- 6. İletişim kutusunun üst bölümündeki listeden bir bilgi istemi seçin.
- InfoView iletişim kutusunun sol alt bölümündeki kutudaki bazı istemler için mevcut değerleri listeler. Seçtiğiniz bilgi istemi için hiçbir değer listelenmemişse, değerleri görüntülemek için Refresh Values seçeneğine tıklatın.
- 8. İsteğe bağlı veri filtrelerini belirtmeyi bitirdiğinizde, **Run Query** seçeneğine tıklatın.

Web Intelligence varsayılan değerler için verileri alır ve rapordaki sonuçları döndürür.

## HP Financial Management İçin Ad Hoc Raporlar

PPM Center ile birlikte teslim edilen FM'den Türetilen Evren, HP Financial Management verileri için kendi operasyonel raporlarınızı oluşturmak için kullanabileceğiniz sınıflar ve nesneleri içerir. Bu bölümde, HP Financial Management dahilindeki ad hoc raporlarda kullanılabilen bağlamlar hakkında bilgi, HP Financial Management verileriyle ilgili raporlar oluşturmak için en iyi uygulamalar ve HP Financial Management için oluşturabileceğiniz birçok ad hoc raporun tanımı verilmektedir.

## HP Financial Management İçin Ad Hoc Rapor Bağlamları

HP Resource Management için bir ad hoc rapor oluştururken, InfoView rapor sorgunuz için bir bağlam seçmenizi isteyebilir. Bir bağlam, birden çok boyut ve olguyu içeren benzersiz bir sorgu yolu oluşturan iyi tanımlanmış bir birleşim grubundan oluşur.

Raporlama evrenindeki birden çok olgu ve ölçü ortak bir boyut grubuyla ilişkilendirilmişse, birden çok olgu ile ilgili boyutlar arasındaki birleşimler bir döngüyle sonuçlanır. Her bir olgu ve ilgili boyutlar için ayrı bağlamlar sağlamak yoluyla döngü kaldırılır ve böylece bir ortak boyut grubunda birden çok olguyu sorgulayabilirsiniz.

Operational Reporting, HP Financial Management verileri için oluşturduğunuz ad hoc raporlar için aşağıdaki bağlamları sağlar:

Programlar İçin FA Bağlamı

Programlar için tahmin ve gerçekleşenler verilerini içeren sorgular oluşturmak için "Programlar İçin FA" bağlamını kullanın. Bu bağlam sadece teklifler ve projeler için tahmin ve gerçekleşenleri içerir. (Varlıklar dahil değildir.)

Programlar için tahmin ve gerçekleşenler verileri aylık öğe büyüklüğünde saklanır. Programlar İçin FA bağlamını seçerseniz, belli bir zaman dilimi için sorgu verilerine "Tarih Aralığı" ya da "Yıllık Tarih Aralığı" filtresini seçtiğinizden emin olun.

Programlar için Onaylanmış bağlamı

"Programlar için Onaylanmış" bağlamı programlar için tahmini maliyet, gerçekleşen maliyet ve onaylanmış maliyet içeren rapor sorguları oluşturmanızı sağlar. Teklifler, projeler, varlıklar ve org birimleri için onaylanmış maliyetler dahil edilmez.

Programlar için tahmini maliyet, gerçekleşen maliyet ve onaylanmış maliyetler verileri yıllık öğe büyüklüğünde saklanır. Programlar İçin Onaylanmış bağlamını seçerseniz, belli bir zaman dilimi için sorgu verilerine "Yıllık Tarih Aralığı" filtresini seçtiğinizden emin olun.

• Teklif/Proje/Varlık için FA bağlamı

"Teklif/Proje/Varlık için FA" bağlamı teklifler, projeler ve varlıklar için tahmin ve gerçekleşenleri içeren rapor sorguları oluşturmanızı sağlar. Programlar ve org birimleri için tahmin ve gerçekleşenler verileri dahil edilmez.

Teklifler, projeler ve varlıklar için tahmin ve gerçekleşenler verileri aylık öğe büyüklüğünde saklanır. Teklif/Proje/Varlık için FA bağlamını seçerseniz, belli bir zaman dilimi için sorgu verilerine "Tarih Aralığı" ya da "Yıllık Tarih Aralığı" filtresini seçtiğinizden emin olun.

Teklif/Proje/Varlık için Onaylanmış bağlamı

"Teklif/Proje/Varlık için Onaylanmış" bağlamı teklifler, projeler ve varlıklar için onaylanmış maliyetler verilerini içeren rapor sorguları oluşturmanızı sağlar. Programlar ve org birimleri için onaylamış maliyetler verileri dahil edilmez.

Teklifler, projeler ve varlıklar için onaylanmış maliyetler verileri yıllık öğe büyüklüğünde saklanır. Teklif/Proje/Varlık için Onaylanmış bağlamını seçerseniz, belli bir zaman dilimi için sorgu verilerine "Yıllık Tarih Aralığı" filtresini seçtiğinizden emin olun.

Org. Birimleri için Onaylanmış bağlamı

"Org. Birimleri için Onaylanmış" bağlamı org. birimleri için maliyet, gerçekleşen maliyet ve onaylanmış maliyetler verilerini içeren rapor sorguları oluşturmanızı sağlar. Programlar, teklifler, projeler ve varlıklar için onaylamış maliyet verileri dahil edilmez. Org. birimleri için tahmini maliyet, gerçekleşen maliyet ve onaylanmış maliyetler verileri yıllık öğe büyüklüğünde saklanır. Org. Birimleri için Onaylanmış bağlamını seçerseniz, belli bir zaman dilimi için sorgu verilerine "Yıllık Tarih Aralığı" filtresini seçtiğinizden emin olun.

## HP Financial Management Verileriyle İlgili Raporlama İçin En İyi Uygulamalar

Bu bölümde, HP Financial Management verileriniz için oluşturduğunuz ad hoc operasyonel raporlarda en iyi sonuçları almanızı sağlayacak tavsiyeler verilmektedir.

## Program Birden Çok İş Hedefine Sahipken Program Ölçülerini İş Hedefine Göre Gruplama

İş hedefine göre gruplanan program ölçülerini (Forecast, Actuals, Approved, vb.) bir ad hoc rapor sorgusu yapılandırmak istediğinizi ve sorgu sonuçlarının Business Objectives sınıfından (FM Derived Universe) bir veya daha fazla nesneyi içermesini istediğinizi varsayın. Birden çok iş hedefine sahip bir program üzerine raporlama yapıyorsanız, ölçüler için ortaya çıkan veriler, ilgili iş hedeflerinin sayısıyla çarpılır. Bu, yanlış rapor verileri üretir.

Bu soruna geçici bir çözüm olarak, program için olan ayrı iş hedeflerini sayan bir rapor değişkeni oluşturun. Bu değişkeni, hücrenin toplamına bölmek için program ölçüsünü görüntüleyen her bir ad hoc rapor hücresinde kullanın. (Financial Summary raporu bu mekanizmayı kullanır.)

## Büyük Veri Kümelerinde Sorgulama

Varsayılan olarak on dakika süreyle çalıştırıldıktan sonra sorgularda zaman aşımı meydana gelir. Çok büyük hacimlerde veri getiren sorgu filtreleri seçtiyseniz, sorgunuz zaman aşımına uğrayabilir ve rapor sonuçlarını vermeyebilir. Bunun meydana gelmesini önlemek için aşağıdakilerden birini veya her ikisini de yapın:

- Yürütme saati sınırını arttırmak için evren parametrelerini (Evren Parametreleri iletişim kutusunun **Controls** sekmesinde) değiştirin.
- Daha küçük bir veri kümesi elde etmek için sorgu filtrelerini değiştirin.

## Financial Summary Report İçin Yıllık Ayrıntı Düzeyini Seçme

Zaman ayrıntı düzeyi olarak Yılın seçildiği Finansal Özet Raporunu çalıştırırsanız, Başlangıç Dönemi olarak mali yılın başlangıç ayını ve Bitiş Dönemi olarak mali yılın son ayını belirtmeniz gerekir. Aksi takdirde Tahmin ve Gerçekleşenler ölçüleri için olan yıllık değerler yanlış olur.

#### Bir Programın Financial Summary Etkinliğini Kaldırma

HP Program Management, bir programla ilişkili finansal özetin etkinliğini kaldırmanızı olanaklı kılar. (Ayrıntılar için, bkz. *HP Program Management Kullanıcı Kılavuzu*.) HP Financial Management verilerinin düzenli artış güncellemeleri esnasında, programlar için finansal özet verileri, raporlama veri tabanına getirilir. Finansal Özet raporu sonuçları, finansal özet verilerini içermez ancak HP Financial Management için ad hoc raporlarının sonuçları bu verileri içerir. Finansal özetin etkinliğinin kaldırıldığı programları filtrelemek için InfoView'da rapor sorgusu oluşturduğunuzda aşağıdakilerden birini yapan:

• Financial Summary: Enabled *filter'ı* (FM Derived Universe, Financial Summary sınıfı) Query Filters paneline ekleyin.

Alternatif olarak,

- 1. **Financial Summary Enabled***object'i* (FM Derived Universe, Financial Summary sınıfı) **Query Filters** paneline ekleyin.
- 2. Query Filters panelinde, Financial Summary Enabled kutusunda (sağ uç) liste düğmesini tıklatın ve listeden Prompt öğesini seçin.
- 3. Raporu çalıştırdığınızda ve Financial Summary Enabled için bir değer istendiğinde Y girin.

### Bir Pozisyonun Rolüyle Pozisyona Atanan Kaynağın Rolünü Karşılaştırma

Bir pozisyonun rolüyle o pozisyona atanan bir kaynağın gerçek rolünü karşılaştıran bir sorgu oluştururken aşağıdakileri yapmanız gerekir:

- Pozisyonun rolü için Rol Adı nesnesini (Roller sınıfı) seçin
- Kaynağın rolü için Primary Role nesnesini (Resource class) seçin
- "Personel Havuzu Bölgesinden Kaynak Talebi" bağlamını veya "Kaynak Havuzu Bölgesinde Kaynak Talebi" bağlamını seçin.

## HP Financial Management İçin Ad Hoc Raporlar Oluşturma

PPM Center ile birlikte teslim edilen FM'den Türetilen Evren, HP Financial Management verileri için kendi operasyonel raporlarınızı oluşturmanızı sağlayan sınıflar ve nesneleri içerir. Aşağıda HP Financial Management verileriniz için oluşturabileceğiniz ad hoc rapor örnekleri yer almaktadır:

- "Programa Göre Varlıklar, Teklifler ve Projeler: Örnek" altında
- "Tarihe Göre Bütçeyi Aşan Projeler, Teklifler, Varlıklar ve Programlar" sonraki sayfada
- "Program Süreci Birimleri ve Alt Programlar" sayfa 101
- "Bölgeye göre Organizasyon Birimleri için Onaylanmış Bütçe Bilgileri" sayfa 102
- "Programlar İçin Finansal Veriler, Organizasyon Birimleri ve Süreç Birimleri (Kullanıcı Verileri Alanları için Veriler Dahildir)" sayfa 102

### Programa Göre Varlıklar, Teklifler ve Projeler: Örnek

Program yöneticisi programlarıyla ilişkilendirilmiş olan tüm varlıkları, teklifleri, projeleri gösteren bir rapor oluşturabilir. "Tablo 6-1. Programlarla ilişkilendirilmiş olan varlıklar, teklifler ve projeler hakkında bir rapora dahil edilecek FM Evren nesneleri" sonraki sayfada, bu raporu oluşturmak için kullanılacak FM Derived universe nesnelerini ve bunların InfoView'da nereye yerleştirileceklerini listeler.

| Object Class                                           | Result Objects                                                                                                    | Query Filters / Operator /<br>Filter Type |
|--------------------------------------------------------|----------------------------------------------------------------------------------------------------|-------------------------------------------|
| Fiscal Periods                                         | Year Period Name                                                                                                    | Date Range                                |
| Financial Summary > Approved Budget                    | Approved Base                                                                                                    |                                           |
| Financial Summary > Forecast & Actuals<br>> Costs      | Forecast Base<br>Actual Base                                                                                                    |                                           |
| Proposals, Projects and Assets<br>(Lifecycle Entities) | Parent Program Name<br>Financial Summary Name<br>Source Entity Type<br>Request ID<br>Request Status<br>Request Status<br>Request Type Name<br>Active Workflow Step<br>Name<br>Application<br>Business Objective Name<br>Business Objective Name<br>Business Unit<br>Department<br>Entity Asset Class<br>Entity Project Class<br>Entity Region<br>Priority<br>Source Entity Health<br>Source Entity Name | Parent Program Name                       |
|                                                        | Source Entity Name<br>Workflow Name                                                                                                    |                                           |

## Tablo 6-1. Programlarla ilişkilendirilmiş olan varlıklar, teklifler ve projeler hakkında bir rapora dahil edilecek FM Evren nesneleri

#### Tarihe Göre Bütçeyi Aşan Projeler, Teklifler, Varlıklar ve Programlar

Belli bir tarihte hangi projeler, tekliflerin, varlıkların ve programların onaylanmış ya da tahmini bütçeyi aştığını gösteren bir rapor için sorgu oluşturabilirsiniz. InfoView'da bu sorguyu oluşturmadan önce, FM'den Türetilen evrende yeni bir nesne oluşturmak için Evren Tasarımcısını kullanmak zorundasınız.

Belli bir tarihte hangi projeler, tekliflerin, varlıkların ve programların onaylanmış ya da tahmini bütçeyi aştığını ile ilgili bir rapor oluşturmak için:

- 1. Evren Tasarımcısı'nda FM'den Türetilen Evren'i açın.
- 2. Java uygulama bileşenlerinin güvenliği ile ilgili tavsiye vermek ve olası güvenli olmayan bileşenleri engellemenize izin vermek için bir uyarı güvenlik iletişim kutusu açılır. **No** seçeneğini tıklatın.

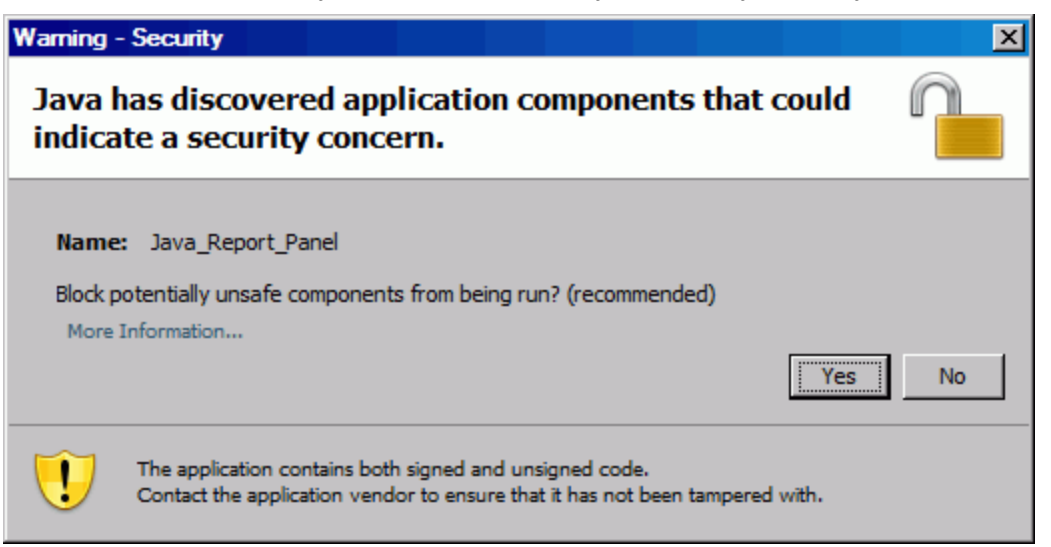

- 3. Classes and Objects panelinden, **Costs** klasörüne sağ tıklatın (**Financial Summary > Forecast & Actuals > Costs**) ve **Object** öğesini seçin.
- 4. Özellikleri Düzenle iletişim kutusunda, "Yüzde Filtresi" nesnesini isimlendirin ve **Seç** bölümüne aşağıdaki ifadeyi ekleyin:

```
CASE
WHEN (@Select(Costs\Forecast Base) IS NOT NULL AND @Select(Costs\Forecast
Base)!=0 ) THEN
@Select(Costs\Actual Base) / @Select(Costs\Forecast Base) * 100
END
```

- 5. Seç ifadesini sentaks hatalarına karşı ayrıştırıp FM'den Türetilen evreni kaydedin ve dışa aktarın.
- 6. InfoView'a giriş yapın ve yeni bir Web Intelligence raporu sorgusu oluşturun.

Aşağıdaki tablo bu rapor için kullanılacak FM'den Türetilen evren nesnelerini, bunların InfoView'da nereye yerleştirileceğini ve sorgu filtrelerinin nasıl ayarlanacağını gösterir.

| Object Class                                              | Result Objects                                                     | Query Filters / Operator / Filter<br>Type |
|-----------------------------------------------------------|--------------------------------------------------------------------|-------------------------------------------|
| Proposals, Projects<br>and Assets (Lifecycle<br>Entities) | Entity Name<br>Request Id<br>Financial Summary Name<br>Entity Type |                                           |
| Financial Summary ><br>Forecast & Actuals ><br>Lines      | Expense Type Code<br>Labor Type Code<br>Category Name              | Expense Type Code / In list / Capital     |
| Fiscal Periods                                            | Month Period Name (or other                                        | Date Range                                |

| Object Class                                         | Result Objects                                                                                                    | Query Filters / Operator / Filter<br>Type                                                                    |
|------------------------------------------------------|----------------------------------------------------------------------------------------------------|----------------------------------------------------------------------------------------------------|
|                                                      | granularity)                                                                                                    |                                                                                                    |
| Financial Summary ><br>Forecast & Actuals ><br>Costs | <ul> <li>Forecast Base</li> <li>Actual Base</li> <li>Forecasted vs. Actual (% olarak)</li> <li>Percentage Filter</li> </ul> | <ul> <li>Percentage Filter / Greater than /<br/>Constant (100)</li> <li>Exclude Snapshot &amp; FD</li> </ul> |

## Program Süreci Birimleri ve Alt Programlar

Programlarınızla ilişkilendirilmiş olan süreç birimleri ve alt programlarını listeleyen bir rapor oluşturabilirsiniz. "Tablo 6-2. Belli programlarla ilişkilendirilmiş olan süreç birimleri ve alt programlar hakkında bir rapor sorgusuna dahil edilecek FM Evren nesneleri" altında, kaynağı bu raporda kullanılacak FM'den Türetilen Evren nesnelerini, bunların InfoView'da nereye yerleştirileceğini ve sorgu filtrelerinin nasıl ayarlanacağını gösterir.

| Object Class          | Result Objects            | Query Filters / Operator / Filter Type |
|-----------------------|---------------------------|----------------------------------------|
| Proposals, Projects   | Parent Program Name       | Parent Program Name / In list / Prompt |
| and Assets (Lifecycle | Financial Summary Name    |                                        |
| Littlesy              | Entity Type               |                                        |
|                       | Request Id                |                                        |
|                       | Request Status            |                                        |
|                       | Request Type Name         |                                        |
|                       | Active Workflow Step Name |                                        |
|                       | Application               |                                        |
|                       | Business Objective Name   |                                        |
|                       | Business Unit             |                                        |
|                       | Department                |                                        |
|                       | Asset Class               |                                        |
|                       | Project Class             |                                        |
|                       | Region                    |                                        |
|                       | Priority                  |                                        |
|                       | Entity Health             |                                        |
|                       | Entity Name               |                                        |
|                       | Workflow Name             |                                        |
| Request Information   | Entity Type               |                                        |
| Fiscal Periods        | Year Period Name          | Yearly Date Range                      |
| Financial Summary >   | Approved Base             |                                        |
| Approved Budget       | Forecast Base             |                                        |
|                       | Actual Base               |                                        |

## Tablo 6-2. Belli programlarla ilişkilendirilmiş olan süreç birimleri ve alt programlar hakkında bir rapor sorgusuna dahil edilecek FM Evren nesneleri

## Bölgeye göre Organizasyon Birimleri için Onaylanmış Bütçe Bilgileri

PPM Center üzerinde tanımlanan organizasyon birimleri için onaylanan bütçe bilgilerini bölgeye göre gösteren bir rapor oluşturabilirsiniz. "Tablo 6-3. Programlar için bölgeye göre organizasyon birimleri için onaylanmış bütçe bilgileri hakkında bir rapor için sorguya eklenecek FM Evreni nesneleri" altında, kaynağı bu raporda kullanılacak FM'den Türetilen Evren nesnelerini, bunların InfoView'da nereye yerleştirileceğini ve sorgu filtrelerinin nasıl ayarlanacağını gösterir.

| Object Class    | Result Objects         | Query Filters / Operator / Filter Type              |  |  |  |  |
|-----------------|------------------------|-----------------------------------------------------|--|--|--|--|
| Approved Budget | Approved Base          | Financial Summary Type / Equal to / Value from list |  |  |  |  |
|                 | Direct Parent Name     | > ORGANIZATION UNIT                                 |  |  |  |  |
|                 | Financial Summary Type |                                                     |  |  |  |  |
| Regions         | Region Name            | Region Name / In list / Prompt                      |  |  |  |  |

## Tablo 6-3. Programlar için bölgeye göre organizasyon birimleri için onaylanmış bütçe bilgileri hakkında bir rapor için sorguya eklenecek FM Evreni nesneleri

## Programlar İçin Finansal Veriler, Organizasyon Birimleri ve Süreç Birimleri (Kullanıcı Verileri Alanları için Veriler Dahildir)

Programlar için finansal verileri, organizasyon birimlerini, süreç birimlerini gösteren ve PPM Center üzerinde yapılandırılmış kullanıcı verileri alanlarını içeren bir rapor hazırlayabilirsiniz. "Tablo 6-4. Programlar için finansal bilgiler, organizasyon birimleri ve LCE'ler hakkında bir rapor için sorguya eklenecek FM Evreni nesneleri" altında, kaynağı bu raporda kullanılacak FM'den Türetilen Evren nesnelerini, bunların InfoView'da nereye yerleştirileceğini ve sorgu filtrelerinin nasıl ayarlanacağını gösterir.

**Not:** Ad hoc raporlarınıza eklemek için PPM Center formlarınızda bulunan özelleştirilmiş kullanıcı verileri alanlarını nasıl ekleyeceğiniz hakkında bilgi için bkz. "Ad Hoc Operasyonel Raporlara Özelleştirilmiş PPM Center Veri Alanları Ekleme" sayfa 109.

| Object Class                                                          | Result Objects                                                                                                    | Query Filters / Operator<br>/ Filter Type           |
|-----------------------------------------------------------------------|----------------------------------------------------------------------------------------------------|-----------------------------------------------------|
| Financial Summary > Approved Budget                                   | <ul> <li>Actual Base</li> <li>Direct Parent Name</li> <li>Financial Summary Type</li> <li>Forecast Base</li> </ul> |                                                     |
| Raporlamak istediğiniz özel bir boyuta<br>göre, aşağıdakilerden biri: | Visible User Data<br>(one or more)                                                                                 | Visible User Data /Equal<br>to / Value(s) from list |

## Tablo 6-4. Programlar için finansal bilgiler, organizasyon birimleri ve LCE'ler hakkında bir rapor için sorguya eklenecek FM Evreni nesneleri

| Tapor için sorguya ektenetek Pri Evrem nesneteri, bevani Euryor                                                                                                    |                |                                           |  |  |  |  |  |
|----------------------------------------------------------------------------------------------------|----------------|-------------------------------------------|--|--|--|--|--|
| Object Class                                                                                                    | Result Objects | Query Filters / Operator<br>/ Filter Type |  |  |  |  |  |
| <ul> <li>Forecast &amp; Actual &gt; Forecast &amp; Actual<br/>User Configured Data &gt; Line Level User<br/>Configured Data (or Section Level User<br/>Configured Data)</li> </ul> |                |                                           |  |  |  |  |  |
| <ul> <li>Programs &gt; Programs User Configured<br/>Data</li> </ul>                                                                                                    |                |                                           |  |  |  |  |  |

## Tablo 6-4. Programlar için finansal bilgiler, organizasyon birimleri ve LCE'ler hakkında bir rapor için sorguya eklenecek FM Evreni nesneleri, Devam Ediyor

## Raporlama Portletleri

 Proposal, Project, Asset > Proposal, Project, Asset & Other Requests User

**Configured Data** 

- "Operational Reporting Portletleri Hakkında" altında
- "PPM Dashboard Sayfalarına Operasyonel Rapor Portletleri Ekleme" sayfa 106

## **Operational Reporting Portletleri Hakkında**

HP, iki PPM Center portlet sağlar: Operasyonel Rapor portleti ve Operasyonel Rapor Listesi portleti; bunlar, PPM Dashboard sayfalarınızdan operasyonel raporlara erişmenizi sağlar. Bu bölümde raporlama portletleriyle ilgili tanımlar ve PPM Dashboard içindeki özel sayfalarınıza bunların nasıl ekleneceği hakkında talimatlar verilmektedir.

## **Operasyonel Rapor Listesi Portleti**

Operasyonel Rapor Listesi portleti, HP tarafından Operational Reporting ile birlikte sağlanan önceden yapılandırılmış raporların her biri için bir bağlantı sağlar. Bir raporun bağlantısını tıklatıp InfoView'da oturum açtıktan sonra, bağlantılı raporların tümüne ve seçilen raporla ilişkili ayrıntıya gitme işlevselliğine erişebilirsiniz.

Varsayılan olarak Operasyonel Rapor Listesi portleti, HP Financial Management, HP Project Management, HP Resource Management ve HP Time Management verileri için HP tarafından sağlanan operasyonel raporları listeler. Yöneticiniz portletlere ad hoc raporlar eklemişse bu raporlara, Operasyonel Rapor Listesi portletinden de erişebilirsiniz. "Şekil 7-1. Bir PPM Dashboard sayfasındaki Operasyonel Rapor Listesi Portleti " altında, bir PPM Dashboard sayfasında görüntülenen Operasyonel Rapor Listesi portletini gösterir.

Şekil 7-1. Bir PPM Dashboard sayfasındaki Operasyonel Rapor Listesi Portleti

| Project and Portfolio Management Center |              |                  |                       |                             |                     | Kullanıcı: Admin User   <u>Oturumu Kapat</u> |                     |                    |                |           |                           |
|-----------------------------------------|--------------|------------------|-----------------------|-----------------------------|---------------------|----------------------------------------------|---------------------|--------------------|----------------|-----------|---------------------------|
| Gösterge Tablosu 🗸                      | Aç 🗸         | Ara 🗸            | Oluştur 🗸             | Bağlantılarım 💙             | Tarihçe 🗸           | *                                            |                     | Mer                | nüleri veya bi | rimleri a | ra                        |
| Gösterge Tablosu - Operasyone           | el Rapor Bağ | lantısı > Portle | et Tercihlerini düzen | le: Operasyonel Rapor Liste | esi                 |                                              |                     |                    |                |           |                           |
| Operasyonel Rapor Ba                    | ğlantısı     |                  |                       |                             |                     |                                              | <b>ດ</b><br>Geri Al | <b>()</b><br>Döngü | Dışa Aktar     | +<br>Ekle | <b>A</b><br>Kişiselleştir |
| Operasyonel Rapor Listesi               |              |                  |                       |                             |                     |                                              |                     |                    |                |           | 2 🔳                       |
| Ayarları:                               |              |                  |                       |                             |                     |                                              |                     |                    |                |           |                           |
| Rapor 🔻                                 |              |                  |                       |                             |                     |                                              |                     |                    |                |           |                           |
| Estimated_Efforts_test                  |              |                  |                       |                             |                     |                                              |                     |                    |                |           |                           |
| Demand Vs Capacity Report               |              |                  |                       |                             |                     |                                              |                     |                    |                |           |                           |
| Time Sheet Compliance Report            |              |                  |                       |                             |                     |                                              |                     |                    |                |           |                           |
| Project Status List Report              |              |                  |                       |                             |                     |                                              |                     |                    |                |           |                           |
| Financial Summary Report                |              |                  |                       |                             |                     |                                              |                     |                    |                |           |                           |
| Excel'e Aktar                           |              |                  |                       | КК                          | 1 ila 1 / 1 gösteri | iliyor 🔉                                     | Ж                   |                    |                |           |                           |

## **Operasyonel Rapor Portleti**

Operasyonel Rapor portleti, seçtiğiniz rapor adına dayanan HP sağlanan operasyonel raporu görüntüler. InfoView'da oturum açmak ve görüntülemek üzere ad hoc raporun adını seçerek portlet tercihlerinizi düzenledikten sonra, seçilen rapora erişebilirsiniz. Aşağıdaki şekilde, bir PPM Dashboard sayfasında görüntülenen Project Status List raporu gösterilmektedir.

Şekil 7-2. Bir PPM Dashboard sayfasındaki Operasyonel Rapor portleti

|                                                                                                    | Managemer             | nt Center                                                                                                    |                                                                                                    |                                                                                                    |                                                                                                    |                 | Kullanıcı: A            | .dmin User   <u>Oturum</u> |
|----------------------------------------------------------------------------------------------------|-----------------------|----------------------------------------------------------------------------------------------------|----------------------------------------------------------------------------------------------------|----------------------------------------------------------------------------------------------------|----------------------------------------------------------------------------------------------------|-----------------|-------------------------|----------------------------|
| sterge Tablosu 🗸 🛛 Aç 🗸 🗸 Ara                                                                                                    | 🗸 Oluştur 🗸           | Bağlantılarım                                                                                                    | n 🗸 🛛 Tarihçe 🥆                                                                                                    | *                                                                                                    |                                                                                                    | Menüler         | i veya birin            | nleri ara                  |
| erqe Tablosu - Operasyonel Rapor Bağlantısı                                                                                                    |                       |                                                                                                    |                                                                                                    |                                                                                                    |                                                                                                    |                 |                         |                            |
| erasyonel Rapor Bağlantısı                                                                                                    |                       |                                                                                                    |                                                                                                    |                                                                                                    |                                                                                                    |                 |                         | [,<br>Dişa                 |
| erasyonel Rapor                                                                                                    |                       |                                                                                                    |                                                                                                    |                                                                                                    |                                                                                                    |                 |                         | 2                          |
| cihler:                                                                                                    |                       |                                                                                                    |                                                                                                    |                                                                                                    |                                                                                                    |                 |                         |                            |
| <b>port Name Filter:</b> Talep ve Kapasite Karşıla                                                                                                    | ıştırması Raporu      |                                                                                                    |                                                                                                    |                                                                                                    |                                                                                                    |                 |                         |                            |
| 90F 🔺                                                                                                    |                       |                                                                                                    |                                                                                                    |                                                                                                    |                                                                                                    |                 |                         |                            |
| 🗎 🔍 🔹 🦓 💷 🖌 🐖 Edit Query                                                                                                    | Edit Beoort           |                                                                                                    | an Ref                                                                                                    | iresh All 👻 🗙 🖌 🔽                                                                                                    | Track 🐂 🌚 I                                                                                                    | 91 #B1          | 🛜 🗋 🔿 Drill             | Ma   @1   @ +              |
|                                                                                                    |                       | -                                                                                                    |                                                                                                    |                                                                                                    |                                                                                                    |                 | • <del>~</del>   ~ 0111 |                            |
| - • • • • • • • • • • • • • • • • • • •                                                                                                    | * -=                  | *                                                                                                    | B I U                                                                                                    |                                                                                                    |                                                                                                    | = =             |                         |                            |
|                                                                                                    |                       |                                                                                                    |                                                                                                    |                                                                                                    |                                                                                                    | : 100%          | ▼ Page                  |                            |
| Data Templ., Map Proper., Input.,                                                                                                    |                       |                                                                                                    |                                                                                                    |                                                                                                    |                                                                                                    |                 |                         |                            |
| Data P                                                                                                    | Project Sta           | itus List Ro                                                                                                    | eport                                                                                                    |                                                                                                    |                                                                                                    |                 |                         |                            |
| Project Status List Report                                                                                                    |                       |                                                                                                    |                                                                                                    |                                                                                                    |                                                                                                    |                 |                         |                            |
| Group Col 1 Name                                                                                                    |                       | ***********************                                                                                                    |                                                                                                    |                                                                                                    |                                                                                                    | 666666666666666 |                         |                            |
| - Group Col 2 Name                                                                                                    |                       |                                                                                                    |                                                                                                    |                                                                                                    |                                                                                                    |                 |                         | 141-                       |
|                                                                                                    |                       |                                                                                                    |                                                                                                    |                                                                                                    |                                                                                                    |                 | Hea                     | 11111                      |
| Group Col 2 Value                                                                                                    | Program               | Project No.                                                                                                    | Project Name                                                                                                    | Project Manager                                                                                                    | Status                                                                                                    |                 | неа                     |                            |
| Group Col 2 Value<br>Group Col 3 Name<br>Group Col 3 Value                                                                                                    | Program               | Project No.                                                                                                    | Project Name                                                                                                    | Project Manager                                                                                                    | Status                                                                                                    | Overall         | Hea<br>Schedule         | Issue                      |
| Group Col 2 Value     Group Col 3 Name     Group Col 3 Value     Group Col 3 Value     Grouping Name                                                                                                    | Program               | Project No.                                                                                                    | Project Name                                                                                                    | Project Manager                                                                                                    | Status<br>Assign Project                                                                                                 | Overall         | Hea<br>Schedule         | Issue                      |
| Group Col 2 Value     Group Col 3 Name     Group Col 3 Value     Grouping Name     Program Name     Program Name                                                                                                    | Program               | Project No.<br><u>49083</u>                                                                                                    | Project Name<br>IL 7.1 Configure<br>Overview Project<br>1 - With                                                                                                    | Project Manager<br>IL Project<br>Manager 1                                                                                                    | Status<br>Assign Project<br>Manager                                                                                      | Overall         | Schedule                | Issue                      |
| Group Col 2 Value Group Col 3 Name Group Col 3 Value Grouping Name Project No Hyperlink Col 4 Actual Finish Date                                                                                                    | Program               | Project No.<br><u>49083</u>                                                                                                    | Project Name<br>IL 7.1 Configure<br>Overview Project<br>1 - With<br>Requests<br>III 7.1 Summary                                                                                                    | Project Manager<br>IL Project<br>Manager 1                                                                                                    | Status<br>Assign Project<br>Manager                                                                                      | Overall         | Schedule                |                            |
| Group Col 2 Value     Group Col 3 Name     Group Col 3 Value     Grouping Name     Program Name     Project No Hyperlink     On Actual Finish Date     Actual Start Date                                                                                                    | Program               | Project No.<br><u>49083</u><br><u>49087</u>                                                                                                 | Project Name<br>IL 7.1 Configure<br>Overview Project<br>1 - With<br>Requests<br>IL 7.1 Summary<br>Task Owner                                                                                                    | Project Manager<br>IL Project<br>Manager 1<br>IL Project<br>Manager 1                                                                                                    | Status<br>Assign Project<br>Manager<br>In Planning                                                                       | Overall         | Schedule                |                            |
| Group Col 2 Value     Group Col 3 Name     Group Col 3 Value     Grouping Name     Project No Hyperlink     Of Actual Finish Date     Actual Finish Date     Artial Start Date     Al Project Wanagers                                                                                                    | Program               | Project No.<br><u>49083</u><br><u>49087</u>                                                                                                 | Project Name<br>IL 7.1 Configure<br>Overview Project<br>1 - With<br>Requests<br>IL 7.1 Summary<br>Task Owner<br>Project 1                                                                                                    | Project Manager<br>IL Project<br>Manager 1<br>IL Project<br>Manager 1                                                                                                    | Status<br>Assign Project<br>Manager<br>In Planning                                                                       | Overall         | Schedule                |                            |
| Group Col 2 Value     Group Col 3 Name     Group Col 3 Value     Grouping Name     Program Name     Project No Hyperlink     C     Actual Finish Date     Actual Finish Date     Atual Start Date     All Project Managers     E→     Business Unit                                                                                                    | Program               | Project No. <u>49083</u> <u>49087</u> <u>49089</u>                                                                                          | Project Name<br>IL 7.1 Configure<br>Overview Project<br>1 - With<br>Requests<br>IL 7.1 Summary<br>Task Owner<br>Project 1<br>IL 7.1 TM/PM<br>Integration -                                                                                                    | Project Manager                                                                                                    | Status<br>Assign Project<br>Manager<br>In Planning<br>In Planning                                                        | Overall         | Schedule                |                            |
| Group Col 2 Value     Group Col 3 Name     Group Col 3 Value     Grouping Name     Program Name     Project No Hyperlink     Prof. All Friekt Managers     Autual Start Date     Group All Project Managers     Business Objective Name     Business Unit     Disc t Health                                                                                                    | Program               | Project No.           49083           49087           49089                                                                                 | Project Name<br>IL 7.1 Configure<br>Overview Project<br>1 - With<br>Requests<br>IL 7.1 Summary<br>Task Owner<br>Project 1<br>IL 7.1 TM/PM<br>Integration<br>Active Project                                                                                                    | Project Manager                                                                                                    | Status<br>Assign Project<br>Manager<br>In Planning<br>In Planning                                                        | Overall         | Schedule                |                            |
| Group Col 2 Value     Group Col 3 Name     Group Col 3 Value     Grouping Name     Program Name     Program Name     Project No Hypetinik     ⊕-∽ Actual Finish Date     ⊕-∽ All Project Managers     ⊕-∽ Business Objective Name     ⊕-∽ Cost Health     ⊕-∽ Entity Region     ⊕-∽ Entity Region                                                                                                    | Program               | Project No.           49083           49087           49089                                                                                 | Project Name<br>IL 7.1 Configure<br>Overview Project<br>1 - With<br>Requests<br>IL 7.1 Summary<br>Task Owner<br>Project 1<br>IL 7.1 TM/PM<br>Integration -<br>Active Project<br>L 7.1 TM/PM                                                                                                    | Project Manager                                                                                                    | Status<br>Assign Project<br>Manager<br>In Planning<br>In Planning                                                        | Overall         | Schedule                |                            |
| Group Col 2 Value     Group Col 3 Name     Group Col 3 Name     Group Col 3 Value     Grouping Name     Program Name     Program Name     Project No Hyperlink     Grouping Late     Actual Finish Date     Actual Start Date     Business Objective Name     Business Unit     Group Cost Health     Group Coveral Health                                                                                                    | Program<br>chProgram2 | Project No.           49083           49087           49089           49081                                                                 | Project Name<br>II. 7.1 Configure<br>Overview Project<br>1- With<br>Requests<br>II. 7.1 Summary<br>Task Owner<br>Project 1<br>II. 7.1 TM/PM<br>Integration -<br>Active Project<br>II. 7.1 TM/PM<br>Integration -<br>Cancelled                                                                                                    | Project Manager<br>IL Project<br>Manager 1<br>IL Project<br>Manager 1<br>IL Project<br>Manager 1                                                                                                    | Status<br>Assign Project<br>Manager<br>In Planning<br>In Planning<br>In Planning                                         | Overall         | Schedule                |                            |
| Group Col 2 Value     Group Col 3 Name     Group Col 3 Name     Group Col 3 Name     Grouping Name     Program Name     Program Name     Project No Hyperlink     Grouping Name     Project No Hyperlink     Group State State     State State     State     State State     State       | Program<br>chProgram2 | Project No.           49083           49087           49089           49091                                                                 | Project Name<br>IL 7.1 Configure<br>Overview Project<br>1 - With<br>Requests<br>IL 7.1 Summary<br>Task Owner<br>Project 1<br>IL 7.1 TM/PM<br>Integration -<br>Cancelled<br>Project<br>IL Action Items -                                                                                                    | Project Manager IL Project Manager 1 IL Project Manager 1 IL Project Manager 1 IL Project Manager 1 IL Project Manager 1 IL Project                                                                                                    | Status<br>Assign Project<br>Manager<br>In Planning<br>In Planning                                                        | Overall         | Schedule                |                            |
| Group Col 2 Value     Group Col 3 Name     Group Col 3 Name     Group Col 3 Value     Grouping Name     Frogram Name     Program Name     Project No Hyperlink     Grouping Name     Froject No Hyperlink     Group Col 3 State Date     Sate State State     Sate State State     Sate State State     Sate State State     Sate State     Sate State     Sate State     Sate State     Sate State     Sate State     Sate State     Group Col 2 State     Sate State     Sate     Sate State     Sate     Sate State     Sate     Sate     Sate     Sate     Sate     Sate     Sate     Sate     Sate     Sate     Sate     Sate     Sate     Sate     Sate     Sat       | Program<br>chProgram2 | Project No.           49083           49087           49089           49091           47352                                                 | Project Name<br>II. 7.1 Configure<br>Overview Project<br>1 - With<br>Requests<br>II. 7.1 Summary<br>Task Owner<br>Project 1<br>II. 7.1 TM/PM<br>Integration -<br>Cancelled<br>Project<br>II. Action Items -<br>New                                                                                                    | Project Manager IL Project Manager 1 IL Project Manager 1 IL Project Manager 1 IL Project Manager 1 IL Project Manager 1                                                                                                    | Status<br>Assign Project<br>Manager<br>In Planning<br>In Planning<br>In Planning                                         | Overall         | Schedule                |                            |
| Group Col 2 Value     Group Col 3 Name     Group Col 3 Name     Group Col 3 Value     Grouping Name     Program Name     Project No Hyperink     Grouping Name     Project No Hyperink     Group Col 3 State     State State     State State     State State     State State     State State     State State     State     State State     State           | Program<br>chProgram2 | Project No.           49083           49087           49089           49091           47352           47303                                 | Project Name<br>IL 7.1 Configure<br>Overview Project<br>1 - With<br>Requests<br>IL 7.1 Summary<br>Task Owner<br>Project 1<br>IL 7.1 TM/PM<br>Integration -<br>Active Project<br>IL 7.1 TM/PM<br>Integration -<br>Cancelled<br>Project<br>IL Action Items -<br>New<br>IL Action Items -<br>On Hold                                                                           | Project Manager<br>IL Project<br>Manager 1<br>IL Project<br>Manager 1<br>IL Project<br>Manager 1<br>IL Project<br>Manager 1<br>IL Project<br>Manager 1<br>IL Project<br>Manager 1                                                                                 | Status<br>Assign Project<br>Manager<br>In Planning<br>In Planning<br>In Planning<br>On Hold                              | Overall         | Schedule                |                            |
| Group Col 2 Value     Group Col 3 Name     Group Col 3 Value     Group Col 3 Value     Grouping Name     Program Name     Project No Hyperink     Grouping Name     Actual Stat Date     Group Col 3 Value     Susiness Objective Name     Group Col 3 Value     Susiness Objective Name     Group Col 3 Value     Susiness Objective Name     Group Col 4 Value     Group Col 4 Value     Susiness Objective Name     Group Col 4 Value     Group Col 4 Value     Group       | Program<br>chProgram2 | Project No.           49083           49087           49089           49091           47352           47303                                 | Project Name<br>IL 7.1 Configure<br>Overview Project<br>1 - With<br>Requests<br>IL 7.1 Summary<br>Task Owner<br>Project 1<br>IL 7.1 TM/PM<br>Integration -<br>Active Project<br>IL 7.1 TM/PM<br>Integration -<br>Cancelled<br>Project<br>IL Action Items -<br>New<br>IL Action Items -<br>On Hold<br>L - Actuals 1 - In                                                     | Project Manager<br>IL Project<br>Manager 1<br>IL Project<br>Manager 1<br>IL Project<br>Manager 1<br>IL Project<br>Manager 1<br>IL Project<br>Manager 1<br>IL Project<br>Manager 1<br>IL Project<br>Manager 1                                                      | Status<br>Assign Project<br>Manager<br>In Planning<br>In Planning<br>In Planning<br>On Hold                              | Overall         | Schedule                |                            |
| Group Col 2 Value     Group Col 3 Name     Group Col 3 Value     Group Col 3 Value     Grouping Name     Project No Hyperink     Grouping Name     Project No Hyperink     Grouping Name     Actual Start Date     Group Col 3 Value     All Project Managers     Business Objective Name     Group Col 4 Value     Start Date     Group Col 4 Value     Group Col 4 Value     G       | Program<br>chProgram2 | Project No.           49083           49087           49089           49091           47352           47303           38261                 | Project Name<br>IL 7.1 Configure<br>Overview Project<br>1 - With<br>Requests<br>IL 7.1 Summary<br>Task Owner<br>Project 1<br>IL 7.1 TM/PM<br>Integration -<br>Active Project<br>IL 7.1 TM/PM<br>Integration -<br>Cancelled<br>Project<br>IL Action Items -<br>New<br>IL Action Items -<br>On Hold<br>IL - Actuals 1 - In<br>Panning with                                    | Project Manager<br>IL Project<br>Manager 1<br>IL Project<br>Manager 1<br>IL Project<br>Manager 1<br>IL Project<br>Manager 1<br>IL Project<br>Manager 1<br>IL Project<br>Manager 1<br>IL Project<br>Manager 1<br>IL Project<br>Manager 1                           | Status<br>Assign Project<br>Manager<br>In Planning<br>In Planning<br>In Planning<br>On Hold<br>Assign Project<br>Manager | Overall         | Schedule                |                            |
| Group Col 2 Value Group Col 3 Name Group Col 3 Name Group Col 3 Name Group Col 3 Name Group Col 3 Name Group Col 3 Name Program Name Program Name Name Name Program Name All Project No Appenink Group Col 2 Name Group Col 2 Name Reference Complete Franced Start Date Period Franced Start Date Period France | Program<br>chProgram2 | Project No.           49083           49087           49089           49091           47352           38281                                 | Project Name<br>IL 7.1 Configure<br>Overview Project<br>1 - With<br>Requests<br>IL 7.1 Summary<br>Task Owner<br>Project 1<br>IL 7.1 TM/PM<br>Integration -<br>Active Project<br>IL 7.1 TM/PM<br>Integration -<br>Cancelled<br>Project<br>IL Action Items -<br>New<br>IL Action Items -<br>On Hold<br>IL - Actuals 1 - In<br>Planning with<br>actuals                        | Project Manager<br>IL Project<br>Manager 1<br>IL Project<br>Manager 1<br>IL Project<br>Manager 1<br>IL Project<br>Manager 1<br>IL Project<br>Manager 1<br>IL Project<br>Manager 1<br>IL Project<br>Manager 1<br>IL Project<br>Manager 1                           | Status<br>Assign Project<br>Manager<br>In Planning<br>In Planning<br>In Planning<br>On Hold<br>Assign Project<br>Manager | Overall         | Schedule                |                            |
| Group Col 2 Value Group Col 3 Name Group Col 3 Name Group Col 3 Name Group Col 3 Name Grouping Name Frogram Name Frogram Name Autual Finish Date Group Col 2 Name Group Col 2 Name Group Col 2 Na | Program<br>chProgram2 | Project No.           49083           49087           49089           49091           47352           47303           38261                 | Project Name<br>IL 7.1 Configure<br>Overview Project<br>1 - With<br>Requests<br>IL 7.1 Summary<br>Task Owner<br>Project<br>IL 7.1 TM/PM<br>Integration -<br>Active Project<br>IL 7.1 TM/PM<br>Integration -<br>Cancelled<br>Project<br>IL Action Items -<br>New<br>IL Action Items -<br>On Hold<br>IL - Actuals 1 - In<br>Planug with<br>actuals<br>IL Actuals -<br>Default | Project Manager IL Project Manager 1 IL Project Manager 1 IL Project Manager 1 IL Project Manager 1 IL Project Manager 1 IL Project Manager 1 IL Project Manager 1 IL Project Manager 1 IL Project Manager 1 IL Project Manager 1 IL Project Manager 1 IL Project | Status<br>Assign Project<br>Manager<br>In Planning<br>In Planning<br>In Planning<br>On Hold<br>Assign Project<br>Manager | Overall         | Schedule                |                            |
| Group Col 2 Value         Group Col 3 Name         Group Col 3 Value         Group Col 3 Value         Group Col 3 Value         Group Col 3 Value         Group Col 3 Value         Group Col 3 Value         Program Name         Project No Hyperink         B-         Actual Finish Date         B-         Actual Start Date         B-         B-         Business Objective Name         B-         B-         B-         D-         Cost Health         B-         D-         P-         P-         P-         P-         P-         P-         P-         P-         P-         P-         P-         P-         P-         P-         P-         P-         P-         P-         P-         P-         P-         P-         P-         P-         P-                                                                                                    | Program<br>chProgram2 | Project No.           49083           49087           49089           49091           47352           47303           38261           45281 | Project Name<br>II. 7.1 Configure<br>Overview Project<br>1 - With<br>Requests<br>II. 7.1 Summary<br>Task Owner<br>Project<br>II. 7.1 TM/PM<br>Integration -<br>Cancelled<br>Project<br>II. Action Items -<br>New<br>II. Action Items -<br>On Hold<br>II Actuals 1 - In<br>Planug with<br>actuals<br>II. Actuals -<br>Default<br>Configuration -                             | Project Manager<br>IL Project<br>Manager 1<br>IL Project<br>Manager 1<br>IL Project<br>Manager 1<br>IL Project<br>Manager 1<br>IL Project<br>Manager 1<br>IL Project<br>Manager 1<br>IL Project<br>Manager 1                                                      | Status Assign Project Manager In Planning In Planning In Planning On Hold Assign Project Manager Active                  | Overall         | Schedule                |                            |

## Operasyonel Rapor Portlet Güvenliği

InfoView'daki bir raporun görüntülenmesi için gereken izinlere sahipseniz, PPM Dashboard sayfalarındaki bir raporlama portletinde aynı raporu görebilirsiniz.

## PPM Dashboard Sayfalarına Operasyonel Rapor Portletleri Ekleme

Sistem performansını optimize etmek için HP, Operational Reporting dışındaki kategorilere ait portletleri görüntülemeyen PPM Dashboard sayfalarına operasyonel rapor portletlerini eklemenizi şiddetle tavsiye eder.

Bir Operational Reporting portletini bir PPM Dashboard sayfasına eklemek için:

1. PPM Center standart arayüzünden, raporlama portletini eklemek istediğiniz PPM Dashboard sayfasına gidin veya bu sayfayı oluşturun.

| Project and Portfolio Management Center Kullanic: Admin User   <u>Oturumu Kapat</u> |              |               |                     |                 |           |   |                     |            |                 |           |                           |
|-------------------------------------------------------------------------------------|--------------|---------------|---------------------|-----------------|-----------|---|---------------------|------------|-----------------|-----------|---------------------------|
| Gösterge Tablosu 💙                                                                  | Aç 🗸         | Ara 🗸         | Oluştur 🗸           | Bağlantılarım 🗸 | Tarihçe 💙 | * |                     | Men        | iüleri veya bii | rimleri a | ra                        |
| Gösterge Tablosu - Program Yöne                                                     | ticisi > Gös | sterge Tablos | u - Operasyonel Raj | porlama         |           |   |                     |            |                 |           |                           |
| Operasyonel Raporlama                                                               | a            |               |                     |                 |           |   | <b>ဂ</b><br>Geri Al | C<br>Döngü | Dışa Aktar      | +<br>Ekle | <b>R</b><br>Kişiselleştir |
| Operasyonel Rapor                                                                   |              |               |                     |                 |           |   |                     |            |                 | Port      | let ekle 🗹 🔲              |

2. Portlet Ekle düğmesini tıklatın.

| ortlet ekle - | Windows Internet Explorer<br>ject and Portfolio Management Cen     | ter |   |
|---------------|--------------------------------------------------------------------|-----|---|
| Portlet       | kle                                                                |     |   |
| Eklenece      | k Portletleri ara                                                  |     |   |
| Kategori:     | Tümü 💌                                                             | [   |   |
| Portlet Adı:  | Tümü<br>Finansal Xönetim                                           |     |   |
|               | Kaynak Yönetimi                                                    |     |   |
|               | Operasyonel Raporlama                                              |     |   |
|               |                                                                    |     |   |
|               | Paketler<br>Portföv Vöpetimi                                       |     |   |
|               | Paketler<br>Portföy Yönetimi<br>Program Yönetimi                   |     |   |
|               | Paketler<br>Portföy Yönetimi<br>Program Yönetimi<br>Proje Yönetimi |     | _ |

3. Portlet Ekle penceresindeki Kategori listesinden Operasyonel Raporlama öğesini seçin.

| <i>(2</i> P | ortlet                    | ekle - Internet Exp          | lorer                    |                                                                                    |            |  |  |
|-------------|---------------------------|------------------------------|--------------------------|------------------------------------------------------------------------------------|------------|--|--|
|             | Ø                         | Project and P                | ortfolio Manage          | ement Center                                                                       |            |  |  |
|             | Po                        | rtlet ekle                   |                          |                                                                                    |            |  |  |
|             | Eklenecek Portletleri ara |                              |                          |                                                                                    |            |  |  |
|             | Kateg                     | ori: Operasyonel             | Raporlama                | Y                                                                                  |            |  |  |
|             | Portle                    | et Adı:                      |                          |                                                                                    |            |  |  |
|             |                           |                              | P                        | Portletleri ara                                                                    |            |  |  |
|             |                           |                              |                          |                                                                                    |            |  |  |
|             | Ekl                       | enecek Portletler            | i Seç                    |                                                                                    | 2 Sonuçlar |  |  |
|             |                           | Portlet Adı                  | Kategori                 | Tanım                                                                              | Yardım     |  |  |
|             | ✓                         | Operasyonel<br>Rapor         | Operasyonel<br>Raporlama | Seçtiğiniz rapor adına dayanan HP<br>sağlanan operasyonel rapor<br>görüntüleniyor. |            |  |  |
|             | ✓                         | Operasyonel<br>Rapor Listesi | Operasyonel<br>Raporlama | HP sağlanan operasyonel raporların her<br>birine bağlantılar gösteriliyor.         |            |  |  |
|             |                           |                              |                          | Ekle                                                                               | İptal      |  |  |

- 4. Portlerin biri veya her ikisi için onay kutusunu işaretleyin ve ardından **Ekle** öğesini tıklatın.
- 5. Operasyonel Rapor portletini PPM Dashboard sayfasına eklerseniz, görüntülenecek portletin raporunu aşağıdaki gibi seçin:
  - a. Operasyonel Rapor kutusunda, Portlet tercihlerini düzenle simgesini tıklatın.

| - Portletler              |     |               |          |       |     |
|---------------------------|-----|---------------|----------|-------|-----|
| Portlet ekle              |     |               |          |       |     |
| Operasyonel Rapor         | ⇒⊒€ | ₩<br>×        |          |       |     |
|                           | Po  | ortlet tercih | lerini d | düzen | ıle |
| Operasyonel Rapor Listesi | →□← | Û X           |          |       |     |
|                           |     |               |          |       |     |

Tercihleri Düzenle sayfası açılır.

Tercihleri düzenle: Operasyonel Rapor (Operasyonel Rapor)

|                                                                                                    | Öngörür                                                                                                    | ıüm Başlığı değiştir |
|----------------------------------------------------------------------------------------------------|----------------------------------------------------------------------------------------------------|----------------------|
|                                                                                                    |                                                                                                    | Kaydet               |
| Tercihler                                                                                                    |                                                                                                    |                      |
| Rapor Adı Filtresi<br>Talep ve Kapasite Karşılaştırması Raporu<br>Tercihlerin özet<br>Talep ve Kapasite Karşılaştırması Raporu<br>Tinansal Özet Raporu<br>Finansal Özet Raporu<br>Finansal Özet Raporu<br>Artan<br>C Azalan | * Görüntülenen Satırlar:<br>* Büyütülmüş Görünümde Görüntülenen Satırlar:<br>□ Show Total Number of Records | 5                    |
| Görüntü Sütunlarını seç                                                                                                    |                                                                                                    |                      |
| Mevcut Sütunlar Görüntülenen Sütunlar Rapor                                                                                                    | Bu sütunlar, portlet                                                                                        |                      |

- b. Rapor Adı Filtresi listesinden portlette görüntülenecek raporun adını seçin.
- c. Kaydet seçeneğini tıklatın.
- 6. Tarayıcı olarak Internet Explorer kullanıyorsanız, aşağıdakileri yapın:
  - a. Internet Explorer tarayıcı penceresinden Araçlar > Internet Seçenekleri öğesini seçin.
  - b. Güvenlik sekmesini tıklatın ve ardından Güvenlik ayarlarını görüntülemek veya değiştirmek için bir bölge seçin kutusunda Güvenilir siteler seçeneğini tıklatın.
  - c. Siteler seçeneğini tıklatın.
  - d. Güvenilir siteler iletişim kutusunda, BusinessObjects sunucunuz için temel URL'yi ekleyin.
- 7. Gösterge tablosu menüsünden, raporlama portlet(ler)i içeren PPM Dashboard sayfasına gidin.

## Project and Portfolio Management Center

| Gösterge Tablosu 🗸               | Aç 🗸   | Ara 🗸                        | Oluştur 🗸         | в | ağlantılarım 🗸 | Tarihçe 🗸                  |
|----------------------------------|--------|------------------------------|-------------------|---|----------------|----------------------------|
| Gösterge Tablosunu Kişiselleştir |        | ≎österge Tablos              | unu Kişiselleştir |   |                |                            |
| Özel                             | >      | Program Yöneticisi           |                   | > | e: Operasyon   | el Rapor ( <mark>Op</mark> |
| Paylaşımlı                       | >      | -<br>Ekip Yönetic            | isi               | > |                |                            |
| Program Yönet                    | ticisi | Talep Yöneti                 | cisi              | > |                |                            |
| 🕂 🧀 Ekip Yöneticisi              |        | Operasyonel Rapor Bağlantısı |                   |   |                |                            |
| 🕂 🧀 Talep Yöneticisi             |        |                              |                   |   | 1              |                            |
| 🖻 🗈 Operasyonel Rapor Bağlantısı |        |                              |                   |   |                |                            |
# Ad Hoc Operasyonel Raporlara Özelleştirilmiş PPM Center Veri Alanları Ekleme

- "Operasyonel Raporlara Kullanıcı Verileri Alanları Ekleme" altında
- "Operasyonel Raporları Kaydetme ve Paylaşma" sayfa 111

# Operasyonel Raporlara Kullanıcı Verileri Alanları Ekleme

Bu bölümde, Operational Reporting içindeki PPM Center formlarınızda bulunan özelleştirilmiş kullanıcı verileri alanlarını görmek ve bunları raporlarınıza eklemek hakkında bilgiler verilmektedir. Ayrıca InfoView'da oluşturduğunuz raporları kaydetme ve paylaşmayla ilgili bilgiler de verilmektedir.

Bunu yapmak için öncelikle PPM Center içindeki bir kullanıcı verileri alanını göstermek üzere bir evren kullanıcı verileri nesnesini düzenlemeniz ve ardından kullanıcı verileri alanını (InfoView'da) bir ad hoc rapora eklemeniz gerekir. Aşağıdaki bölümlerde bu görevler için talimatlar sağlanmaktadır.

**Not:** PPM Center evrenlerindeki kullanıcı verileri nesneleri hakkında bilgi için bkz. *Veri Modeli Kılavuzu*..

Özel parametrelerin raporlara nasıl ekleneceği hakkında bilgi için bkz. Operational Reporting Administrator's Guide.

## Bir Kullanıcı Verileri Alanını Göstermek İçin Bir Kullanıcı Verileri Nesnesini Düzenleme

Şurada bulunan bir kullanıcı verileri alanını göstermek amacıyla bir kullanıcı verileri nesnesini düzenlemek için: PPM Center:

PPM Center:

- 1. Universe Designer'da oturum açın ve üzerinde raporlama yaptığını PPM Center modülüyle ilişkili evreni açın.
- 2. Evren panelinde (sol panel), kullanıcı veri alanlarının tanımlanmış olduğu PPM Center birimi için kullanıcı tanımlı veri nesnelerini içeren alt sınıfa gidin.
- 3. PPM Center içindeki kullanıcı verileri alanına karşılık gelen Görünür Kullanıcı Verilerini çift tıklatın. Örneğin PPM Center dahilindeki istekler için bir kullanıcı verileri alanı tanımlanmışsa ve o alan USER\_DATA3 veri niteleyiciye sahipse, Universe designer'ın Evren bölmesinde, **Kullanıcı Tanımlı İstek Verileri** alt sınıfına ilerleyip **Görünür Kullanıcı Verileri3**'ü çift tıklatabilirsiniz.

Görünür Kullanıcı Verilerinin Düzenleme Özellikleri <*N*> iletişim kutusu, **Tanım** sekmesine açılır.

- 4. Ad kutusunda, mevcut değeri PPM Center içinde tanımlanan kullanıcı verileri alanının adıyla değiştirin.
- 5. Tamam'ı tıklatın ve dosyayı kaydedin.
- 6. Operasyonel raporlarınıza dahil etmek istediğiniz her bir ek kullanıcı verileri alanı için adım 2 ila adım 4'ü tekrarlayın.
- 7. Değiştirilen evreni BusinessObjects repository'sine aşağıdaki şekilde kaydedin:
  - a. File > Export öğelerini tıklatın.

Evreni Dışa Aktar iletişim kutusu açılır.

- b. Evreni **Domain** kutusunda görüntülenenden farklı bir klasöre aktarmak için **Browse** öğesini tıklatın ve ardından farklı bir alan adını bulup seçin.
- c. **Group** kutusunda, dışa aktarılan evrene erişim gerektiren grup veya grupları seçin. (**Universes** listesinde varsayılan olarak değiştirilen evren seçilir.)

Universe Designer'da dışa aktarma işlemini onaylayan bir ileti görüntülenir.

Artık kullanıcılar InfoView'da değiştirilen evren nesnelerine erişebilir.

- 8. InfoView'da oturum açın ve kullanıcı verilerini alan(lar)ını eklemek istediğiniz Web Intelligence rapor belgesini açın.
- 9. Bilgi İstemleri iletişim kutusunda, gereken tüm bilgi istemleri için değerleri seçin ve ardından **Run Query** öğesini tıklatın.
- 10. InfoView araç çubuğunda **Edit** öğesini tıklatın.
- 11. Web Intelligence araç çubuğunda **Edit Query** öğesini tıklatın.

Evren bölmesindeki **Data** sekmesinde, değiştirip dışa aktardığınız evrendeki nesnelerin tümü listelenir.

- a. Kullanıcı verileri alanı için bir rapor sorgu filtresi olarak kullanıcı tanımlı nesneyi eklemek ve bilgi istemi özelliklerini ayarlamak için:
- b. Data sekmesinde nesneyi seçin ve ardından Query Filters bölümünde (sağda), diğer bilgi istemlerine göre Bilgi İstemleri iletişim kutusunda listelenmesini istediğiniz yere sürükleyip bırakın.
- c. Bilgi istemi için sorgu işlecini değiştirmek isterseniz, işleçler listesinden bir işleç seçin.
- Query Filters bölümündeki bilgi istemi nesnesinde Prompt properties öğesini tıklatın.
  Bilgi İstemi iletişim kutusu açılır.
- e. Bilgi istemi için özellikleri ayarlayın ve ardından **OK** öğesini tıklatın.
- 12. Rapor sonuçları sayfasında, alanları rapordaki ilgili alanlara sürükleyin.

## Kullanıcı Verileri Alanlarını Dahil Etmek İçin Bir Ad Hoc Raporu Düzenleme

Kullanıcı verileri alanlarını dahil etmek üzere bir ad hoc raporu düzenlemek için:

- 1. InfoView'da oturum açın ve rapor için Web Intelligence belgesini açın.
- 2. Personel profili satırları kullanıcı verileri alanı için yeni bir filtre ekleyin ve rapor sorgularına uygulayın.
- 3. Personel profili satırları kullanıcı verileri alanı için yeni bir görüntü sütunu ekleyin ve rapora

uygulayın.

- 4. Personel profili satırları kullanıcı verileri alanı için yeni bir gruplama mekanizması ekleyin ve rapora uygulayın.
- 5. Kaynak havuzu kullanıcı verileri alanı için yeni bir filtre ekleyin ve rapor sorgularına uygulayın.
- 6. Kaynak havuzu kullanıcı verileri alanı için yeni bir görüntü sütunu ekleyin ve rapora uygulayın.
- 7. Kaynak havuzu kullanıcı verileri alanı için yeni bir gruplama mekanizması ekleyin ve rapora uygulayın.
- 8. Rapor sorgusunu çalıştırın.

# Operasyonel Raporları Kaydetme ve Paylaşma

Raporlarınızı inceleyenler InfoView kullanıyorsa, operasyonel raporlarınızı genel belgeler olarak kaydedebilir ve doğrudan paydaşlara gönderebilirsiniz. Aynı zamanda belirlediğiniz bir tarih ve saatte belgelerin otomatik yenilenmesi ve dağıtılmasını planlayabilirsiniz. InfoView kullanmayan kişilerle raporları paylaşmak için alıcıların görüntüleyip yazdırabileceği e-posta ekleri halindeki Microsoft Excel, PDF ve Web Intelligence belgeleri biçiminde raporları gönderebilirsiniz. InfoView'da bir raporu (Web Intelligence belgesi) aşağıdaki biçimlerden birindeki bir dosya olarak kaydedebilirsiniz:

- Excel elektronik tablosu
- PDF dosyası
- CSV (virgülle ayrılmış değer) dosyası

Bir raporun sonuçlarını bilgisayarınıza Excel elektronik tablosu veya PDF dosyası olarak kaydetmek için:

• Document > Save report to my computer as ve ardından Excel veya PDF öğelerini seçin.

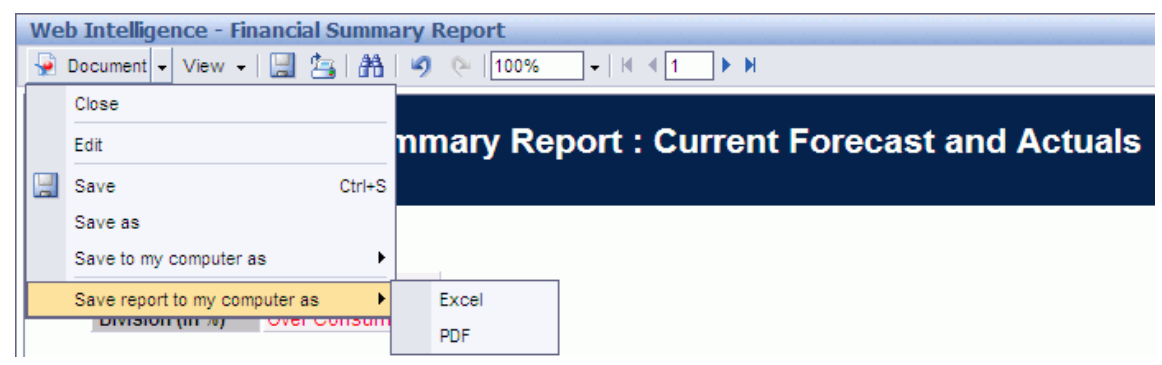

## Raporları Excel Elektronik Tablosu Olarak Kaydetmeyle İlgili Sınırlama

BusinessObjects, Excel belgeleri oluşturmak için kendi dahili kitaplıklarını kullanır. (Bilgisayarınızda kurulu olan Excel sürümünün durumla ilgisi yoktur.) Bu dahili kitaplıklar, Excel 2003'le aynı satır ve sütun sınırlamalarına sahip bir belge oluşturur. Dışa aktarılan rapor sonuçlarını görüntülemek için kullandığınız Excel'in sürümünden bağımsız olarak veriler kaybolur.

#### Geçici Çözüm

Rapor sonuçlarını bir Excel elektronik tablosuna aktarmada karşılaşılan sınırlamaya geçici çözüm olarak raporu txt biçiminde kaydedin ve ardından metin belgesini Excel 2007'ye aktarın. Elde edilen veriler eksiksiz olsa da biçimlendirmenin kaybolacağını unutmayın.

# Dokümantasyon geribildirimi gönderin

Bu belgeyle ilgili yorumunuz varsa, e-posta yoluyla dokümantasyon ekibiyle temas kurun. Bu sistemde bir e-posta istemcisi yapılandırılmışsa, yukarıdaki bağlantıyı tıklattığınızda konu satırında aşağıdaki bilgileri içeren bir e-posta penceresi açılır:

#### Operational Reporting Kullanıcı Kılavuzu Hakkında Geribildirim (Project and Portfolio Management Center İçerik Paketi 2.0)

Sadece e-postanıza geribildiriminizi ekleyin ve gönder öğesini tıklatın.

E-posta istemcisi mevcut değilse, yukarıdaki bilgileri bir web posta istemcisindeki yeni bir iletiye kopyalayın ve geribildiriminizi HPSW-BTO-PPM-SHIE@hp.com adresine gönderin.

Geribildiriminiz için teşekkür ederiz!